# ПК ГОССТРОЙСМЕТА-3

# Модуль «НЦС»

# Оглавление

| Введение                                                                  | 2  |
|---------------------------------------------------------------------------|----|
| 1. Нормативы цены строительства в СНБ                                     | 3  |
| 1.1 Сборники НЦС                                                          | 3  |
| 1.2 Поиск в СНБ НЦС                                                       | 6  |
| 1.3 Общие положения сборников НЦС                                         | 7  |
| 2. Смета НЦС                                                              |    |
| 2.1 Создание сметы НЦС                                                    |    |
| 2.2 Добавление показателей НЦС в смету и учет мощности объекта            |    |
| 2.2.1 Добавление показателя НЦС в смету                                   |    |
| 2.2.2 Расчет стоимости путем интерполяции                                 | 11 |
| 2.2.3 Расчет по приведенной стоимости на 1 м3                             |    |
| 2.2.4 Показатели НЦС с техническими параметрами                           | 13 |
| 2.2.5 Дополнительная информация из Отдела 2                               | 14 |
| 2.2.6 Итоговая стоимость позиции                                          | 14 |
| 2.3 Регион строительства и коэффициенты перехода                          | 15 |
| 2.3.1 Базовый район и описание коэффициентов перехода                     | 15 |
| 2.3.2 Изменение региона строительства и применение коэффициентов перехода | 16 |
| 2.3.3 Синхронизация таблиц регионов                                       |    |
| 2.3.4 Представление коэффициентов перехода в смете НЦС                    | 19 |
| 2.4. Поправочные коэффициенты, учитывающие дополнительные условия работ   |    |
| 2.5 Особые случаи расчета из сборников НЦС                                |    |
| 2.5.1 Выбор вида работ                                                    |    |
| 2.5.2 Объект строительства и влияние на Кпер/зон                          |    |
| 2.5.3 Применение нескольких регионально-климатических коэффициентов Крег  |    |
| 2.6 Дополнительные затраты и итоги по смете НЦС                           |    |
| 3. Печать сметы НЦС                                                       |    |

# Введение

Модуль «НЦС» в составе ПК ГОССТРОЙСМЕТА версия 3 предназначен для определения стоимости нового строительства на основе укрупненных нормативов цены строительства (НЦС-2020), предназначенных для планирования (обоснования) инвестиций (капитальных вложений) в объекты капитального строительства и иных целей, установленных законодательством РФ.

В данном описании работы модуля «НЦС» рассмотрено определение стоимости на основе НЦС-2020 и «Методики разработки и применения укрупненных нормативов цены строительства, а также порядка их утверждения» (Приказ от 29.05.2019 №314/пр Минстроя России).

Показатели НЦС-2020 приведены для базового района (Московская область) в уровне цен по состоянию на 01.01.2020 в тыс. руб.

**Применение показателей НЦС** осуществляется с учетом различных поправочных коэффициентов, приведенных в технических частях сборников НЦС. Поправочные коэффициенты зависят от условий производства работ, региона строительства, региональноклиматических условий, типа применения (ценообразующие и усложняющие) и других факторов. В каждом сборнике НЦС свой индивидуальный набор коэффициентов, который не допускается применять к другим сборникам НЦС. Новые сборники НЦС-2020 значительно усложняют и повышают трудоемкость расчета, если отсутствует специализированное программное обеспечение.

Основные преимущества модуля «НЦС» - максимальная автоматизация определения стоимости строительства, упрощение и ускорение процесса расчета:

> Автоматический учет коэффициентов перехода (Кпер) от базового региона к субъекту РФ и регионально-климатических коэффициентов (Крег) по заданному региону строительства;

Синхронизация таблиц регионов;

Расчет и применение зональной надбавки (Кпер/зон) на основе ежеквартальных писем Минстроя России с возможностью уточнения объекта строительства;

> Интерполяция по заданной мощности объекта, отличной от представленных в таблицах;

> Автоматический подбор показателя НЦС по заданным техническим параметрам;

> Отображение формулы расчета итоговой стоимости объекта в наименовании показателя НЦС (с учетом всех составляющих и поправочных коэффициентов в зависимости от типа: ценообразующие и усложняющие);

> Выбор вида работ в сборниках НЦС, где нет точной привязки коэффициентов перехода или регионально-климатических коэффициентов;

> Дополнительная информация из Отдела 2 сборников НЦС: показатели стоимости строительства и технические характеристики конструктивных решений и видов работ, учтенных в показателе НЦС.

2

# 1. Нормативы цены строительства в СНБ

# 1.1 Сборники НЦС

# Открыть Сборники НЦС:

вкладка «Главная»- Открыть СНБ- Сборники норм и расценок- УСН- НЦС 2020- Расценки

| 🖥 🗋 🖴 🔚 🛃 📣 🦻 × Č × 🖆 🔹                                 |                                                                                   |                     |       |              |            |                      |                 |       |                                      |          |
|---------------------------------------------------------|-----------------------------------------------------------------------------------|---------------------|-------|--------------|------------|----------------------|-----------------|-------|--------------------------------------|----------|
| Файл Главная Справочники                                | Докум                                                                             | енты                | Расце | енка Инс     | трументы   | Вид                  | Помощь          |       |                                      |          |
| Открыть<br>СНБ → Добавить<br>нозицию →                  | ние т                                                                             | <b>о</b><br>Удалить |       | Копировать   | Вставить   | <b>0</b><br>Вырезать | Выдели<br>всё т | ть Э  | ←0<br>00<br>Увеличить<br>врядность * | y<br>pa: |
| Открыть СНБ                                             |                                                                                   |                     |       |              | Буфер      | обмена               |                 |       |                                      | Ч        |
| Нормативные документы<br>Проектно-изыскательские работы | Нормативные документы + Проектно-изыскательские работы + 🔹 🖒 ∑ 💥 🛷 Новый раздел 1 |                     |       |              |            |                      |                 |       |                                      |          |
| Техническое обслуживание                                | Pac                                                                               | сценка              |       | _            |            |                      | Колич           | ество | тN                                   | оги      |
| Сборники норм и расценок                                | •                                                                                 | ОСНБ                | ٠     | работ и затр | ат         | Ед.изм.              | Наед.<br>изм.   | Всего | итого                                | ИТ       |
| Индексы, каталоги, текущие цены                         | •                                                                                 | тснь                | •     |              |            |                      |                 |       |                                      |          |
| Сметные нормативы                                       | •                                                                                 | УНЦ                 | •     |              |            |                      |                 |       | 0.00                                 |          |
|                                                         |                                                                                   | УСН                 | •     | НЦС 2        | 017 •      | -                    |                 |       | 0.00                                 |          |
| S WORKERE                                               |                                                                                   | ФСНБ                | •     | НЦС 2        | .020 •     | Общи                 | е положен       | ния   |                                      |          |
| НЦС Демо 🔸                                              |                                                                                   |                     |       | Попр         | авочные ко | эффицие              | нты НЦС         |       |                                      |          |
|                                                         |                                                                                   |                     |       |              |            | Расце                | нки             |       |                                      |          |
|                                                         |                                                                                   |                     |       |              |            |                      | Расценк         | и     |                                      |          |

Сборники НЦС представлены в отдельной вкладке «СНБ НЦС 2020»

| 🖪 🗋 🖴 🗊 🗞 🔻                                                                        |                                            | Сборники норм и расценок\УСН\НЦС 2020\Расценки                                                                                                    |                                  | _              |                                     | 23      |
|------------------------------------------------------------------------------------|--------------------------------------------|----------------------------------------------------------------------------------------------------|----------------------------------|----------------|-------------------------------------|---------|
| Файл Главная Справочники Вид                                                       | Помощь                                     |                                                                                                    |                                  |                | ۵                                   | s 🕜     |
| Открыть Общие Применить Гори<br>СНБ ч положения                                    | азонтальная Автоподбор<br>высоты<br>Высоты | Гоказать<br>фильтр                                                                                                    |                                  |                |                                     |         |
|                                                                                    | 5.1M                                       |                                                                                                    |                                  |                |                                     | -       |
|                                                                                    |                                            |                                                                                                    |                                  |                |                                     |         |
|                                                                                    |                                            |                                                                                                    |                                  |                |                                     |         |
| > СБОРНИК № 01. жилые здания                                                       | •                                          |                                                                                                    |                                  |                |                                     | -A      |
| > СБОРНИК № 02, АДМИНИСТРАТИВНЫЕ ЗДАНИЯ > СБОРНИК № 03, Объекты образования        | Шифр 🔺                                     | Наименование показателя                                                                                                    | Ед.изм. Норма                    | атив цены Т    | Гип объекта                         | =       |
| > СБОРНИК № 04. Объекты здравоохранения                                            |                                            |                                                                                                    |                                  |                |                                     |         |
| СБОРНИК № 05. Спортивные здания и                                                  | Часть 0.ТЕХНИЧЕСКА                         | АЯ ЧАСТЬ                                                                                                    |                                  |                |                                     |         |
| сооружения<br>> СБОРНИК № 06. Объекты культуры                                     | НЦС 01-00-022-01                           | Корректировка в случае изменения типа отделки фасада, предусмотренной<br>показателями НЦС (к таблицам 01-01-010, 01-01-012, 01-01-014, 01-01-015) | 1 м2 общей<br>площади            | - 1.30 Мн<br>е | югоквартирн<br>жилые дома           | ны<br>а |
| »— СБОРНИК № 07. Железные дороги                                                   |                                            |                                                                                                    | квартир                          |                | Прочие                              |         |
| СБОРНИК № 08. Автомобильные дороги<br>общего пользования                           | НЦС 01-00-023-01                           | Корректировка в случае изменения типа отделки фасада, предусмотренной<br>показателями НЦС (к таблице 01-01-017 и к показателю 01-01-018-01)       | 1 м2 общей<br>площади<br>квартир | - 3.40 MH      | югоквартирн<br>жилые дома<br>Прочие | а       |
| »СБОРНИК № 09. Мосты и путепроводы                                                 | : Таблица 1.Жилые зи                       | ания усадебного типа и таунхаусы                                                                                                    |                                  |                |                                     |         |
| » СБОРНИК № 10. Объекты метрополитена                                              | НЦС 01-01-001-01                           | Жилые здания усадебного типа площадью 95 м2                                                                                                    | м2 общей                         | 38.40 MH       | огоквартирн                         | ны      |
| ≻ СБОРНИК № 11. Наружные сети связи                                                |                                            |                                                                                                    | площади<br>квартир               | e              | жилые дома<br>Кирпичные             | а       |
| СБОРНИК № 12. Наружные электрические<br>сети                                       | НЦС 01-01-001-02                           | Таунхаусы из кирпича (м2 общей площади квартир)                                                                                                   | м2 общей                         | MH             | югоквартирн                         | ны      |
| » СБОРНИК № 13. Наружные тепловые сети                                             | <ul> <li></li></ul>                        |                                                                                                    | площади<br>квартир               | e              | жилые дома<br>Кирпичные             | a       |
| > СБОРНИК № 14. Наружные сети<br>водоснабжения и канализации                       | Таблица 2.Жилые зд                         | дания из легкобетонных блоков до 3-х этажей                                                                                                    |                                  |                |                                     |         |
| СБОРНИК № 15. Наружные сети<br>газоснабжения<br>СБОРНИК № 16. Малые аруктектити то | НЦС 01-01-002-01<br>€                      | Жилые здания из легкобетонных блоков до 3-х этажей до 3-х этажей площадью 1 200 м2                                                                | м2 общей<br>площади<br>квартир   | 34.80 Мн<br>е  | огоквартирн<br>жилые дома<br>Прочие | а       |
| у соотныти ие то, малые архинектурные<br>формы<br>> СБОРНИК № 17. Озеленение       | НЦС 01-01-002-01.1                         | Стоимость, приведенная на 1 н3 здания: жилые здания из легкобетонных блоков до 3-х<br>этажей площадью 1 200 н2                                    | 1 м3 здания                      | 5.08 MH        | югоквартирн<br>жилые дома<br>Прочие | а       |
| Позиций : 42                                                                       |                                            |                                                                                                    | Ми                               | нстрой России  | CAPS NU                             | JM:     |

В левой части окна СНБ НЦС представлены Сборники, в правой части показатели НЦС. Сборники НЦС включают части, разделы и таблицы с показателями стоимости.

#### Модуль «НЦС» ГОССТРОЙСМЕТА-3

| 📮 снь нцс 2020 🗴                                |          |                 |                     |                                                              |             |                |                      |
|-------------------------------------------------|----------|-----------------|---------------------|--------------------------------------------------------------|-------------|----------------|----------------------|
| Фильтр: По наименованию:                        |          |                 | По                  | о шифру:                                                     |             |                |                      |
| у СБОРНИК № 01. Жилые здания                    | <b>A</b> |                 |                     |                                                              |             |                |                      |
| Часть 0.ТЕХНИЧЕСКАЯ ЧАСТЬ                       |          |                 |                     |                                                              |             |                |                      |
| Часть 1.ЖИЛЫЕ ЗДАНИЯ ПОСТОЯННОГО<br>ПРОЖИВАНИЯ  |          | Шифр            | ^                   | Наименование показателя                                      | Ед.изм.     | Норматив цены  | Тип объекта          |
| Часть 2.ЖИЛЫЕ ЗДАНИЯ ВРЕМЕННОГО<br>ПРОЖИВАНИЯ   | =        | Таблица 20.06щ  | аблица 20.06щежития |                                                              |             |                |                      |
| 🔶 Раздел 20.ОБЩЕЖИТИЯ                           |          | НЦС 01-02-020-0 | 01 (                | Общежития (место)                                            | место       |                | Многоквартирные      |
| Таблица 20.06щежития                            | ┛.       | •               |                     |                                                              |             |                | Прочие               |
| » СБОРНИК № 02. Административные здания         | 1        | НЦС 01-02-020-0 | 01.1                | Стоимость, приведенная на 1 м3 здания: Общежития на 50 мест  | 1 м3 здания | 8.94           | Многоквартирные      |
| »— СБОРНИК № 03. Объекты образования            |          |                 |                     |                                                              |             |                | жилые дома<br>Прочие |
| » СБОРНИК № 04. Объекты здравоохранения         |          | НЦС 01-02-020-0 | 02.1                | Стоимость, приведенная на 1 м3 здания: Общежития на 200 мест | 1 м3 здания | 14.37          | Многоквартирные      |
| СБОРНИК № 05. Спортивные здания и<br>сооружения |          |                 |                     |                                                              |             |                | жилые дома<br>Прочие |
| »— СБОРНИК № 06. Объекты культуры               |          | НЦС 01-02-020-0 | 03.1                | Стоимость, приведенная на 1 м3 здания: Общежития на 850 мест | 1 м3 здания | 8.26           | Многоквартирные      |
| » СБОРНИК № 07. Железные дороги                 |          |                 |                     |                                                              |             |                | жилые дома<br>Прочие |
| СБОРНИК № 08. Автомобильные дороги              | •        |                 |                     |                                                              |             |                |                      |
| Позиций : 4                                     |          |                 |                     |                                                              |             | Минстрой Росси | и CAPS NUM ";;       |

Показатели НЦС могут быть представлены отдельными позициями или объединены в группу по общему функциональному назначению объекта с разделением по мощностным характеристикам. Состав группы открывается через «+» в шифре показателя

| Шифр                  | Наименование показателя Наименование показателя              | Ед.изм.     | Норматив цены | Тип объекта                             |
|-----------------------|--------------------------------------------------------------|-------------|---------------|-----------------------------------------|
| Таблица 20.0бщежити   | я                                                            |             |               |                                         |
| HLC 01-02-020-01<br>⊕ | Общежития (место)                                            | место       |               | Многоквартирные<br>жилые дома<br>Прочие |
| количество мест       | 50                                                           |             | 1 485.54      |                                         |
| количество мест       | 200                                                          |             | 1011.91       |                                         |
| количество мест       | 850                                                          |             | 570.82        |                                         |
| НЦС 01-02-020-01.1    | Стоимость, приведенная на 1 м3 здания: Общежития на 50 мест  | 1 м3 здания | 8.94          | Многоквартирные<br>жилые дома<br>Прочие |
| НЦС 01-02-020-02.1    | Стоимость, приведенная на 1 м3 здания: Общежития на 200 мест | 1 м3 здания | 14.37         | Многоквартирные<br>жилые дома<br>Прочие |
| НЦС 01-02-020-03.1    | Стоимость, приведенная на 1 м3 здания: Общежития на 850 мест | 1 м3 здания | 8.26          | Многоквартирные<br>жилые дома<br>Прочие |

Каждый показатель НЦС имеет уникальный шифр, наименование, единицу измерения, норматив цены и тип объекта. А также дополнительная информация из Отдела 2 сборников НЦС: показатели стоимости строительства и технические характеристики конструктивных решений.

Норматив цены указан относительно единицы измерения и мощностных характеристик объекта (параметра) в тыс. руб.

**В группе показателей НЦС**, где параметр указан в виде мощности объекта (числовое значение), **стоимость по заданной мощности** определяется **путем интерполяции** в пределах значений мощности в группе

| Шифр                       | Наименование показателя Наименование показателя |
|----------------------------|-------------------------------------------------|
| Таблица 20.06щежити        | a                                               |
| HLC 01-02-020-01<br>⊕<br>⊕ | Общежития (место)                               |
| количество мест            | 50                                              |
| количество мест            | 200                                             |
| количество мест            | 850                                             |

Если параметр представлен в виде функциональной (технической) характеристики, то при добавлении такой позиции в смету возможен только перевыбор данного параметра в пределах группы с автоматическим изменением показателя.

| Шифр                 | Наименование показателя                                                                         | Ед.изм. | Норматив цены | Тип объекта             |
|----------------------|-------------------------------------------------------------------------------------------------|---------|---------------|-------------------------|
| Таблица 1.Автомагист | раль, категория IA, дорожная одежда капитального типа с асфальтобетонным по                     | крытием |               |                         |
| HLC 08-01-001-01     | Автомагистраль, категория IA, дорожная одежда капитального типа с асфальтобетонным<br>покрытием | 1 км    |               | Автомобильные<br>дороги |
| Полосы               | 4 полосная                                                                                      |         | 153 110.72    |                         |
| Полосы               | 6 полосная                                                                                      |         | 187 716.57    |                         |
| Полосы               | 8 полосная                                                                                      |         | 222 395.28    |                         |
| Таблица 2.Автомагист | раль, категория IA, дорожная одежда капитального типа с цементобетонным пок                     | рытием  |               |                         |
| HЦC 08-01-002-01     | Автомагистраль, категория IA, дорожная одежда капитального типа с цементобетонным<br>покрытием  | 1 км    |               | Автомобильные<br>дороги |

**Тип объекта** соответствует наименованию объекта строительства согласно ежеквартальных писем Минстроя России о рекомендуемой величине индексов изменения сметной стоимости строительства. В смете тип объекта можно изменить. От наименования объекта строительства зависит расчет коэффициента перехода (Кпер/зон) к уровню цен для каждой ценовой зоны субъекта РФ.

В показателях НЦС представлена дополнительная информация из Отдела 2. Открывается через плюсы в шифре показателей НЦС:

**⊡** - технические характеристики (характеристики конструктивных, технологических, объемно-планировочных решений, учтенных в показателях НЦС)

| НЦС 01-01-003-01<br>⊟                                                    | Жилые здания панельные до 3-х этажей площадью 1 700 м2                                                                                                    |
|--------------------------------------------------------------------------|----------------------------------------------------------------------------------------------------|
| Общестроительные кон                                                     | структивные решения: Фундамент (железобетонный ленточный монолитный)                                                                                                    |
| Общестроительные кон<br>пространственная жестн<br>наружных торцевых) с д | структивные решения: Конструктивная схема здания (перекрестно-стеновая, бескаркасная:<br>кость и устойчивость здания обеспечивается совместной работой несущих стен (внутренних и<br>цисками междуэтажных перекрытий и покрытий, ядер жесткости лестничных узлов) |
| Стены: наружные (желе                                                    | зобетонные крупнопанельные, сборные стеновые панели трехслойные)                                                                                                    |
| Стены: внутренние (жел                                                   | пезобетонные крупнопанельные, сборные стеновые панели трехслойные)                                                                                                    |
| Перегородки (железобе                                                    | тонные, сборные стеновые панели)                                                                                                    |
| Перекрытие (железобет                                                    | онное из сборных многопустотных плит)                                                                                                    |
| Покрытие (железобетон                                                    | ное из сборных многопустотных плит)                                                                                                    |
| Кровля (наплавляемая р                                                   | улонная)                                                                                                    |

# 王 - показатели стоимости строительства

| HLC 01-01-003-01                                                                                                    | Жилые здания панельные до 3-х этажей площадью 1 700<br>м2                                                                                                    | м2 общей<br>площади квартир | 32.53                                |  |  |
|----------------------------------------------------------------------------------------------------|----------------------------------------------------------------------------------------------------|-----------------------------|--------------------------------------|--|--|
| Стоимость строительств                                                                                                    | авсего                                                                                                    |                             | 55 307.33                            |  |  |
| В том числе: стоимость п                                                                                                    | В том числе: стоимость проектных и изыскательских работ, включая экспертизу проектной докумен                                                                                     |                             |                                      |  |  |
| Стоимость возведения ф                                                                                                    | 1 525.18                                                                                                    |                             |                                      |  |  |
| Стоимость строительств                                                                                                    | 32.53                                                                                                    |                             |                                      |  |  |
| Стоимость, приведенная                                                                                                    | 16.92                                                                                                    |                             |                                      |  |  |
| Стоимость, приведенная                                                                                                    | а на 1м3 здания                                                                                                    |                             | 5.30                                 |  |  |
| Стоимость строительств<br>В том числе: стоимость п<br>Стоимость возведения ф<br>Стоимость строительств<br>Стоимость, приведенная<br>Стоимость, приведенная | а всего<br>роектных и изыскательских работ, включая экспертизу про<br>рундаментов<br>а на принятую единицу измерения (1м2 общей площади ква<br>а на 1м2 здания<br>а на 1м3 здания | ректной докумен<br>артир)   | 55 307<br>2 788<br>1 525<br>32<br>16 |  |  |

# 1.2 Поиск в СНБ НЦС

На вкладке «СНБ НЦС 2020» расположен «Фильтр» для поиска показателей по наименованию или по шифру

| 📋 Новая смета 1 📄 Новая смета НЦС 🚦       | 🖞 СНБ НЦС 2020 🗙 |        |                                                                                       |                             |        |
|-------------------------------------------|------------------|--------|---------------------------------------------------------------------------------------|-----------------------------|--------|
| Фильтр: По наименованию:                  |                  | ]      | По шифру:                                                                             | Фильтр 🊡 Снять              | фильтр |
| ≻ СБОРНИК № 01. Жилые здания              |                  |        |                                                                                       |                             |        |
| » СБОРНИК № 02. Административные здания   |                  |        |                                                                                       |                             |        |
| »— СБОРНИК № 03. Объекты образования      | Шифр             | •      | Наименование показателя                                                               | Ед.изм.                     | Нор    |
| »— СБОРНИК № 04. Объекты здравоохранения  |                  |        |                                                                                       |                             |        |
| У СБОРНИК № 05. Спортивные здания и соору | Таблица 2.Жилы   | е здан | ия из легкобетонных блоков до 3-х этажей                                              |                             |        |
| »— СБОРНИК № 06. Объекты культуры         | НЦС 01-01-002-0  | 1      | Жилые здания из легкобетонных блоков до 3-х этажей до<br>3-х этажей площадью 1 200 м2 | м2 общей<br>площади квартир |        |
| » СБОРНИК № 07. Железные дороги           |                  |        |                                                                                       |                             |        |
|                                           |                  |        |                                                                                       |                             |        |

Для поиска «По наименованию:» достаточно ввести часть основных слов из наименования искомого показателя НЦС и нажать «Фильтр». В правой части окна отобразится результат с перечнем показателей соответствующих искомой фразе по сборнику НЦС. Для отмены поиска нажать «Снять фильтр»

| 🗋 Новая смета 1 📄 Новая смета НЦС 📮 СНБ НЦ  | IC 2020 ×                  |                                                                                                    |                              |                          | <b>~</b>                |  |  |
|---------------------------------------------|----------------------------|----------------------------------------------------------------------------------------------------|------------------------------|--------------------------|-------------------------|--|--|
| Фильтр: По наименованию: пешеходн перех     | Поц                        | По шифру: 🍸 Фильтр 🗽 Снять фильтр                                                                         |                              |                          |                         |  |  |
| > СБОРНИК № 08. Автомобильные дороги общего |                            |                                                                                                    |                              |                          |                         |  |  |
| >СБОРНИК № 09. Мосты и путепроводы          | Шифр 🔺                     | Наименование показателя                                                                                   | Ед.изм.                      | Норматив цены            | Тип объекта             |  |  |
|                                             | Таблица 1.Подземны         | е пешеходные переходы, сооружаемые                                                                        | е открытым спо               | собом (без учета архитек | гурной отделки)         |  |  |
|                                             | НЦС 08-11-001-01<br>⊕<br>⊕ | Подземный пешеходный переход:<br>тоннельная часть с техническими и<br>служебными помещениями              | 1 M2                         | 129.93                   | Автомобильные<br>дороги |  |  |
| :                                           | Таблица 2.Лестничнь        | Таблица 2.Лестничные сходы в подземные пешеходные переходы, сооружаемые открытым способом (без учета архи |                              |                          |                         |  |  |
|                                             | НЦС 08-11-002-01<br>       | Лестничный сход без устройства лифта в<br>подземный пешеходный переход                                    | 1 м2<br>лестничного<br>схода | 113.05                   | Автомобильные<br>дороги |  |  |
|                                             | НЦС 08-11-002-02<br>€      | Лестничный сход с устройством лифта в<br>подземный пешеходный переход                                     | 1 м2<br>лестничного<br>схода | 192.11                   | Автомобильные<br>дороги |  |  |
|                                             |                            |                                                                                                    |                              |                          |                         |  |  |
| Позиций : 3                                 |                            |                                                                                                    |                              | Минстрой Ро              | ссии CAPS NUM ";;       |  |  |

#### Поиск по шифру выполняется автоматически по мере ввода кода в соответствующее поле

| Поц                          | иифру: <mark>15-01-</mark>                                                                                                    | 🔻 Фильтр 🏹    | 🗶 Снять фильтр         |                                         |
|------------------------------|----------------------------------------------------------------------------------------------------|---------------|------------------------|-----------------------------------------|
|                              |                                                                                                    |               | I                      |                                         |
| Шифр 🔺                       | Наименование показателя                                                                                                    | Ед.изм.       | Норматив цены          | Тип объекта                             |
| Таблица 1.Наружные           | инженерные сети газоснабжения из ста                                                                                                    | льных изолиро | ванных труб, подземная | прокладка, разра                        |
| НЦС 15-01-001-01<br>⊕<br>⊕   | Наружные инженерные сети газоснабжения,<br>подземная прокладка, разработка грунта с<br>погрузкой в автотранспорт, стальные<br>изолированные трубы диаметром 50 м  | 1км           |                        | Внешние инженерны<br>сети газоснабжения |
| НЦС 15-01-001-04<br>♥ ♥<br>♥ | Наружные инженерные сети газоснабжения,<br>подземная прокладка, разработка грунта с<br>погрузкой в автотранспорт, стальные<br>изолированные трубы диаметром 80 м  | 1 км          |                        | Внешние инженерны<br>сети газоснабжения |
| HLC 15-01-001-07             | Наружные инженерные сети газоснабжения,<br>подземная прокладка, разработка грунта с<br>погрузкой в автотранспорт, стальные<br>изолированные трубы диаметром 100 м | 1 км          |                        | Внешние инженерны<br>сети газоснабжения |
| 4                            |                                                                                                    |               |                        | •                                       |

# 1.3 Общие положения сборников НЦС

**Открыть общие положения:** в СНБ НЦС выбрать сборник НЦС или показатель НЦС, далее на вкладке «Главная» запустить команду «Общие положения».

Откроется окно «Общие положения» именно на том сборнике, из которого был выполнен запрос. В данном окне можно перейти на любой другой сборник НЦС или раздел через панель «Содержание»

|                                                                                                    |                                                                                                    | ики норм и расценок/УСН\НЦС 2020\Общие положения 📼 🗉 🖇                                                                                                    |                                                                                                    |                                                                                                    |  |  |  |
|----------------------------------------------------------------------------------------------------|----------------------------------------------------------------------------------------------------|----------------------------------------------------------------------------------------------------|----------------------------------------------------------------------------------------------------|----------------------------------------------------------------------------------------------------|--|--|--|
| Главная                                                                                                    |                                                                                                    |                                                                                                    |                                                                                                    | ۵                                                                                                    |  |  |  |
| Открытые документы -                                                                                                    | держание 📇 Печать 👻<br>исание 🎐 Увеличить<br>Панель                                                                                                    | Искать в                                                                                                    | Описании • 🗰 Только в текущем 🔽                                                                                                    | <b>В</b><br>Поверх Закрыть                                                                                                    |  |  |  |
| СНБ торажения Скно                                                                                                    | Поиск                                                                                                    | всех окон<br>Управление                                                                                                    |                                                                                                    |                                                                                                    |  |  |  |
| Содержание                                                                                                    | Описание                                                                                                    | 1                                                                                                    |                                                                                                    |                                                                                                    |  |  |  |
| <ul> <li>&gt; СБОРНИК № 01. Жилые здания</li> <li>&gt; СБОРНИК № 02. Административные здания</li> </ul>                                                                                                    |                                                                                                    | 1. Общ                                                                                                    | не указания                                                                                                    |                                                                                                    |  |  |  |
| <ul> <li>СБОРНИК № 03. Объекты юрразования</li> <li>Приказы</li> <li>Приказы</li> <li>Приказания</li> <li>СбОРНИК № 04. Объекты здравоохранения</li> <li>СБОРНИК № 04. Объекты здравоохранения</li> <li>СБОРНИК № 05. Спортивные здания и сооружения</li> <li>СБОРНИК № 05. Спортивные здания и сооружения</li> <li>СБОРНИК № 07. Железные дороги</li> <li>СБОРНИК № 09. Объекты культуры</li> <li>СБОРНИК № 09. Объекты культуры</li> <li>СБОРНИК № 09. Объекты культуры</li> <li>СБОРНИК № 09. Мосты и путепроводы</li> <li>СБОРНИК № 01. Объекты керпоплитена</li> <li>СБОРНИК № 11. Наружные электрические сети</li> <li>СБОРНИК № 13. Наружные тепловые сети</li> <li>СБОРНИК № 14. Наружные сети газоснабжения и канализации</li> <li>СБОРНИК № 15. Наружные сети газоснабжения</li> <li>СБОРНИК № 15. Наружные сети газоснабжения</li> <li>СБОРНИК № 15. Наружные сети газоснабжения</li> <li>СБОРНИК № 15. Наружные сети газоснабжения</li> <li>СБОРНИК № 15. Малые архитектурные формы</li> <li>СБОРНИК № 14. Наружные сети газоснабжения</li> </ul> | <ol> <li>Укрупнённые нормативы цеї<br/>предназначены для определения по<br/>мощности строительной продукцяй,<br/>объекты капитального строитель<br/>Федерация, объектов образования<br/>коджетов бюджетной системы Ро<br/>Федерацией, субъектами Российско,<br/>уставных (складочных) капиталах<br/>муниципальных образований состав.</li> <li>Показатели НЦС рассчита<br/>(Московская область).</li> <li>НЦС представляет собой<br/>возведения объектов образования, р<br/>здания).</li> <li>При этом под 1 м3 здания след<br/>4. Сборник состоит из двух от<br/>Отдел 1. Показатели укрупненн<br/>Отдел 2. Дополнительная инфор<br/>5. В сборнике предусмотрены.<br/>Раздел 3. Общеобразовательнь<br/>Раздел 3. Здания бассейнов обр<br/>Раздел 4. Организации дополни<br/>раздел 4. Организации дополни разовала с объектов состаетов с состаетов с с состаетов с состаетов с состаето</li></ol> | ны строительст.<br>требности в де<br>для планирова<br>ства и иных<br>я, строительст<br>оссийской Федерации, м<br>к которых Росс-<br>лает более 50 пр<br>ны в уровне 1<br>показатель по<br>рассчитанный н<br>ует принимать 1<br>гделов:<br>вого норматива 1<br>родация.<br>и показатели НЦ<br>ательные органи<br>де организации.<br>разовательные образа<br>стельного образа | ва (далее — НЦС), приведенные<br>енежных средствах, необходимы:<br>ния (обоснования) инвестиций (к<br>целей, установленных законод<br>во которых финансируется с<br>рации, средств юридических лип<br>униципальными образованиями, г<br>сийской Федерации, субъектов<br>роцентов.<br>цен по состоянию на 01.01.202<br>требности в денежных средст<br>а установленную единицу измере<br>1 м3 строительного объема здани<br>цены строительства.<br>ЦС по следующей номенклатуре:<br>изации.<br>организаций.<br>разния. | е в настоящем сборнике,<br>х для создания единицы<br>апитальных вложений) в<br>ательством Российской<br>привлечением средств<br>ц созданных Российской<br>юридических лиц доля в<br>Российской Федерации,<br>20 для базового района<br>твах, необходимых для<br>ния (1 место, 1 м2, 1 м3<br>я. |  |  |  |

В общих положениях каждого сборника НЦС содержится приказ утверждения, техническая часть и Отдел 2. Дополнительная информация.

# 2. Смета НЦС

# 2.1 Создание сметы НЦС

## Создать смету НЦС: Вкладка «Файл»- Создать- Смета НЦС

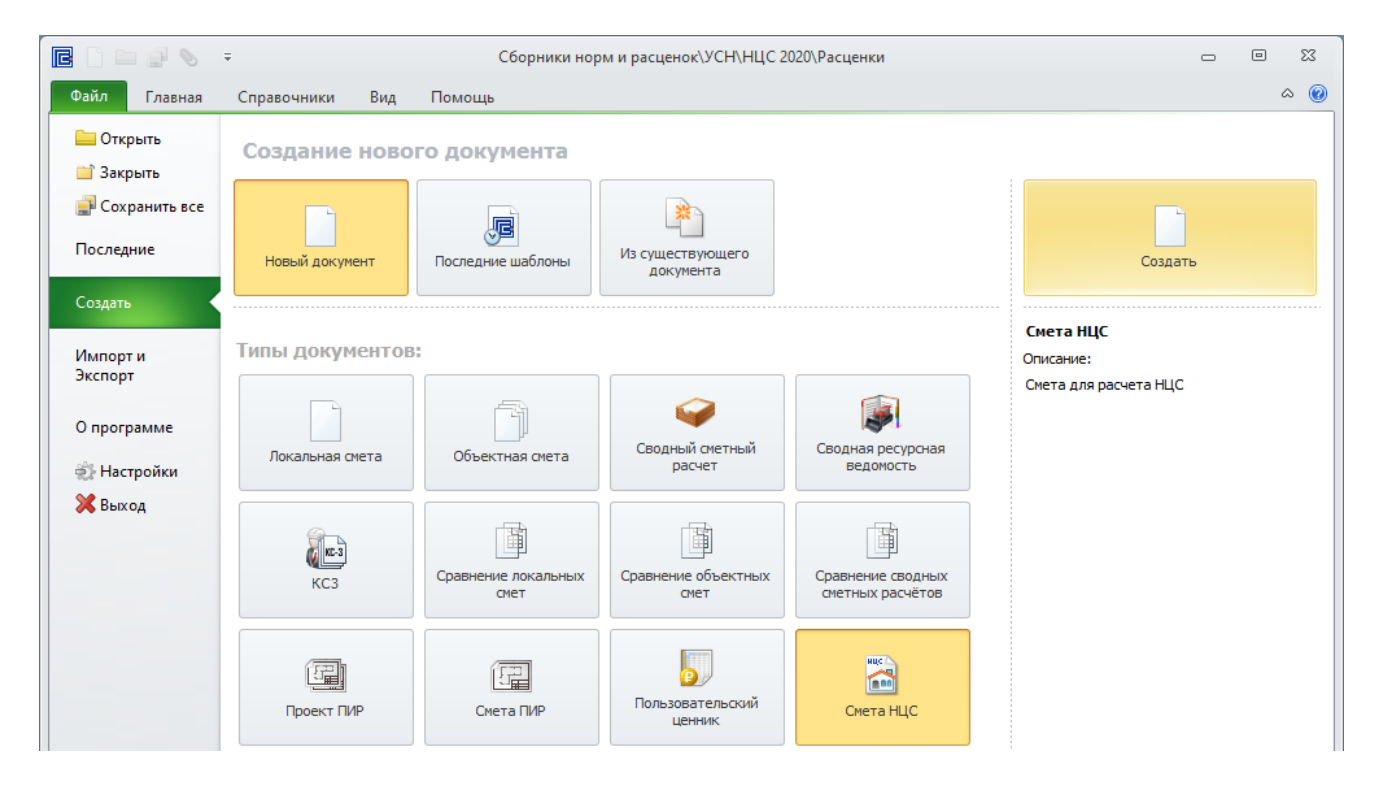

В созданной смете НЦС представлена специализированная таблица для расчета стоимости по сборникам НЦС. По умолчанию смета состоит из раздела для ввода расценок и стандартных итогов по смете

| 📴 🗋 🚔 📇 🚚 🦑 🏷 ~ 🧭 - 💿 🗧 Новая смета НЦС - ГОССТРОЙСМЕТА-3 🚥 💷 🕴                                                                                                    |              |                |                  |         |                       |  |       |              |                  |  |  |
|----------------------------------------------------------------------------------------------------|--------------|----------------|------------------|---------|-----------------------|--|-------|--------------|------------------|--|--|
| Файл Главная Справочники Инструменты Рас                                                                                                    | сценка Вид   | д Помо         | ощь              |         |                       |  |       |              | ۵                |  |  |
| Вараздел *       Переместить вверх       Удалить       Открыть<br>СНБ *       Осказать в общих положениях       Вырезать       Вакладки *         Вырезать       Переместить вниз       Удалить       Открыть<br>СНБ *       Оскойства документа       Вырезать       Вакладки *         Правка       Правка       Документы       Документы       Буфер обмена       Закладки |              |                |                  |         |                       |  |       |              |                  |  |  |
| Новая смета 1 Новая смета НЦС СИБ НЦС 2020 Новая смета НЦС Х                                                                                                    |              |                |                  |         |                       |  |       |              |                  |  |  |
| Смета.Раздел 1.Наименование 🔹 🖓 🔊 🗙 🖋 Новый раздел                                                                                                    |              |                |                  |         |                       |  |       |              |                  |  |  |
| Параметр Стоимость, тыс. руб.                                                                                                    |              |                |                  |         |                       |  |       |              |                  |  |  |
| № Шифр Наименование объекта строи                                                                                                    | тельства     | Наимен<br>Знач | нование<br>нение | Ед.изм. | Количество на единицу |  | итого | Об<br>строит | њект<br>гельства |  |  |
| Раздел 1. Новый раздел                                                                                                    |              |                |                  |         |                       |  |       |              |                  |  |  |
| Итого по разделу 1. Новый раздел                                                                                                    |              |                |                  |         |                       |  | (     | 0.00         |                  |  |  |
| 🕀 Итого по смете                                                                                                    |              |                |                  |         |                       |  | (     | 0.00         |                  |  |  |
| Всего по всем разделам                                                                                                    |              |                |                  |         |                       |  |       | 0.00         |                  |  |  |
| Перевод в прогнозный уровень це                                                                                                    | н (индекс-де |                |                  |         | 100                   |  |       | 0.00         |                  |  |  |
| ндс                                                                                                    |              |                |                  |         | 20                    |  |       | 0.00         |                  |  |  |
| Всего с НДС                                                                                                    |              |                |                  |         |                       |  |       | 0.00         |                  |  |  |
|                                                                                                    |              |                |                  |         |                       |  |       |              |                  |  |  |
| Сумма: 0.00 Позиций: 0 Московская область 50                                                                                                    |              |                |                  |         |                       |  |       |              | PS NUM 🔐         |  |  |

Сохранить смету: вкладка «Файл»- Сохранить или на панели быстрого доступа соответствующая команда «Сохранить».

# Таблица сметы НЦС:

- № порядковый номер позиции;
- Шифр код показателя НЦС из СНБ;

• Наименование объекта строительства – наименование показателя НЦС из СНБ и формула расчета итоговой стоимости объекта с учетом интерполяции, коэффициентов, объема;

• Параметр (Наименование/Значение) – вид данных зависит от вида расценки. В наименовании параметра отображается единица измерения мощности объекта или наименование технической характеристики показателя НЦС. В ячейке «Значение» возможен выбор технического параметра объекта строительства или ввод заданной мощности объекта. От «значения» зависит единичная стоимость показателя НЦС;

• Ед.изм. – единица измерения объекта строительства;

• Количество – количество согласно единицы измерения объекта строительства (вводится пользователем);

• Сметная стоимость в тыс. руб. разделяется на стоимость за единицу измерения объекта строительства и итоговая стоимость с учетом поправочных коэффициентов, заданной мощности и количества.

#### 2.2 Добавление показателей НЦС в смету и учет мощности объекта

#### 2.2.1 Добавление показателя НЦС в смету

Добавить показатель НЦС в смету: перейти в «СНБ НЦС 2020»- выделить позицию (одиночная или группа показателей) - двойной щелчок левой клавишей мыши по позиции или вкладка «Главная»- Применить.

Если в СНБ НЦС выделить группу показателей, то в смету будет перенесена первая позиция из группы. В СНБ добавленная позиция выделяется серым курсивом.

| 🖻 🗋 🖴 🚅 📎 🗦                                                | Сборники                                                                    | норм и расценок\УСН\НЦС\Расценки                                   |             |                        | - 0                       | 23       |  |  |  |  |  |
|------------------------------------------------------------|-----------------------------------------------------------------------------|--------------------------------------------------------------------|-------------|------------------------|---------------------------|----------|--|--|--|--|--|
| Файл Главная Справочники Вид По                            | омощь                                                                       |                                                                    |             |                        |                           | ۵ 🕜      |  |  |  |  |  |
| Открыть Общие Применить Горизонта                          | ильная Автоподбор                                                           | Показать Структура                                                 |             |                        |                           |          |  |  |  |  |  |
| Нормативы                                                  | Вид                                                                         | фююрр (                                                            |             |                        |                           |          |  |  |  |  |  |
| 🗋 Новая смета 1 📔 Новая смета НЦС 📮 СНБ НЦС 🗙              |                                                                             |                                                                    |             |                        |                           |          |  |  |  |  |  |
| Фильтр: По наименованию: По шифру: 🕎 Фильтр 🎇 Снять фильтр |                                                                             |                                                                    |             |                        |                           |          |  |  |  |  |  |
| > СБОРНИК № 01. Жилые здания                               |                                                                             |                                                                    |             |                        |                           |          |  |  |  |  |  |
| ≻ СБОРНИК № 02. Административные здания                    | Шифр                                                                        | Наименование показателя                                            | Ед.изм.     | Норматив цены          | Тип объект                | ra       |  |  |  |  |  |
| образовательные организации                                | > Раздел 1.ДОШКОЛЬНЫЕ<br>ОБРАЗОВАТЕЛЬНЫЕ ОРГАНИЗАЦИИ Таблица 1.Детские сады |                                                                    |             |                        |                           |          |  |  |  |  |  |
| Раздел 2.ОБЩЕОБРАЗОВАТЕЛЬНЫЕ<br>ОРГАНИЗАЦИИ                | <i>HЦC 03-01-001-01</i><br>⊕ ⊕                                              | Детакие сады                                                       | 1 место     |                        | Объекть<br>образован      | ия       |  |  |  |  |  |
| Раздел 3.3ДАНИЯ БАССЕЙНОВ<br>ОБРАЗОВАТЕЛЬНЫХ ОРГАНИЗАЦИЙ   |                                                                             |                                                                    |             |                        | Детские са,               | аы       |  |  |  |  |  |
| Раздел 4.ОРГАНИЗАЦИИ ДОПОЛНИТЕЛЬНОГО<br>ОБРАЗОВАНИЯ        | нцс<br>03-01-001-01.1                                                       | Стоимость, приведенная на 1 м3 здания: Детские сады<br>на 50 мест  | 1 м3 здания | 7.20                   | образовані<br>Детские са, | ия<br>ды |  |  |  |  |  |
| Раздел 5.ОБРАЗОВАТЕЛЬНЫЕ ОРГАНИЗАЦИИ ВЫСШЕГО ОБРАЗОВАНИЯ   | НЦС<br>03-01-001-02.1                                                       | Стоимость, приведенная на 1 м3 здания: Детские сады<br>на 120 мест | 1 м3 здания | 8.09                   | Объекты образовани        | ия       |  |  |  |  |  |
| » СБОРНИК № 04. Объекты здравоохранения                    |                                                                             |                                                                    |             |                        | Детские са,               | ды       |  |  |  |  |  |
| СБОРНИК № 05. Спортивные здания и<br>сооружения            | НЦС<br>03-01-001-03.1                                                       | Стоимость, приведенная на 1 м3 здания: Детские сады<br>на 330 мест | 1 м3 здания | 9.29                   | Объекты<br>образован      | 4я       |  |  |  |  |  |
| > СБОРНИК № 06. Объекты культуры                           | 76 27                                                                       |                                                                    |             |                        | детские са,               |          |  |  |  |  |  |
| СБОРНИК № 07. железные дороги                              | Таблица 2.Детские                                                           | сады с вассеином                                                   | 1           |                        | 06                        |          |  |  |  |  |  |
| СООРПИК № 08. АВТОМООИЛЬНЫЕ ДОРОГИ ОВЩЕГО<br>ПОЛЬЗОВАНИЯ   | HLC 03-01-002-01                                                            | детские сады с оассеином                                           | 1 место     |                        | образован                 | 1157     |  |  |  |  |  |
| > СБОРНИК № 09. Мосты и путепроводы                        |                                                                             |                                                                    |             |                        | Детские са,               | ды       |  |  |  |  |  |
|                                                            | HLIC                                                                        | Стоимость, приведенная на 1 м3 здания: Детские сады с              | 1 м3 здания | 6.73<br>Минстрой Росси | Объекты                   |          |  |  |  |  |  |
|                                                            |                                                                             |                                                                    |             | минстрои Росси         | CAPS N                    |          |  |  |  |  |  |

В смете НЦС при изменении мощности или технической характеристики в значении параметра автоматически изменится расценка и стоимостные показатели в рамках группы показателей НЦС

Например, добавили группу с шифром «НЦС 03-01-001-01». В смету НЦС добавился первый показатель из группы с мощностью 50 мест. Стоимость за 1 место составляет 826,94 тыс. руб., за 50 мест – 57 972,03 тыс. руб.

|    |           |                                      |                      |                                                      | Параметр        |         |            | Стоимо     | сть, тыс. руб. |                        |
|----|-----------|--------------------------------------|----------------------|------------------------------------------------------|-----------------|---------|------------|------------|----------------|------------------------|
|    | N₽        | Шифр                                 | Наимен               | ювание объекта строительства                         | Наименование    | Ед.изм. | Количество | на единицу | итого          | Объект                 |
|    |           |                                      |                      |                                                      | Значение        |         |            |            |                | строительства          |
| Θ  | Раздел 1. | Новый раздел                         |                      |                                                      |                 |         |            |            |                |                        |
|    | 1         | <b>НЦС 03-01-001-01</b><br>Козф. : 4 | Детские<br>Итого = 1 | сады. места: 50<br>1*826.94*50*1.03*1.12*1.18*1.03   | 1 место         | объект  | 1          | 826.94     | 57 972.03      | Объекты<br>образования |
|    | Ξŧ        |                                      |                      |                                                      | 50              |         |            |            |                | Детские сады           |
|    | Итого по  | разделу 1. Новый ра                  | здел                 |                                                      |                 |         |            |            | 57 972.03      |                        |
| Вı | толе «    | Значение» в                          | води                 | м мощность «120»                                     | мест            |         |            |            |                |                        |
|    |           |                                      |                      |                                                      |                 | Па      | раметр     |            |                |                        |
|    | N9        | Шифр                                 |                      | Наименование объекта с                               | троительства    | Наим    | енование   |            |                |                        |
|    |           |                                      |                      |                                                      |                 | Зн      | ачение     |            |                |                        |
| Θ  | Раздел    | і 1. Новый разде                     | л                    |                                                      |                 |         |            |            |                |                        |
|    | œ         | 1 <b>НЦС 03-01-00</b><br>Коэф. : 4   | 01-01                | Детские сады. места: 50<br>Итого = 1*826.94*50*1.03* | *1.12*1.18*1.03 | 1       | место      |            |                |                        |
|    | - 🖽       |                                      |                      |                                                      |                 | 120     |            |            |                |                        |

Автоматически расценка меняется на соответствующую из группы относительно заданной мощности, если она совпадает с табличной - НЦС 03-01-001-02. Стоимость за 1 место и итоговая стоимость строительства объекта также изменятся автоматически

|   |            |                                      |                                     | Параметр     |         |            | Стоимо     | сть, тыс. руб. |
|---|------------|--------------------------------------|-------------------------------------|--------------|---------|------------|------------|----------------|
|   | N₽         | Шифр                                 | Наименование объекта строительства  | Наименование | Ед.изм. | Количество | на единицу | итого          |
|   |            |                                      |                                     | Значение     |         |            |            |                |
| Θ | Раздел 1.  | Новый раздел                         |                                     |              |         |            |            |                |
|   | 1          | <b>НЦС 03-01-001-02</b><br>Козф. : 4 | Детские сады. места: 120<br>Итого = | 1 место      | объект  | 1          | 816.84     | 137 433.54     |
|   | - 🖽        |                                      | 1*816.84*120*1.03*1.12*1.18*1.03    | 120          |         |            |            |                |
|   | Итого по ј | разделу 1. Новый ра                  | здел                                |              | 1       | 1          |            | 137 433.54     |

#### 2.2.2 Расчет стоимости путем интерполяции

Если параметр (мощность) объекта отличается от указанного в таблицах, показатель НЦС рассчитывается путем интерполяции по формуле:

$$\Pi B = \Pi c - (c - B) * (\Pi c - \Pi a) / (c - a)$$

где:

Пв - рассчитываемый показатель;

Па и Пс – пограничные показатели из таблиц сборника;

а и с – параметр (мощность) для пограничных показателей;

в – параметр (заданная мощность) для определения показателя, а < в < с.

Указания по расчету путем интерполяции и примеры расчета приводятся в технических частях сборников НЦС.

В показателе НЦС 03-01-001-02 в поле «Значение» вводим заданную мощность «150» мест. Т.к. значение отличается от табличного, стоимость за 1 место определяется путем интерполяции между «120» и «330» мест. Формула интерполяции отображается в наименовании показателя НЦС. В стоимости за единицу появилась отметка «Интерполяция».

| 🖪 🗋 🖴 🚽 📥 🥼 🛷 • 🧭 • 🗇 •                                              | Новая смета НЦ                                          | ЦС - ГОССТР                                                                                                    | ОЙСМЕТА-3                |         |                |                                                   |                                           | - 0                                        | 23         |  |
|----------------------------------------------------------------------|---------------------------------------------------------|----------------------------------------------------------------------------------------------------|--------------------------|---------|----------------|---------------------------------------------------|-------------------------------------------|--------------------------------------------|------------|--|
| Файл Главная Справочники Инструменты Расценка                        | Вид Помощ                                               | ць                                                                                                    |                          |         |                |                                                   |                                           |                                            | $\diamond$ |  |
| Добавить Раздел Начисление Правка                                    | Открыть<br>СНБ т                                        | <ul> <li>Показать в СНБ</li> <li>Показать в общих положениях</li> <li>Свойства документа<br/>Документы</li> </ul> |                          |         | Голирова<br>Бу | Вырез<br>Встави<br>Встави<br>Выдел<br>ифер обмена | ать 🔊 🖍 Закл<br>тть<br>ить все Лри<br>Зан | 🖍 Закладки 👻<br>📑 Примечания 👻<br>Закладки |            |  |
| 🖹 Новая смета 1 📄 Новая смета НЦС 📮 СНБ НЦС 2020 📑 Новая смета НЦС 🗙 |                                                         |                                                                                                    |                          |         |                |                                                   |                                           |                                            |            |  |
| Смета.Раздел1.Расценка1.Шифр 🔹 🗅 ∑ 💈                                 | Смета.Раздел1.Расценка1.Шифр 🔹 🖓 ∑ 🗶 🖋 НЦС 03-01-001-02 |                                                                                                    |                          |         |                |                                                   |                                           |                                            |            |  |
|                                                                      |                                                         |                                                                                                    |                          |         |                |                                                   |                                           |                                            |            |  |
| № Шифр Наименование объекта ст                                       | гроительства                                            |                                                                                                    | Наименование<br>Значение | Ед.изм. | Количество     | на единицу                                        | ИТОГО                                     | Объект<br>строительс                       | ства       |  |
| 🕀 Раздел 1. Новый раздел                                             |                                                         |                                                                                                    |                          |         |                |                                                   |                                           |                                            |            |  |
| 1 НЦС 03-01-001-02 Детские сады. места: 120                          |                                                         |                                                                                                    | 1 место                  | объект  | 1              | 807.11                                            | 121 065.86                                | Объекты<br>образования                     |            |  |
| Kosφ. : 2<br>1*(748.70-(330.00-150.00)*(748.70-816.8<br>*1.00        | 4)/(330.00-120.00]                                      | )))*150*1.00                                                                                                    | 150                      |         |                | Интерполяция                                      |                                           | Детские садь                               | 1          |  |
| Итого по разделу 1. Новый раздел 121 065.86                          |                                                         |                                                                                                    |                          |         |                |                                                   |                                           |                                            |            |  |
| ⊕ Итого по смете                                                     |                                                         |                                                                                                    |                          |         | 145 279.03     |                                                   |                                           |                                            |            |  |
| Сумма: 145.279.03 Позиций: 1 Московская область 50                   |                                                         |                                                                                                    |                          |         |                |                                                   |                                           |                                            | NUM        |  |
|                                                                      |                                                         |                                                                                                    |                          |         |                |                                                   |                                           | - CAPS                                     |            |  |

Расчет путем интерполяции не распространяется на таблицы НЦС, содержащие один показатель

#### 2.2.3 Расчет по приведенной стоимости на 1 м3

Для объектов строительства, представленным в сборнике НЦС единственным показателем, стоимость определяется по приведенной стоимости на 1м3 здания (сооружения) из Отдела 2 сборников НЦС. В модуле НЦС такие позиции приводятся сразу за основным показателем НЦС (в одной таблице)

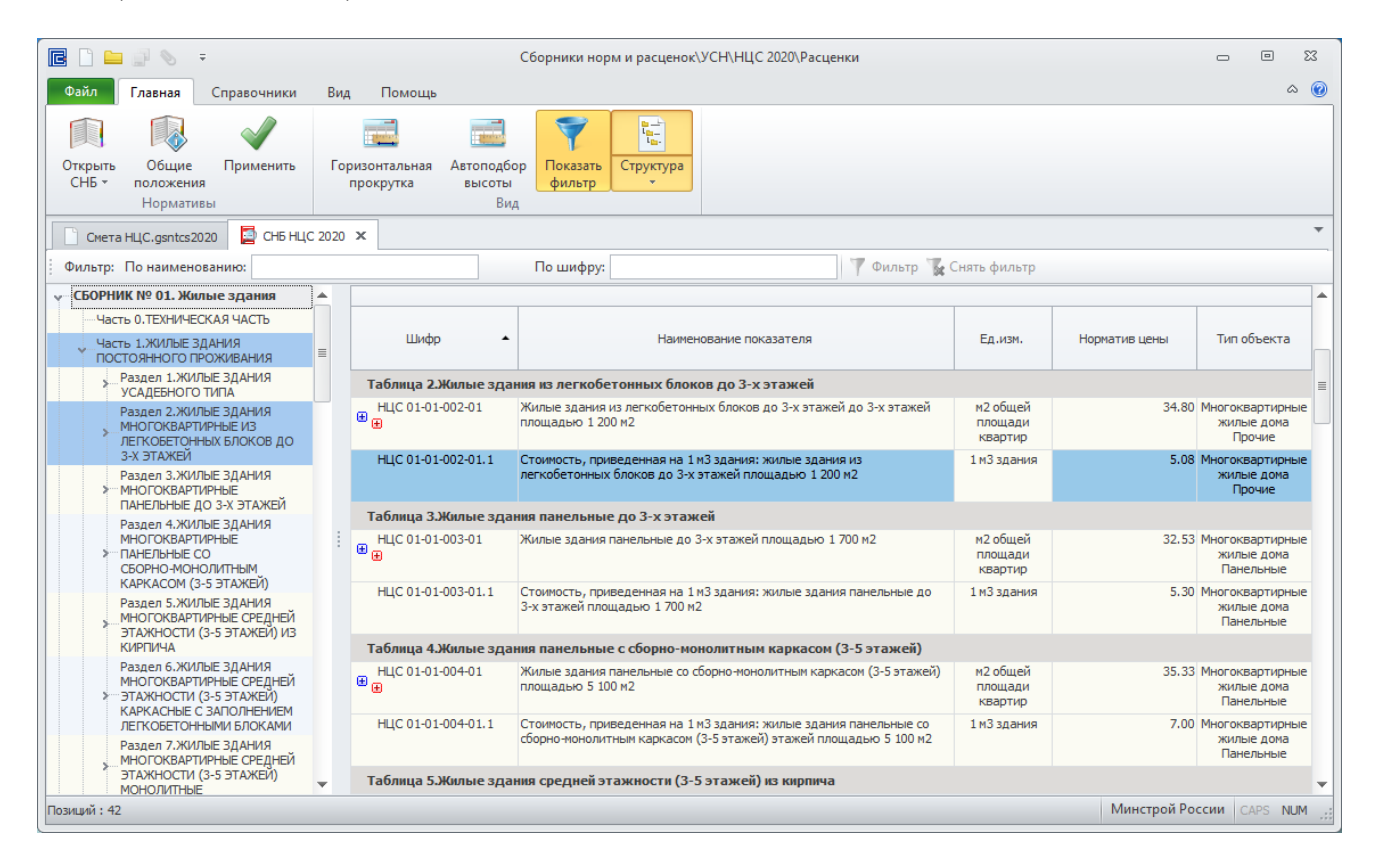

Добавляем позицию по приведенной стоимости в смету и в значении параметра вводится фактический объем объекта в «м3» в соответствии с наименованием параметра

|   | 📴 🗋 🚔 📇 🛃 🥔 🄊 т 🦲 т 🔄 🗧 Смета НЦС.gsntcs2020 - ГОССТРОЙСМЕТА-З 🗆 🖾 🖾 |                                                                                                    |      |                        |                                                             |                  |         |            |            |                |                         |   |
|---|----------------------------------------------------------------------|----------------------------------------------------------------------------------------------------|------|------------------------|-------------------------------------------------------------|------------------|---------|------------|------------|----------------|-------------------------|---|
|   | Файл Главная Справочники Инструменты Расценка Вид Помощь 🛇           |                                                                                                    |      |                        |                                                             |                  |         |            |            |                |                         |   |
| ſ | CHETA HLJC.gsntcs2020 × CH5 HLJC 2020                                |                                                                                                    |      |                        |                                                             |                  |         |            |            |                |                         |   |
|   | Смета.Р                                                              | Смета.Раздел1.Расценка2.Параметр1 🔹 🖒 🔀 🖋 12300                                                                                                    |      |                        |                                                             |                  |         |            |            |                |                         |   |
| 1 |                                                                      |                                                                                                    |      |                        |                                                             | Параметр         |         |            | Стоимо     | сть, тыс. руб. |                         |   |
| Ш |                                                                      | N₽                                                                                                    |      | Шифр                   | Наименование объекта строительства                          | Наименование     | Ед.изм. | Количество | на единицу | итого          | Объект                  |   |
|   |                                                                      |                                                                                                    |      |                        |                                                             | Значение         |         |            |            |                | строительства           |   |
|   | Θ                                                                    | Раздел                                                                                                    | 11.  | Жилой комплекс с дет с | садом и школой                                              |                  |         |            |            |                |                         |   |
|   |                                                                      | _                                                                                                    | 1    | НЦС 01-01-003-01       | Жилые здания панельные до 3-х этажей площадью 1             | м2 общей площади | объект  | 1          | 32.53      | 96 314.04      | Многоквартирные         | ≡ |
|   |                                                                      | ۰                                                                                                    |      | nosqu, i s             | /00 M2<br>Итого = 1*32.53*1700*1.01*1.06*1.49*1.03*(1+0.06) | квартир          |         |            |            |                | жилые дома<br>Панельные |   |
|   |                                                                      |                                                                                                    |      |                        | ,                                                           | 1700             |         |            |            |                | - Torrester tore        |   |
|   |                                                                      | 2 НЦС 01-01-003-01.1 Стоимость, приведенная на 1 м3 здания: жилые 1 м3 здания объект 2 5.30 227 074.09 Многоквартирные<br>Козф.: 5 здания панельные до 3-х этажей площадью 1 700 м2 жилые дома |      |                        |                                                             |                  |         |            |            |                |                         |   |
|   |                                                                      |                                                                                                    |      |                        | Итого = 2*5.3*12300*1.01*1.06*1.49*1.03*(1+0.06)            | 12300            |         |            |            |                | Панельные               |   |
|   |                                                                      | Того                                                                                                    | no p | разделу 1. Жилой компл | екс с дет садом и школой                                    |                  |         |            |            | 323 388.12     |                         |   |

### 2.2.4 Показатели НЦС с техническими параметрами

Если в смету НЦС добавили группу показателей с разделением по техническому параметру, то в значении параметра через выпадающий список можно изменить параметр и показатель НЦС

|   |                          |    |                                      |                                                                                  | Параметр     |       |                                | Стоимо     | сть, тыс. руб. |                         |  |
|---|--------------------------|----|--------------------------------------|----------------------------------------------------------------------------------|--------------|-------|--------------------------------|------------|----------------|-------------------------|--|
|   | N₽                       |    | Шифр                                 | Наименование объекта строительства                                               | Наименование | Ед.из | <ol> <li>Количество</li> </ol> | на единицу | итого          | Объект                  |  |
|   |                          |    |                                      |                                                                                  | Значение     |       |                                |            |                | строительства           |  |
| Θ | Э Раздел 1. Новый раздел |    |                                      |                                                                                  |              |       |                                |            |                |                         |  |
|   | •                        | 1  | <b>НЦС 03-01-001-02</b><br>Коэф. : 4 | Детские сады. места: 120<br>Итого =                                              | 1 место      | объен | т 1                            | 816.84     | 4 137 433.54   | Объекты<br>образования  |  |
|   |                          |    |                                      | 1*816.84*120*1.03*1.12*1.18*1.03                                                 | 120          |       |                                |            |                | Детские сады            |  |
|   | •                        | 2  | <b>НЦС 08-01-001-01</b><br>Козф. : 2 | 8-01-001-01 Автомагистраль, категория IA, дорожная<br>одежда капитального типа с | Полосы       | КМ    | км 1                           | 153 110.72 | 182 722.33     | Автомобильные<br>дороги |  |
|   |                          |    |                                      | асфальтобетонным покрытием. Полосы: 4<br>полоснаяИтого = 1*153110.72*1.02*1.17   | 4 полосная   | -     |                                |            |                |                         |  |
|   | Итого                    | по | разделу 1. Новый ра                  | здел                                                                             | 4 полосная   | -     |                                |            | 320 155.87     |                         |  |
| Đ | Итого по смете           |    |                                      | 8 полосная                                                                       | i            |       |                                | 384 187.04 |                |                         |  |

В позициях с техническим параметром объем вводится в ячейке «Количество» в соответствии с «Ед. изм.». Стоимость за единицу соответствует стоимости за единицу измерения, итоговая стоимость с учетом количества и поправочных коэффициентов.

Если требуется добавить в смету конкретную позицию из группы показателей, в СНБ выбрать группу, открыть «+» и добавить показатель НЦС по мощности объекта или техническому параметру

|                                                                                                    |    |                           | Сборники норм                                                               | и расценок\УСН\НЦС 2020\Расценк                                                                                       | и                                                                                    |         | c               | - 0                                    | 23  |
|----------------------------------------------------------------------------------------------------|----|---------------------------|-----------------------------------------------------------------------------|----------------------------------------------------------------------------------------------------|--------------------------------------------------------------------------------------|---------|-----------------|----------------------------------------|-----|
| Файл Главная Справочники                                                                                | Ви | ід Помощь                 |                                                                             |                                                                                                    |                                                                                      |         |                 | ~                                      | , 🕜 |
| 🔄 СНБ НЦС 2020 🗙                                                                                        |    |                           |                                                                             |                                                                                                    |                                                                                      |         |                 |                                        | *   |
| Фильтр: По наименованию:                                                                                |    |                           | По шифру:                                                                   |                                                                                                    | 🔻 Фильтр 🏾 🛣 Снять фильт                                                             | р       |                 |                                        |     |
| > СБОРНИК № 06. Объекты культуры                                                                        |    |                           |                                                                             |                                                                                                    |                                                                                      |         |                 |                                        |     |
| » СБОРНИК № 07. Железные дороги                                                                         |    |                           |                                                                             |                                                                                                    |                                                                                      |         |                 |                                        |     |
| >СБОРНИК № 08. Автомобильные дороги<br>общего пользования                                               |    | Шифр                      | •                                                                           | Наименование показателя                                                                                               | 1                                                                                    | Ед.изм. | Норматив цены   | Тип объекта                            | a   |
| > СБОРНИК № 09. Мосты и путепроводы                                                                     |    | Таблица 1.Подзе           | емная прокладка в т                                                         | раншее кабеля с алюминиевыми ж                                                                                        | илами напряжением 0,4 кВ                                                             |         |                 |                                        |     |
| <ul> <li>∠СБОРНИК № 10. Объекты<br/>метрополитена</li> <li>СБОРНИК № 11. Наружные сети связи</li> </ul> |    | НЦС 12-01-001-0<br>⊕<br>⊕ | <ol> <li>Подземная прокл<br/>Кабель силовой<br/>в алюминиевой с</li> </ol>  | адка в траншее кабеля с алюминиевым<br>на напряжение 1000 В, с алюминиевыми<br>болочке, с броней из двух стальных ле  | и жилами напряжением 0,4 кВ:<br>жилами с бумажной изоляцией,<br>нт, с числом жил - 3 | 1 км    |                 | Подземная<br>прокладка<br>кабеля с ал. | 1   |
| СБОРНИК № 12. Наружные                                                                                  |    | сечение                   | 25 мм2                                                                      |                                                                                                    |                                                                                      |         | 647.85          |                                        |     |
| электрические сети                                                                                      | 1  | сечение                   | 35 мм2                                                                      |                                                                                                    |                                                                                      |         | 681.25          |                                        |     |
| СБОРНИК № 13. Наружные тепловые                                                                         |    | сечение                   | 50 MM2                                                                      |                                                                                                    |                                                                                      |         | 760.80          |                                        |     |
| СБОРНИК № 14. Наружные сети                                                                             |    | сечение                   | 70 мм2                                                                      |                                                                                                    |                                                                                      |         | 825.33          |                                        |     |
| водоснабжения и канализации                                                                             |    | сечение                   | 95 мм2                                                                      |                                                                                                    |                                                                                      |         | 833.89          |                                        |     |
| СБОРНИК № 15. Наружные сети                                                                             |    | сечение                   | 120 MM2                                                                     |                                                                                                    |                                                                                      |         | 913.97          |                                        |     |
| газоснаржения                                                                                           |    | сечение                   | 150 MM2                                                                     |                                                                                                    |                                                                                      |         | 967.69          |                                        |     |
| формы                                                                                                   | ≡  | сечение                   | 185 MM2                                                                     |                                                                                                    |                                                                                      |         | 1 119.30        |                                        |     |
| > СБОРНИК № 17. Озеленение                                                                              |    | сечение                   | 240 MM2                                                                     |                                                                                                    |                                                                                      |         | 1 254.98        |                                        |     |
| СБОРНИК № 18. Объекты гражданской                                                                       |    | Таблица 2.Подзе           | емная прокладка в т                                                         | раншее кабеля с алюминиевыми ж                                                                                        | илами напряжением 6 кВ                                                               |         |                 |                                        |     |
| авиации<br>СБОРНИК № 19. Здания и сооружения<br>городской инфраструктуры                                |    | НЦС 12-01-002-0<br>€      | <ol> <li>Подземная прокл<br/>Кабель силовой<br/>в алюминиевой с</li> </ol>  | адка в траншее кабеля с алюминиевым<br>на напряжение 6000 В, с алюминиевыми<br>юболочке, с броней из двух стальных ле | и жилами напряжением 6 кВ:<br>жилами с бумажной изоляцией,<br>нт, с числом жил - 3   | 1 км    |                 | Подземная<br>прокладка<br>кабеля с ал. |     |
| СБОРНИК № 20. Объекты морского и<br>речного транспорта                                                  |    | Таблица З.Подзе           | емная прокладка в т                                                         | раншее кабеля с алюминиевыми ж                                                                                        | илами напряжением 10 кВ                                                              |         |                 |                                        |     |
| СБОРНИК № 21. Объекты энергетики<br>(за исключением линейных)                                           |    | НЦС 12-01-003-0<br>€<br>€ | <ol> <li>Подземная прокл<br/>Кабель силовой<br/>изоляцией, в али</li> </ol> | адка в траншее кабеля с алюминиевым<br>на напряжение 10000 В, с алюминиевым<br>оминиевой оболочке, с броней из двух с | и жилами напряжением 10 кВ:<br>и жилами с бумажной<br>тальных лент, с числом жил - 3 | 1 км    |                 | Подземная<br>прокладка<br>кабеля с ал. |     |
|                                                                                                    | •  | × /                       |                                                                             | <i>c</i>                                                                                                    |                                                                                      |         |                 |                                        |     |
| Позиций : 49                                                                                            |    |                           |                                                                             |                                                                                                    |                                                                                      |         | Минстрой России | CAPS NU                                | м., |

## 2.2.5 Дополнительная информация из Отдела 2

В смете НЦС технические характеристики и показатели стоимости строительства открываются через плюсы в шифре показателя,

| Раздел 2                                                                           | . Новый раздел                                                                                                    |                                                                                                    |                     |           |          |             |            |  |
|------------------------------------------------------------------------------------|----------------------------------------------------------------------------------------------------|----------------------------------------------------------------------------------------------------|---------------------|-----------|----------|-------------|------------|--|
| 2                                                                                  | НЦС<br>11-01-001-02                                                                                                 | Подземная прокладка в траншее телефонных сетей<br>местной (сельской) связи кабелем с ПЭ изоляцией: Кабель | 1 км                | объект    | 1        | 321.71      | 571.87     |  |
|                                                                                    | Казф. : 2 связи высокочастотный с медными жилами с экраном из<br>алюминиевой фольги в полиэтиленовой оболочке с бро |                                                                                                    | 2                   |           |          |             |            |  |
| Земляные работы: Устройство траншеи (открытым способом, с откосами, без креплений) |                                                                                                    |                                                                                                    |                     |           |          |             |            |  |
| Земляные                                                                           | работы: Обратная                                                                                                    | а засыпка (местным разрыхленным грунтом)                                                                  |                     |           |          |             |            |  |
| Монтаж ка                                                                          | абеля: Основание і                                                                                                  | под кабель (песчаное, толщиной 0,1м)                                                                      |                     |           |          |             |            |  |
| Монтаж ка                                                                          | абеля: Кабель (тиг                                                                                                  | а КСППБ диаметром жилы 0,9 мм)                                                                            |                     |           |          |             |            |  |
| Муфты (пр                                                                          | оисоединение (око                                                                                                   | нечное устройство) - 1 шт. соединительная - 1 шт.)                                                        |                     |           |          |             |            |  |
| Переходы                                                                           | под дорогами (пр                                                                                                    | едусмотрено (1 переход методом горизонтального прокола н                                                  | а 1 км трассы в хри | зотилцеме | нтной бе | знапорной т | рубе 10м)) |  |
| Стоимость                                                                          | строительства во                                                                                                    | его (на принятую единицу измерения 1 км)                                                                  |                     |           |          | 321.71      |            |  |
| В том числ                                                                         | е: проектных и из                                                                                                   | ыскательских работ, включая экспертизу проектной док                                                      |                     |           |          | 16.82       |            |  |
| Итого по                                                                           | Итого по разделу 2. Новый раздел                                                                                    |                                                                                                    |                     |           |          |             |            |  |

а также через команду «Детализация позиции»: ПКМ по позиции или вкладка «Расценка» на панели инструментов

| G                                                                                                    |         |          | Детали                    | зация позиции       |                            |     |  | 23        |  |
|----------------------------------------------------------------------------------------------------|---------|----------|---------------------------|---------------------|----------------------------|-----|--|-----------|--|
| Главная                                                                                                    |         |          |                           |                     |                            |     |  | $\otimes$ |  |
| Шифр (код показ                                                                                                    | зателя) | НЦС 11   | -01-001-02                |                     |                            |     |  |           |  |
| Наименование<br>показателя) Подземная прокладка в траншее телефонных сетей местной (сельской) связи кабелем с ПЭ<br>изоляцией: Кабель связи высокочастотный с медными жилами с экраном из алюминиевой<br>фольги в полиэтиленовой оболочке с броней из двух стальных лент, диаметром жилы 0,9 мм.<br>одной четверкой |         |          |                           |                     |                            |     |  | -         |  |
| Технические характеристики Показатели стоимости Коэффициенты Объект строительства Вид работ                                                                                                    |         |          |                           |                     |                            |     |  |           |  |
| № п/п                                                                                                    | Наименс | вание    |                           |                     |                            |     |  |           |  |
| 1                                                                                                    | Землянь | ые работ | гы: Устройство траншеи (  | открытым способою   | и, с откосами, без креплен | ий) |  |           |  |
| 2                                                                                                    | Землянь | ые работ | гы: Обратная засыпка (ме  | стным разрыхленн    | ым грунтом)                |     |  |           |  |
| 3                                                                                                    | Монтаж  | кабеля   | : Основание под кабель (г | есчаное, толщино    | й 0,1 м)                   |     |  |           |  |
| 4                                                                                                    | Монтаж  | кабеля   | : Кабель (типа КСППБ диа  | метром жилы 0,9 м   | м)                         |     |  |           |  |
| 5                                                                                                    | Муфты   | (присое, | динение (оконечное устро  | йство) - 1 шт. соед | инительная - 1 шт.)        |     |  |           |  |
| 6 Переходы под дорогами (предусмотрено (1 переход методом горизонтального прокола на 1 км трассы в<br>хризотилцементной безнапорной трубе 10м))                                                                                                    |         |          |                           |                     |                            |     |  |           |  |
|                                                                                                    |         |          |                           |                     |                            |     |  |           |  |

# 2.2.6 Итоговая стоимость позиции

**Итоговая стоимость позиции сметы НЦС** определяется с учетом мощности объекта, количества на единицу измерения и поправочных коэффициентов. Формула расчета итоговой стоимости позиции приводится в наименовании объекта строительства

|             |                                      |                                                                       | Параметр                    |         |            | Стоимос      | сть, тыс. руб. |
|-------------|--------------------------------------|-----------------------------------------------------------------------|-----------------------------|---------|------------|--------------|----------------|
| N₽          | Шифр                                 | Наименование объекта строительства                                    | Наименование                | Ед.изм. | Количество | на единицу   | ИТОГО          |
|             |                                      |                                                                       |                             |         |            |              |                |
| Раздел 1. Н |                                      |                                                                       |                             |         |            |              |                |
| 1           | <b>НЦС 01-01-001-02</b><br>Коэф. : 2 | Таунхаусы из кирпича (м2 общей площади квартир).<br>площадь, м2: 434  | м2 общей площади<br>квартир | объект  | 1          | 41.67        | 20 834.45      |
| œ           |                                      | Итого = 1<br>1*(40.44-(1500.00-500.00)*(40.44-41.75)/(1500.00-434.00) | 500                         |         |            | Интерполяция |                |
| Итого по ра |                                      | 20 834.45                                                             |                             |         |            |              |                |

## 2.3 Регион строительства и коэффициенты перехода

#### 2.3.1 Базовый район и описание коэффициентов перехода

В СНБ НЦС показатели приведены в уровне цен для базового района (Московская область). При создании сметы НЦС регион строительства соответствует базовому - «Московская область».

**В строке состояния** сметы (панель внизу окна документа) приводится **итоговая стоимость** по всей смете, количество позиций и **регион строительства,** к которому привязана смета

Сумма: 51 104.89 Позиций: 1 Московская область 50

Переход от цен базового района к уровню цен субъекта РФ осуществляется путем применения к показателю НЦС коэффициента перехода - **Кпер**.

Если субъект РФ делится на ценовые зоны, то при определении стоимости для определенной ценовой зоны региона рассчитывается коэффициент **Кпер/зон** на основании публикуемых ежеквартальных писем Минстроя России, как отношение величины индекса изменения сметной стоимости СМР для заданной ценовой зоны к величине индекса СМР для 1 ценовой зоны.

В модуле «НЦС» Кпер/зон определяется автоматически согласно привязки к письму Минстроя России и региону строительства

Приведение показателей НЦС к условиям субъектов РФ производится применением коэффициента **Крег**, учитывающего регионально-климатические условия осуществления строительства в регионах РФ по отношению к базовому региону и коэффициента **Кснегоборьба**, учитывающего выполнение мероприятий по снегоборьбе, в разрезе температурных зон РФ.

Учет удорожания стоимости строительства в сейсмических районах РФ по отношению к базовому району производится путем применения коэффициента **Кс.** 

Значения и условия применения перечисленных коэффициентов приводятся в технических частях каждого сборника НЦС.

Применение коэффициентов перехода и регионально-климатических в модуле «НЦС» выполняется автоматически по заданному региону. Так же в модуле учтены все особенности и условия применения, указанные в технических частях сборников НЦС (привязка по виду работ, по разделам и расценкам, исключения применения к показателям НЦС). Если в сборнике НЦС отсутствует точная привязка, то при добавлении показателя НЦС предлагается выбор условия применения (см. раздел «Особые случи расчета из сборников НЦС»)

#### 2.3.2 Изменение региона строительства и применение коэффициентов перехода

**1.** В смете НЦС открыть **«Свойства документа»**: вкладка «Главная»- «Свойства документа» или нажать на регион «Московская область» в строке состояния

| 🖻 📎 🗐 👎         |                  | Свойства документа 📼 🖾                                                |
|-----------------|------------------|-----------------------------------------------------------------------|
| Главная         |                  | ~                                                                     |
|                 | Привозка         |                                                                       |
| Привязка        | - Iprovorca      |                                                                       |
| Общие настройки | База СНБ:        | СНБ НЦС 2020 в ценах 2020 🔹                                           |
| Реквизиты       | Индекс Минстроя: | <Без индекса>                                                         |
|                 | Применять Кпер   | 📝 Применять Крег 📝 Применять снегоборьбу 📝 Применять сейсмичность 📝   |
|                 | Регион для Кпер: | Московская область                                                    |
|                 | Регион для Крег  |                                                                       |
|                 | Поиск региона:   | Московская обл. и г. Москва                                           |
|                 | Код регион       | а Наименование 🔺                                                      |
|                 | 50               | Московская обл. и г. Москва                                           |
|                 | v···51           | Мурманская обл.:                                                      |
|                 | 51a              | а) территория плато Расвумчорр (район апатит-нефелинового рудника «   |
|                 | 516              | б) территория северо-восточнее линии Заполярный - Североморск - Канее |
|                 | 51B              | в) остальная территория области                                       |
|                 | 52               | Нижегородская обл.                                                    |
|                 | - 53             | Новгородская обл.                                                     |
|                 | 54               | Новосибирская обл.                                                    |
|                 | 55               | Омская обл.                                                           |
|                 | 56               | Oneuhuncean กลา                                                       |
|                 | ▲                |                                                                       |

#### 2. Раздел «Привязка» в свойствах документа:

- «База СНБ» – привязка сборников НЦС в заданном уровне цен

| Привязка  |                           |   |
|-----------|---------------------------|---|
| База СНБ: | СНБ НЦС 2020 в ценах 2020 | - |

- <u>«Индекс Минстроя»</u> - выбор письма Минстроя России из списка для автоматического расчета и применения Кпер/зон. Если письмо Минстроя не выбрано, то Кпер/зон применяться не будет. Также необходимо понимать, что не в каждом блоке писем за определенный квартал приводятся в одинаковом объеме индексы изменения сметной стоимости, в том числе относительно значений по зонам.

| Привязка         |                           |   |
|------------------|---------------------------|---|
|                  |                           |   |
| База СНБ:        | СНБ НЦС 2020 в ценах 2020 | * |
|                  |                           |   |
| Индекс Минстроя: | <Без индекса>             | - |
| <b>D</b>         | <Без индекса>             |   |
| Применять кпер   | МинстройИндекс 2020.1кв   |   |
| Peruou and Kneps | МинстройИндекс 2019.3кв   |   |
| гегион для кпер. | МинстройИндекс 2019.4кв   |   |
|                  |                           |   |

Кпер/зон рассчитывается по индексам СМР к ФЕР-2001, учитывая объект строительства и регион с зоной, указанный в «регион для Кпер»

Значение Кпер/зон - это отношение величины индекса изменения сметной стоимости СМР для заданной ценовой зоны к величине индекса СМР для 1 ценовой зоны. Полученное значение округляется до двух знаков после запятой и применяется к показателю НЦС.

- <u>применение коэффициентов</u> – отметить, какие коэффициенты планируется применять к показателям НЦС. Обязательно применяются Кпер, Крег и «снегоборьба» в зависимости от региона и условий технических частей сборников НЦС. Коэффициент на сейсмичность применяется в районах с сейсмичностью 7, 8 и 9 баллов с учетом исключения показателей НЦС согласно указаний в технических частях сборников НЦС. По умолчанию коэффициент на сейсмичность не применяется (отключен)

| Применять Кпер | 🗸 Применять Крег | $\checkmark$ | Применять снегоборьбу | 1 | Применять сейсмичность |  |  |
|----------------|------------------|--------------|-----------------------|---|------------------------|--|--|
|----------------|------------------|--------------|-----------------------|---|------------------------|--|--|

- <u>«Регион для Кпер»</u> – в выпадающем списке предлагается выбрать регион строительства. В данном поле можно постепенно вводить наименование региона на клавиатуре в русской раскладке и по первым буквам будет подбираться вариант

| Регион для Кпер: | Республика Коми                                                                  | Ŧ |   |
|------------------|----------------------------------------------------------------------------------|---|---|
| Регион для Крег  | Республика Дагестан (1 зона)<br>Республика Ингушетия                             |   | • |
| Поиск региона:   | Республика Калмыкия<br>Республика Карелия                                        | 1 |   |
|                  | Республика Коми                                                                  |   |   |
| Ба               | Республика Коми (2 зона)<br>Республика Коми (3 зона)<br>Республика Коми (3 зона) |   | ÷ |
| 56               | 6) остальная территория республики                                               |   |   |
| - 6              | Республика Ингушетия                                                             |   |   |

Для региона с зональным делением выбор зоны обязателен (даже если 1 зона)

- <u>«Регион для Крег»</u> - подбирается автоматически по выбранному региону для Кпер (синхронизация таблиц регионов)

| Регион для Крег          | ·                                                                               |
|--------------------------|---------------------------------------------------------------------------------|
| Поиск региона:           | Калининградская обл.                                                            |
| Код регис                | на Наименование                                                                 |
| 38a                      | а) территория севернее 62-й параллели                                           |
| 386                      | <li>б) территория северо-восточнее линии Токма - Улькан (р. Лена) - Нижнеа</li> |
| 388                      | в) остальная территория области                                                 |
| 39                       | Калининградская обл.                                                            |
| 40                       | Калужская обл.                                                                  |
| <ul> <li>✓ 41</li> </ul> | Камчатская обл.:                                                                |
| 41a                      | а) территория северо-западнее линии Парень - Слаутное (исключая Слау            |
| 416                      | б) территория юго-восточнее линии Парень - Слаутное (включительно) и 👻          |

Если регион для Крег имеет подрегионы, то необходимо дополнительно уточнить его в списке

| Регион для Кпер: | Республика Коми (2 зона)                                               | * |
|------------------|------------------------------------------------------------------------|---|
| Регион для Крег  |                                                                        |   |
| Поиск региона: в | ) остальная территория республики                                      |   |
| Код регион       | а Наименование                                                         | * |
| 9                | Карачаево-Черкесская Республика                                        | _ |
| v 10             | Республика Карелия:                                                    |   |
| 10a              | а) территория севернее 64-й параллели                                  |   |
| 106              | б) остальная территория республики                                     |   |
| v 11             | Республика Коми:                                                       |   |
| ··· 11a          | а) территория севернее Северного Полярного круга                       |   |
| 116              | б) территория восточнее линии Ермица - Ижма - Сосногорск - Помоздино - |   |
| 11в              | в) остальная территория республики                                     |   |
| 12               | Республика Марий Эл                                                    |   |
| 13               | Республика Мордовия                                                    |   |
| v 14             | Республика Саха (Якутия):                                              | Ŧ |

## 2.3.3 Синхронизация таблиц регионов

Автоматический подбор регионов по двум таблицам выполняется по команде в «Свойствах документа» в разделе «Общие настройки»: «Синхронизировать регионы для Кпер и Крег при изменении».

Команда включена по умолчанию. Если сначала выбрать регион для Кпер, то автоматически подберется регион для Крег. И наоборот, если выбрать регион для Крег, к нему автоматически будет подобран регион для Кпер.

Синхронизацию можно отключить и выбрать регионы не зазависимо друг от друга.

| 🖻 📎 🗐 🗧         | Свойства документа                                        |            |       |
|-----------------|-----------------------------------------------------------|------------|-------|
| Главная         |                                                           |            |       |
|                 |                                                           |            |       |
|                 | Общие настройки                                           |            |       |
| Общие настройки | 🗹 Синхронизировать регионы для Кпер и Крег при изменении  |            |       |
| Реквизиты       | 🔲 Формулы, использующие ссылки на неактивные позиции, счи | тать ошибо | чными |
|                 | 📝 Показывать формулу расчета                              |            |       |

После изменения настроек сохранить изменения можно через соответствующую команду в верху окна «Свойства документа» или отменить последние действия

|                  | Свойства документа                                            |    |    | 23        |
|------------------|---------------------------------------------------------------|----|----|-----------|
|                  |                                                               |    |    | $\otimes$ |
|                  |                                                               |    |    |           |
| Привязка         |                                                               |    | 19 |           |
| База СНБ:        | СНБ НЦС 2020 в ценах 2020                                     |    | -  | ·]        |
| Индекс Минстроя: | МинстройИндекс 2020. 1кв                                      |    | -  | ·         |
| Применять Кпер   | Применять Крег У Применять снегоборьбу У Применять сейсмичнос | ть | ]  |           |
| Регион для Кпер: | Республика Коми (2 зона)                                      |    | -  | ·]        |

#### 2.3.4 Представление коэффициентов перехода в смете НЦС

После изменения региона строительства в «Свойствах документа», в строке состояния сметы НЦС появится заданный регион и код региона для учета регионально-климатических условий

| Сумма: 27 518.52 Позиций: 1 | Республика Коми (2 зона) | 11в |  |
|-----------------------------|--------------------------|-----|--|
|-----------------------------|--------------------------|-----|--|

К показателям НЦС в смете автоматически будут применены коэффициенты из технических частей сборников согласно привязки в «Свойствах документа». Наименования и значения коэффициентов отображаются в подсказке при наведении указателя мыши на шифр показателя

| B  |                  | i 📇 🎒 🛷 🖻 🕤                                                          | 🦲 👻 📑 🗧 🗧 Новая смета НЦС - ГОССТРОЙСМЕТА-3                                                                                         |                               |         | -         |       | 23        |
|----|------------------|----------------------------------------------------------------------|----------------------------------------------------------------------------------------------------|-------------------------------|---------|-----------|-------|-----------|
| Q  | Файл Главна      | вя Справочники                                                       | Инструменты Расценка Вид Помощь                                                                                                    |                               |         |           |       | $\otimes$ |
|    | Новая смета 1    | 📔 Новая смета НЦС                                                    | ×                                                                                                    |                               |         |           |       | •         |
| Cr | иета.Раздел1.Рас | ценка1.Количество                                                    | - D D X / 1                                                                                                    |                               |         |           |       |           |
|    |                  |                                                                      |                                                                                                    | Параметр                      |         |           |       |           |
|    | N₽               | Шифр                                                                 | Наименование объекта строительства                                                                                                  | Наименование                  | Ед.изм. | Количе    | ство  |           |
|    |                  |                                                                      |                                                                                                    | Значение                      |         |           |       |           |
|    | 🖯 Раздел 1. Н    | ювый раздел                                                          |                                                                                                    |                               |         |           |       |           |
|    | 1                | КОЭФФИЦИЕНТЫ:<br>1. (К пер/зон) Коэффиц                              | иент перехода к уровню цен для каждой ценовой зоны: 0.99=9.88/9                                                                     | общей площади квартир<br>.94. | объект  |           |       | 1         |
|    |                  | Значение: 0.99<br>2. (Крег) Коэффициент I                            | на регионально-климатические условия: 1.02. Значение: 1.02                                                                          | 95                            |         |           |       |           |
|    | Итого по р       | <ol> <li>(Кпер) Коэффициент</li> <li>(НЦС 81-02-01-2020 т</li> </ol> | перехода от базового района к субъекту РФ: 1.09. Значение: 1.09<br>.ч.) Сейсмичность 7, 8 и 9 баллов для учета удорожания стоимости |                               |         |           |       |           |
|    | 🕀 Итого по с     | строительства. : 1.03.                                               | Значение: 1.03                                                                                                    |                               |         |           |       |           |
| 4  |                  |                                                                      | III                                                                                                    |                               |         |           |       | •         |
| Су | мма: 4 962.90 П  | озиций: 1 Республи                                                   | са Коми (2 зона)   11в                                                                                                    |                               |         | ] [] [ CA | NPS N | UM .;;    |

В окне «Детализация позиции» на вкладке «Коэффициенты» отображается перечень примененных коэффициентов к выбранной позиции

| 3             |                 |          |                                   | Детализация пози                | щии                       |       |          |     |          | 23  |
|---------------|-----------------|----------|-----------------------------------|---------------------------------|---------------------------|-------|----------|-----|----------|-----|
| Главная       |                 |          |                                   |                                 |                           |       |          |     |          | \$  |
| Шифр (код пок | казателя)       | нцс о    | 1-01-001-01                       |                                 |                           |       |          |     |          |     |
| Наименование  | показателя)     | Жилые    | е здания усадебного               | типа площадью 95 і              | м2                        |       |          |     |          |     |
| Ед. изм.      |                 | объект   | т                                 |                                 |                           |       |          |     |          |     |
|               |                 |          |                                   |                                 |                           |       |          |     |          |     |
| Технические   | е характеристин | ки По    | жазатели стоимости                | Коэффициенты                    | Объект строительства      | Вид ( | работ    |     |          |     |
| Активность    | Шифр            |          | Наименование                      |                                 |                           |       | Значение | Тип | применен | ния |
| <b>V</b>      | К пер/зон       |          | Коэффициент і<br>0.99=9.88/ 9.9   | перехода к уровню і<br>4        | цен для каждой ценовой зо | ны:   | 0.9      | 9   |          |     |
| <b>V</b>      | Крег            |          | Коэффициент і                     | на регионально-кли              | атические условия: 1.02   |       | 1.0      | 2   |          |     |
| <b>V</b>      | Кпер            |          | Коэффициент і                     | перехода от базовог             | о района к субъекту РФ: 1 | .09   | 1.0      | 9   |          |     |
| <b>V</b>      | НЦС 81-02-01    | -2020 т. | .ч. Сейсмичность<br>строительства | 7, 8 и 9 баллов для у<br>: 1.03 | учета удорожания стоимос  | ти    | 1.0      | 3   |          |     |
|               |                 |          |                                   |                                 |                           |       |          |     |          |     |
|               |                 |          |                                   |                                 |                           |       |          |     |          |     |

Коэффициенты, учитывающие удорожание стоимости в сейсмичных районах и затраты на выполнение мероприятий по снегоборьбе, **в окне «Детализация позиции»** можно **индивидуально отменить** с помощью отключения активности или удаления коэффициента

| 3                                      |             |             |                                   | Детализация пози                                                                     | ции                       |           |          |         | ٣        | 2:3   |
|----------------------------------------|-------------|-------------|-----------------------------------|--------------------------------------------------------------------------------------|---------------------------|-----------|----------|---------|----------|-------|
| Главная                                |             |             |                                   |                                                                                      |                           |           |          |         |          |       |
| Шифр (код показателя) НЦС 01-01-001-01 |             |             |                                   |                                                                                      |                           |           |          |         |          |       |
| Наименование                           | показателя) | Жилые зд    | ания усадебного т                 | ипа площадью 95 м                                                                    | 12                        |           |          |         |          |       |
| Ед. изм.                               |             | объект      |                                   |                                                                                      |                           |           |          |         |          |       |
| Технические                            |             |             |                                   | Козффициенты                                                                         | Of herr ctoouterheter     | Вил ра    | абот     |         |          |       |
| Активность                             | Шифр        |             | Наименование                      | rtosponditerrei                                                                      | object cryourenberba      | - Drid pe | Значение | Тип пп  | именен   |       |
|                                        | К пер/зон   |             | Коэффициент пе<br>0.99=9.88/ 9.94 | Коэффициент перехода к уровню цен для каждой ценовой зоны:<br>0.99=9.88/9.94         |                           |           | 0.99     | TVITTIP | PINCINCI | IF LA |
| <b>V</b>                               | Крег        |             | Коэффициент на                    | Коэффициент на регионально-климатические условия: 1.02                               |                           |           |          |         |          |       |
| V                                      | Кпер        |             | Коэффициент пе                    | ерехода от базовог                                                                   | о района к субъекту РФ: 1 | .09       | 1.09     |         |          |       |
|                                        | НЦС 81-02-0 | 1-2020 т.ч. | Сейсмичность 7,<br>строительства. | Сейсмичность 7, 8 и 9 баллов для учета удорожания стоимости<br>строительства. : 1.03 |                           |           |          |         |          |       |
|                                        |             |             |                                   |                                                                                      |                           |           |          |         |          |       |

Индивидуальная отмена применения Кпер, Крег, Кпер/зон в детализации позиции сметы запрещена, только через «Свойства документа» ко всему документу.

**Итоговая стоимость объекта строительства** в позиции сметы автоматически определяется с учетом примененных коэффициентов перехода, значения которых отображаются в формуле расчета в наименовании показателя НЦС

| C   | 🗋 🖴 🚍 🚊                                                                                       |                                      |                                                                                 |                          | 23         |    |       |           |  |
|-----|-----------------------------------------------------------------------------------------------|--------------------------------------|---------------------------------------------------------------------------------|--------------------------|------------|----|-------|-----------|--|
| Фа  | айл Главна                                                                                    | вя Справочники                       | Инструменты Расценка Вид Помощь                                                 |                          |            |    |       | $\otimes$ |  |
|     | Новая смета 1 🖹 Новая смета НЦС 🗙                                                             |                                      |                                                                                 |                          |            |    |       |           |  |
| Сме | мета.Раздел 1.Расценка 1.Наименование 🔹 🖒 🔀 🗶 🖋 Жилые здания усадебного типа площадью 95 м2 🗄 |                                      |                                                                                 |                          |            |    |       |           |  |
|     |                                                                                               |                                      |                                                                                 | Параметр                 |            |    |       |           |  |
|     | N₽                                                                                            | Шифр                                 | Наименование                                                                    | Ед.изм.                  | Количество |    |       |           |  |
|     |                                                                                               |                                      |                                                                                 | Значение                 |            |    |       |           |  |
|     | 🖯 Раздел 1. Н                                                                                 | ювый раздел                          |                                                                                 |                          |            |    |       |           |  |
|     | 1                                                                                             | <b>НЦС 01-01-001-01</b><br>Каэф. : 3 | Жилые здания усадебного типа площадью 95 м2<br>Итого = 1*38.4*95*0.99*1.02*1.09 | м2 общей площади квартир | объект     |    |       | 1         |  |
|     | Ð                                                                                             |                                      |                                                                                 | 95                       |            |    |       |           |  |
|     | Итого по р                                                                                    | азделу 1. Новый раз,                 | дел                                                                             |                          |            |    |       |           |  |
|     | 🕀 Итого по с                                                                                  | мете                                 |                                                                                 |                          |            |    |       |           |  |
| 4   |                                                                                               |                                      | III                                                                             |                          |            |    |       | •         |  |
| Сум | іма: 4 818.35 П                                                                               | озиций: 1 Республи                   | ка Коми (2 зона) 11в                                                            |                          | C          | CA | PS NU | JM:       |  |

Привязку регионов и применение коэффициентов можно изменить в любой момент составления расчета.

#### 2.4. Поправочные коэффициенты, учитывающие дополнительные условия работ

К показателям НЦС могут быть применены поправочные коэффициенты, предусмотренные пунктами технических частей сборников НЦС.

Коэффициенты из технических частей делятся по типу применения:

- ценообразующие;
- усложняющие.

При применении к показателю НЦС нескольких ценообразующих и усложняющих коэффициентов > 1 отдельно определяются общие значения ценообразующего и усложняющего коэффициентов как сумма дробных частей коэффициентов и единицы. Результаты сумм и коэффициенты < 1 перемножаются. В технических частях сборников НЦС указывается к какому типу поправочные коэффициенты относятся.

Указания по применению коэффициентов, приведенные в ТЧ сборников НЦС, не допускается использовать к показателям НЦС в других сборниках.

Для применения коэффициентов из технической части сборника НЦС: выделить позицию или группу позиций из одного сборника НЦС- ПКМ- Коэффициенты

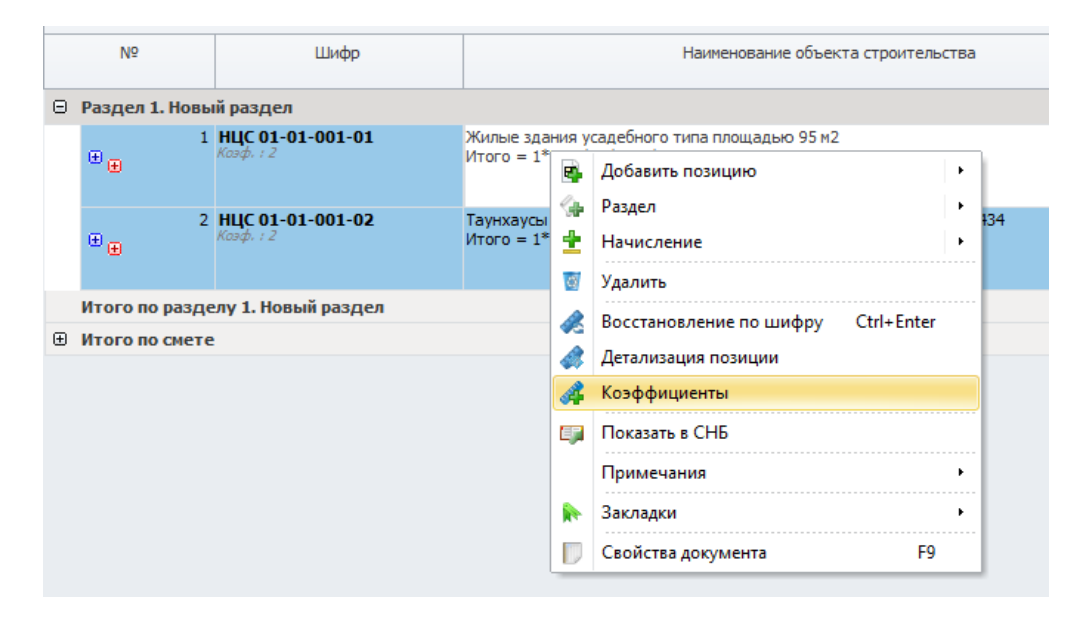

Откроется окно применения коэффициентов. Перейти на вкладку «Справочник коэффициентов»

| Ē                            | Применение ко                                                   | оэффициентов                                                                      |          | • **           |  |  |  |  |  |
|------------------------------|-----------------------------------------------------------------|-----------------------------------------------------------------------------------|----------|----------------|--|--|--|--|--|
| Главная                      |                                                                 |                                                                                   |          | ۵              |  |  |  |  |  |
| Применить                    | Горизонтальная Автоподбор<br>прокрутка высоты                   | Гоказать<br>фильтр                                                                | ая Закры | ыть            |  |  |  |  |  |
| Документ Справочник коэффици | Документ Справочник коэффициентов Пользовательские коэффициенты |                                                                                   |          |                |  |  |  |  |  |
| >СБОРНИК № 01. Жилые здания  | Шифр                                                            | Наименование                                                                      | Значение | Тип применения |  |  |  |  |  |
|                              | Общие указания                                                  |                                                                                   |          |                |  |  |  |  |  |
|                              | НЦС 81-02-01-2020 т.ч. п.30                                     | При строительстве объектов в<br>стесненных условиях застроенной части<br>городов. | 1.06     | Усложняющий    |  |  |  |  |  |
|                              |                                                                 |                                                                                   |          |                |  |  |  |  |  |
| Позиций: 1                   |                                                                 |                                                                                   |          |                |  |  |  |  |  |

В списке выбрать коэффициент- нажать ПКМ- Применить или на вкладке «Главная» команда «Применить»

| Документ | Справочник коэффициентов | Пользо | вательские коэффициенты      |                                                                                |          |                |
|----------|--------------------------|--------|------------------------------|--------------------------------------------------------------------------------|----------|----------------|
| >СБОРНИК | № 01. Жилые здания       |        | Шифр                         | Наименование                                                                   | Значение | Тип применения |
|          |                          |        | Общие указания               |                                                                                |          |                |
|          |                          |        | НЦС 81-02-01-2020 т.ч. п. 30 | При строительстве объектов в стесненных<br>условиях застроенной части городов. | 1.06     | Усложняющий    |
|          |                          |        | у Примени                    |                                                                                |          |                |

После применения коэффициент в справочнике будет выделен серым курсивом. Примененный коэффициент отобразится во вкладке «Документ», где приводятся все поправочные коэффициенты в смете НЦС.

В позициях сметы НЦС коэффициент будет применен к выделенным позициям. Описание коэффициента можно посмотреть при наведении указателя мыши на шифр показателя НЦС

| Nº               | Шифр                                                                                                    | Наименование объекта строительства                                                                                                    |      |
|------------------|----------------------------------------------------------------------------------------------------|----------------------------------------------------------------------------------------------------|------|
|                  |                                                                                                    |                                                                                                    |      |
| 🕀 Раздел 1. Нове | ый раздел                                                                                                    |                                                                                                    |      |
|                  | КОЭФФИЦИЕНТЫ:<br>1. (Крег) Коэффициент на реги<br>2. (Кпер) Коэффициент перехс<br>3. (НЦС 81-02-01-2020 т.ч. п.30 | юнально-климатические условия: 1.01. Значение: 1.01<br>эда от базового района к субъекту РФ: 0.83. Значение: 0.83<br>) При строительстве объектов в стесненных условиях застроенной части городов Значен | м2 с |
| 2                | <b>пцс 01-01-02</b><br>Козф. : 3                                                                                  | таунхаусы из кирнича (из оощен площади квартир), площадь, из: чэч<br>Итого = 1*41.75*434*1.01*0.83*(1+0.06)                                                                                              | M2 0 |
| Итого по разд    | елу 1. Новый раздел                                                                                               |                                                                                                    |      |
| 🕀 Итого по смет  | e                                                                                                    |                                                                                                    |      |
|                  |                                                                                                    |                                                                                                    |      |
|                  |                                                                                                    |                                                                                                    |      |

Значение коэффициента отобразится в формуле расчета по правилу, заданному типом применения коэффициента. Количество примененных коэффициентов - в шифре позиции.

В окне применения коэффициентов на вкладке «Документ» примененный коэффициент можно деактивировать (отключить «Активность»), редактировать или удалить

| C          |                                |                            | Коэффициенты док                                 | сумента       |          |                |         | 23  |
|------------|--------------------------------|----------------------------|--------------------------------------------------|---------------|----------|----------------|---------|-----|
| Главная    |                                |                            |                                                  |               |          |                |         | ۵   |
|            |                                | Vaanut                     |                                                  | Astores       | 60n      | Следующая      |         |     |
| примени    | пь гедактировать               | эдалить                    | прокрутка                                        | высот         | ы        | I Іредыдущая   | закрыть |     |
| Документ   | Справочник коэфф               | оициентов                  | Пользовательские коэ                             | ффициенть     | d        |                |         |     |
| Активності | Шифр                           | Наименовани                | ие                                               |               | Значение | Тип применения | Вхожде  | ний |
| <b>V</b>   | НЦС 81-02-01-2020<br>т.ч. п.30 | При строите<br>условиях за | льстве объектов в стес<br>строенной части городо | ненных<br>)в. | 1.06     | Усложняющий    | i 2     |     |
|            |                                |                            |                                                  |               |          |                |         |     |
|            |                                |                            |                                                  |               |          |                |         |     |
|            |                                |                            |                                                  |               |          |                |         |     |
| Позиций: 1 |                                |                            |                                                  |               |          |                |         | :   |

По команде «Редактировать» откроется окно «Редактирование коэффициента», где можно изменить или дополнить шифр, наименование, тип применения и значение коэффициента

| Редактирование к | оэффициента                                                                    | 23 |
|------------------|--------------------------------------------------------------------------------|----|
| Активность:      | V                                                                              |    |
| Шифр:            | НЦС 81-02-01-2020 т.ч. п.30                                                    |    |
| Наименование:    | При строительстве объектов в стесненных условиях застроенной части<br>городов. |    |
| Тип применения:  | Усложняющий коэффициент                                                        | -  |
| Значение:        | 1.06                                                                           | -  |
|                  |                                                                                |    |
|                  | ОК Отме                                                                        | а  |

Тип применения задает правило учета коэффициента в формуле расчета итоговой стоимости, если значение коэффициента > 1:

«Усложняющий коэффициент» - определяется общий усложняющий коэффициент как сумма дробных частей коэффициентов данного типа и единицы;

«Ценообразующий коэффициент» - определяется общий ценообразующий коэффициент как сумма дробных частей коэффициентов данного типа и единицы;

«Перемножение» - значение коэффициента перемножается с другими составляющими формулы расчета.

#### Коэффициенты < 1 перемножаются.

В формуле расчета в скобках отображается расчет общего значения ценообразующего и усложняющего коэффициентов

| 5<br>⊕       | <b>НЦС 01-01-014-01</b><br>Коэф. : 6 | Жилые здания повышенной этажности (11-16 этажей) из керамического кирпича с<br>монолитным каркасом (м2 общей площади квартир). площадь, м2: 8700<br>Итого = 1*52.79*8700*1.01*0.83*(1+0.04+0.02+0.04)*(1+0.06) |
|--------------|--------------------------------------|----------------------------------------------------------------------------------------------------|
| Итого по раз | делу 1. Новый раздел                 |                                                                                                    |

В окне применения коэффициентов на панели инструментов по умолчанию включена команда «**Подходящие**», согласно которой в списке будут отображаться коэффициенты, применяемые только к выделенным позициям. Если данную команду отключить, то в списке будет приведен полный перечень коэффициентов из всех сборников НЦС

| C                                                |                                                                                                    |                      | Применение                              | е коэффициентов                                                                                                    |                     |                | 23 |  |  |
|--------------------------------------------------|----------------------------------------------------------------------------------------------------|----------------------|-----------------------------------------|----------------------------------------------------------------------------------------------------|---------------------|----------------|----|--|--|
| Главная                                          |                                                                                                    |                      |                                         |                                                                                                    |                     |                | ۵  |  |  |
| Применить<br>Т                                   | Подходящие Гори<br>пј                                                                                                 | изонталь<br>рокрутка | ная Автоподбор Показат<br>высоты фильтр | Структура                                                                                                    | <b>Ж</b><br>Закрыть |                |    |  |  |
| Документ С                                       | Справочник коэффициентов                                                                                              | Польз                | зовательские коэффициенты               |                                                                                                    |                     |                |    |  |  |
| <ul> <li>СБОРНИК №</li> <li>СБОРНИК №</li> </ul> | 901. Жилые здания<br>902. Административные зда                                                                        | ния                  | Шифр                                    | Наименование                                                                                                    | Значение            | Тип применения |    |  |  |
| » СБОРНИК №                                      | ОРНИК № 03. Объекты образования Общие указания                                                                        |                      |                                         |                                                                                                    |                     |                |    |  |  |
| » СБОРНИК №                                      | 204. Объекты здравоохрано<br>205. Спортивные здания и с                                                               | ения<br>соорух       | НЦС 81-02-01-2020 т.ч. п.27             | Остекленные двухкамерным стеклопакетом для<br>объектов, предусматривающих оконные блоки из<br>ПВХ профилей.                                 | 1.01                | Ценообразующий |    |  |  |
| » СБОРНИК N                                      | 2 06. Объекты культуры<br>2 07. Железные дороги                                                                       | =                    | НЦС 81-02-01-2020 т.ч. п.28             | Для объектов, предусматривающих<br>трубопроводы квартирных ветвей системы<br>отопления, выполненные из труб сшитого поли                    | 1.04                | Ценообразующий | =  |  |  |
| » СБОРНИК N                                      | 2 08. Автомобильные дороги<br>2 09. Мосты и путепроводы                                                               | 1 общи               | НЦС 81-02-01-2020 т.ч.<br>п.29.1        | Увеличение площади остекления, обусловленное<br>требованиями действующих норм, с применением<br>двухкамерных стеклопакетов (в городах с чис | 1.02                | Ценообразующий |    |  |  |
|                                                  | <ul> <li>2 11. Наружные сети связи</li> <li>2 12. Наружные электрическ</li> <li>2 13. Наружные тепловые се</li> </ul> | кие се               | НЦС 81-02-01-2020 т.ч.<br>п.29.2        | Увеличение количества и мощности<br>электропотребляющего оборудования,<br>обусловленное требованиями действующих но                         | Ценообразующий      |                |    |  |  |
| » СБОРНИК N                                      | <ul> <li>№ 14. Наружные сети водосн</li> <li>№ 15. Наружные сети газосна</li> </ul>                                   | абжен<br>абжен       | НЦС 81-02-01-2020 т.ч.<br>п.29.3        | Увеличение количества и площади<br>противопожарных дверей, обусловленное<br>необходимостью выполнения требований норм                       | 1.01                | Ценообразующий |    |  |  |
| »СБОРНИК №<br>»СБОРНИК №                         | 2 16. Малые архитектурные<br>2 17. Озеленение                                                                         | форм                 | НЦС 81-02-01-2020 т.ч. п.30             | При строительстве объектов в стесненных<br>условиях застроенной части городов.                                                              | 1.06                | Усложняющий    | ¥  |  |  |
| Позиций:6                                        |                                                                                                    |                      |                                         |                                                                                                    |                     |                | :  |  |  |

На вкладке «Пользовательские коэффициенты» можно создать **пользовательский справочник** и добавить коэффициенты для применения к позициям сметы НЦС

| C                                                                                      | Пользова           | ательски | e        | Применение пользовательских коэффициентов |        |        |           |        |    | 23  |
|----------------------------------------------------------------------------------------|--------------------|----------|----------|-------------------------------------------|--------|--------|-----------|--------|----|-----|
| Главная                                                                                | Пользовательски    | іе коэфф | ициенты  |                                           |        |        |           |        |    | ۵   |
| $\checkmark$                                                                           |                    |          |          | 4                                         | 1      |        | ×         |        |    |     |
| Применить Горизонтальная Автоподбор Следующая Предыдущая Закрыть<br>т прокрутка высоты |                    |          |          |                                           |        |        |           |        |    |     |
| Документ                                                                               | Справочник коэффиг | иентов   | Пользова | тельские коэффи                           | циенты |        |           |        |    |     |
| - Справочник                                                                           | к коэффициентов    | Шифр     | ŀ        | аименование                               |        | Тип пр | именения  | Значен | ие |     |
| Мои пог                                                                                | правки             | 1        | Ļ        | loп поправка №1                           |        | Перем  | южножение |        |    | 1.3 |
|                                                                                        |                    | 2        | Ļ        | loп поправка №2                           |        | Ценоо  | бразующий |        |    | 1.5 |
| Позиций: 2                                                                             |                    |          |          |                                           |        |        |           |        |    |     |

В окне «Детализация позиции» на вкладке «Коэффициенты» отображаются примененные поправочные коэффициенты к выбранной позиции сметы

| 3                            |                              | Детализ                                                                                 | зация позиции                                                                  |     |                     | - 0            |   |
|------------------------------|------------------------------|-----------------------------------------------------------------------------------------|--------------------------------------------------------------------------------|-----|---------------------|----------------|---|
| Главная                      |                              |                                                                                         |                                                                                |     |                     |                |   |
| оверх<br>Поверх<br>всех окон | Удалить<br>коэффицие         | Автоподбор<br>высоты<br>Управление                                                      | дущая Следую                                                                   | щая | <b>Ж</b><br>Закрыть |                |   |
| Шифр (код по                 | казателя) I                  | НЦС 01-01-001-01                                                                        |                                                                                |     |                     |                |   |
| Наименование<br>показателя)  | e )                          | Жилые здания усадебного типа                                                            | площадью 95 м2                                                                 |     |                     |                |   |
| Ед. изм.                     |                              | объект                                                                                  |                                                                                |     |                     |                |   |
| Технически                   | е характерист                | гики Показатели стоимости                                                               | Показатели стоимости Коэффициенты Объект строи                                 |     |                     | за Вид работ   |   |
| Активность                   | Шифр                         | Наименование                                                                            | Чаименование                                                                   |     |                     | Тип применения |   |
| <b>V</b>                     | Крег                         | Коэффициент на региональ<br>условия: 1.01                                               | но-климатические                                                               |     | 1.01                |                |   |
| <b>V</b>                     | Кпер                         | Коэффициент перехода от<br>субъекту РФ: 0.83                                            | базового района к                                                              |     | 0.83                |                |   |
|                              | НЦС<br>81-02-01-2020<br>т.ч. | Сейсмичность 7, 8 и 9 баллов для учета удорожания<br>20 стоимости строительства. : 1.03 |                                                                                |     | 1.03                |                |   |
| <b>V</b>                     | НЦС<br>81-02-01-2020         | При строительстве объект<br>о застроенной части городов                                 | При строительстве объектов в стесненных условиях<br>застроенной части городов. |     |                     |                | i |

Если поправочный коэффициент применен к группе позиций, то через детализацию можно индивидуально отменить применение коэффициента для выделенной позиции с помощью отключения активности или удаления.

## Коэффициент в виде формулы

Значение коэффициента в справочнике может быть представлено в виде формулы с одной или несколькими переменными

| E                                                                                        | Применение коэффициентов 🔲 🛙      |                                                                                                    |            |                |           |  |  |  |  |
|------------------------------------------------------------------------------------------|-----------------------------------|----------------------------------------------------------------------------------------------------|------------|----------------|-----------|--|--|--|--|
| Главная                                                                                  |                                   |                                                                                                    |            |                | $\otimes$ |  |  |  |  |
| Документ Справочник коэффициентов Пол                                                    | ьзовательские коэффициенты        |                                                                                                    |            |                |           |  |  |  |  |
| > СБОРНИК № 12. Наружные электрические сети<br>СБОРНИК № 12. Наружные электрические сети | и Шифр                            | Наименование                                                                                               | Значение   | Тип применения |           |  |  |  |  |
|                                                                                          | НЦС 81-02-12-2020 т.ч.<br>п.23_1  | Укладка плиты ПЗК 24 x 48 см вместо<br>кирпича в качестве защиты                                           | 1.07       | Ценообразующий | =         |  |  |  |  |
|                                                                                          | НЦС 81-02-12-2020 т.ч.<br>п.23_2  | Укалдка кабеля без защиты от<br>механических повреждений                                                   | 0.86       | Ценообразующий |           |  |  |  |  |
|                                                                                          | НЦС 81-02-12-2020 т.ч. п.24       | Прокладка в траншее более 2-х<br>кабелей                                                                   | (n-2)*1.22 | Ценообразующий |           |  |  |  |  |
|                                                                                          | НЦС 81-02-12-2020 т.ч.<br>т.1_1.1 | Производство работ в распутицу<br>(независимо от времени года), на<br>участках, залитых водой (ВЛ до 1кВ)  | 1.08       | Усложняющий    |           |  |  |  |  |
|                                                                                          | НЦС 81-02-12-2020 т.ч.<br>т.1_1.2 | Производство работ в распутицу<br>(независимо от времени года), на<br>участках, залитых водой (ВЛ 6-10 кВ) | 1.06       | Усложняющий    | •         |  |  |  |  |
| Позиций : 20                                                                             |                                   |                                                                                                    |            |                | .:        |  |  |  |  |

При применении коэффициента такого вида появится окно для ввода параметров и описание переменных. После ввода коэффициент будет рассчитан и применен к показателю НЦС

| Параметры для коэффициента                                 | ×         |
|------------------------------------------------------------|-----------|
| Введите значение параметров для ввода в формулу (n-2)*1.22 |           |
| n : 1<br>n - общее количество кабелей в траншее            | ÷         |
|                                                            | ОК Отмена |

# 2.5 Особые случаи расчета из сборников НЦС

#### 2.5.1 Выбор вида работ

**При отсутствии точной привязки коэффициентов** Кпер или Крег к показателям НЦС в соответствующих таблицах сборников НЦС предлагается выбор вида работ при добавлении показателя в смету.

Такие случаи встречаются в НЦС № 10 «Объекты метрополитена», НЦС № 11 «Наружные сети связи» раздел 3, НЦС № 12 «Наружные электрические сети» раздел 4, НЦС № 14 «Наружные сети водоснабжения и канализации» разделы 8, 9.

Рассмотрим выбор вида работ при применении показателей из НЦС № 14 раздел 9 «Прокладка водоснабжения и канализации в футляре»

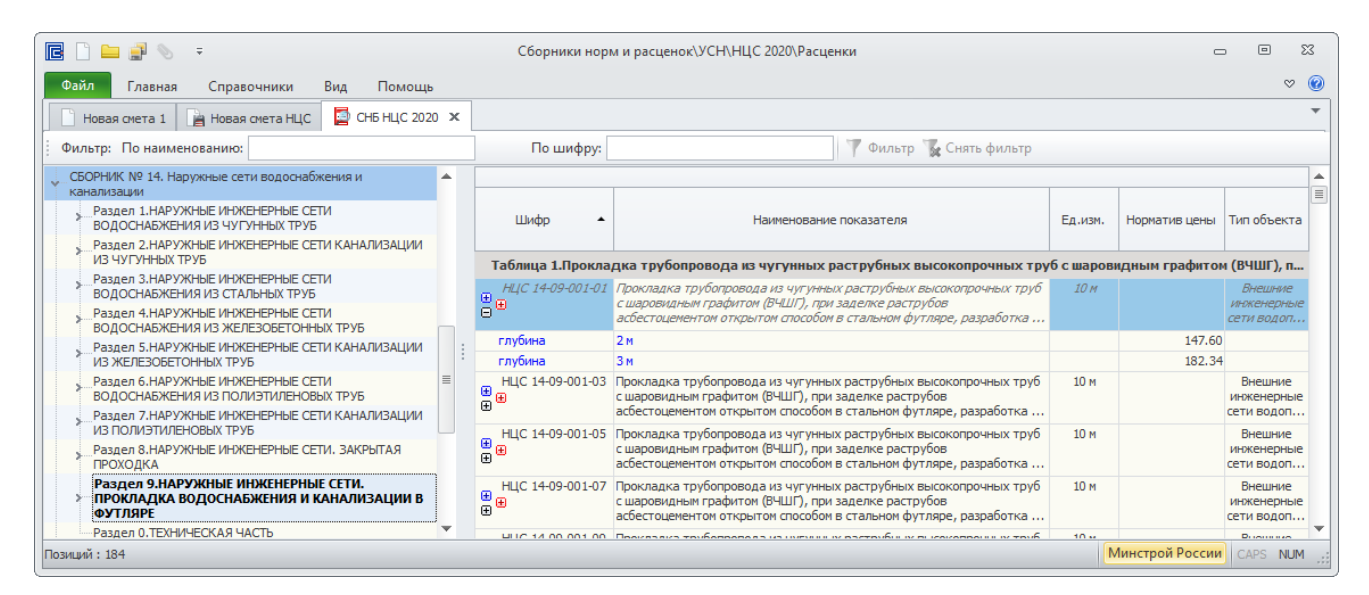

При добавлении в смету, например, НЦС 14-09-001-01, на экране появится сообщение «Выбор вида работ для применения коэффициента Кпер» с вариантами значений

| Выбор вида работ для применения коэффициента Кпер | 23 |
|---------------------------------------------------|----|
| Сети канализации (Кпер= 1.08)                     | -  |
| ОК Отмен                                          | a  |

Для просмотра вариантов необходимо раскрыть выпадающий список, выбрать вид работ и нажать «ОК». Например, укажем вид работ «Сети водоснабжения»

| Выбор вида работ для применения коэффициента Кпер                    |    | 23     |
|----------------------------------------------------------------------|----|--------|
| Сети канализации (Кпер= 1.08)                                        |    | *      |
| Сети канализации (Кпер = 1.08)<br>— Сети водоснабжения (Кпер = 1.06) |    |        |
|                                                                      | ОК | Отмена |
|                                                                      |    |        |

Значение Кпер автоматически подобрано для заданного региона строительства в Свойствах документа. При изменении региона, значение Кпер автоматически изменится согласно выбранного ранее вида работ, т.е. без повторного запроса.

| D - E          |                                        | <b>a a</b>                                                             |            |                  | Charta D   |                |                |                      |                          |    |
|----------------|----------------------------------------|------------------------------------------------------------------------|------------|------------------|------------|----------------|----------------|----------------------|--------------------------|----|
|                | er 🖻 🗐 🐗 🎔                             | • (= • 🖾 • Нова                                                        | я смета І  | нцс - госстроис  | LIVIE (A-3 |                |                |                      | - 4                      | -  |
| айл Главі      | ная Справочники                        | и Инструменты Расценка                                                 | Вид        | Помощь           |            |                |                |                      |                          |    |
| Новая смета    | 1 📔 Новая смета Н                      | нцс 🗴 📃 снб нцс 2020                                                   |            |                  |            |                |                |                      |                          |    |
| ета.Раздел1.Ра | асценка 1. Наименовани                 | e 🔹 🖓 📡                                                                | <b>x</b> 🗸 | Прокладка трубог | провода и  | з чугунных рас | трубных высоко | опрочных труб с шаро | видным графит            | 0  |
|                |                                        |                                                                        |            | Параметр         |            |                | Стоимос        | ть, тыс. руб.        |                          | _  |
| N₽             | Шифр                                   | Наименование объекта строительст                                       | ва         | Наименование     | Ед.изм.    | Количество     | на единицу     | ИТОГО                | Объект                   |    |
|                |                                        |                                                                        |            | Значение         |            |                |                |                      | строительст              | ва |
| 🖯 Раздел 1     | . Новый раздел                         |                                                                        |            |                  |            |                |                |                      |                          |    |
| 1<br>          | 1 <b>НЦС 14-09-001-01</b><br>Казф. : 4 | Прокладка трубопровода из чугунных<br>раструбных высокопрочных труб с  | ¢ 👘        | глубина          | 10 M       | 1              | 147.60         | 161.20               | Внешние<br>инженерные се | т  |
|                |                                        | шаровидным графитом (ВЧШГ), при<br>заделке раструбов асбестоцементом с | отк        | 2м               |            |                |                |                      | водопровода              |    |
| Итого по       | разделу 1. Новый р                     | аздел                                                                  |            |                  |            |                |                | 161.20               |                          |    |
| • Итого по     | смете                                  |                                                                        |            |                  |            |                |                | 193.44               |                          |    |
| има: 193.44 П  | озиций: 1 Республі                     | ика Коми (2 зона) 11в                                                  |            |                  |            |                |                |                      | CAPS N                   | JU |
|                | ji 📥 🍶 📣 🄊                             | - 🤁 - 🗇 - Нова                                                         | ія смета   | нцс - госстрой   | CMETA-3    |                |                |                      | _ 0                      | _  |
| айл Глав       | ная Справочники                        | и Инструменты Расценка                                                 | Вид        | Помощь           |            |                |                |                      |                          |    |
| Новая смета    | 1 📔 Новая смета Н                      | нцс 🗙 📴 снб нцс 2020                                                   |            |                  |            |                |                |                      |                          |    |
| ата.Раздел1.Ра | асценка 1.Наименовани                  | e 🔹 🖓 📡                                                                | X 🗸        | Прокладка трубог | провода и  | з чугунных рас | трубных высоко | опрочных труб с шаро | видным графит            | 0  |
|                |                                        |                                                                        |            |                  |            |                |                |                      |                          | -  |

### Показатель будет добавлен в смету с учетом выбранного вида работ

|     | Новая смета 1  | 1 📔 Новая смета Н                                                                 | нцс 🗙 📃 снь нцс 2020                                                                                              |                                                                                    |                             |                |                             |                       | •                                         |
|-----|----------------|-----------------------------------------------------------------------------------|----------------------------------------------------------------------------------------------------|------------------------------------------------------------------------------------|-----------------------------|----------------|-----------------------------|-----------------------|-------------------------------------------|
| См  | ета.Раздел1.Ра | сценка 1. Наименовани                                                             | e 🔹 🗅 📡                                                                                                    | 💥 🛷 Прокладка трубог                                                               | ровода и                    | з чугунных рас | трубных <mark>в</mark> ысок | сопрочных труб с шаро | видным графито                            |
|     |                |                                                                                   |                                                                                                    | Параметр                                                                           |                             |                | Стоимо                      | сть, тыс. руб.        |                                           |
|     | N₽             | Шифр                                                                              | Наименование объекта строительств                                                                                 | наименование                                                                       | Ед.изм.                     | Количество     | на единицу                  | итого                 | Объект                                    |
|     |                |                                                                                   |                                                                                                    | Значение                                                                           |                             |                |                             |                       | строительства                             |
|     | 🖯 Раздел 1.    | Новый раздел                                                                      |                                                                                                    |                                                                                    |                             |                |                             |                       |                                           |
|     | ⊕ ⊕            | КОЭФФИЦИЕНТЫ:<br>1. (Крег) Коэффици<br>2. (Кпер) Коэффици<br>3. (К пер/зон) Коэфи | ент на регионально-климатические у<br>ент перехода от базового района к су<br>фициент перехода к уровно цен для к | словия: 1.01. Значение: 1.<br>бъекту РФ: 1.06. Значение<br>аждой ценовой зоны: 1.0 | 01<br>:: 1.06<br>1=6.80/ 6. | 73. Значение   | <b>147.60</b>               | 161.20                | Внешние<br>инженерные сети<br>водопровода |
|     | Итого по ј     | 4. (НЦС 81-02-14-20                                                               | 20 т.ч.) Сейсмичность 7, 8 и 9 баллов                                                                             | 1.01. Значение: 1.01                                                               | - 0100, 01                  | rorona terme   | 101                         | 161.20                |                                           |
|     | Э Итого по с   | смете                                                                             |                                                                                                    |                                                                                    |                             |                |                             | 193.44                |                                           |
|     |                |                                                                                   |                                                                                                    |                                                                                    |                             |                |                             |                       |                                           |
| Сум | има: 193.44 По | эзиций: 1 Республ                                                                 | ика Коми (2 зона) 11в                                                                                             |                                                                                    |                             |                |                             |                       | CAPS NUM 🛒                                |

### Изменение вида работ в ранее добавленном показателе

Если требуется **изменить вид работ** в ранее добавленной позиции: выделить позицию- ПКМ-«Детализация позиции»- вкладка «Вид работ».

На вкладке «Вид работ» представлены варианты, один из которых применен

| 6              |              |                    | 1                                                                                | Детализация пози                                           | ции                                                                                |                                   |                   |                        | ▣              | 23 |
|----------------|--------------|--------------------|----------------------------------------------------------------------------------|------------------------------------------------------------|------------------------------------------------------------------------------------|-----------------------------------|-------------------|------------------------|----------------|----|
| Главная        |              |                    |                                                                                  |                                                            |                                                                                    |                                   |                   |                        |                | ¢  |
| Шифр (код пока | азателя)     | нцо                | 0 14-09-001-01                                                                   |                                                            |                                                                                    |                                   |                   |                        |                | -  |
| Наименование г | показателя)  | Про<br>при<br>грун | кладка трубопровода из ч<br>заделке раструбов асбес<br>нта в отвал, без креплени | чугунных раструбн<br>тоцементом откры<br>й (группа грунтов | ых высокопрочных труб с<br>том способом в стальном ф<br>1-3) диаметром 100 м. глуб | шаровид<br>утляре, ј<br>бина: 2 м | цным гр<br>разраб | оафитом (<br>отка сухо | (ВЧШГ),<br>рго |    |
| En unu         |              | 10.                |                                                                                  |                                                            |                                                                                    |                                   |                   |                        |                |    |
| Технические    | характеристи | ки                 | Показатели стоимости                                                             | Коэффициенты                                               | Объект строительства                                                               | Вид ра                            | бот               |                        |                |    |
| Выбрать        |              |                    | Ha                                                                               | аименование                                                |                                                                                    |                                   | Значе             | ние коэф               | фициен         | та |
| ¥              | Выбор вид    | a pa               | бот для применения ко                                                            | эффициента Кл                                              | ep                                                                                 |                                   |                   |                        |                |    |
|                | Сети канали  | заци               | и                                                                                |                                                            |                                                                                    |                                   | 1.08              |                        |                |    |
|                | Сети водосн  | абже               | зния                                                                             |                                                            |                                                                                    |                                   | 1.06              |                        |                |    |
| 1              |              |                    |                                                                                  |                                                            |                                                                                    |                                   |                   |                        |                |    |
|                |              |                    |                                                                                  |                                                            |                                                                                    |                                   |                   |                        |                |    |
|                |              |                    |                                                                                  |                                                            |                                                                                    |                                   |                   |                        |                |    |

#### Для изменения отметить другой вид работ, например, «Сети канализации»

| C                                                                                                    |              |      | 1                     | Детализация пози | ции                  |        |       |          | ▣      | 23 |
|----------------------------------------------------------------------------------------------------|--------------|------|-----------------------|------------------|----------------------|--------|-------|----------|--------|----|
| Главная                                                                                                    |              |      |                       |                  |                      |        |       |          |        | Ø  |
| Шифр (код пока                                                                                                    | вателя)      | нцс  | 14-09-001-01          |                  |                      |        |       |          |        |    |
| Наименование показателя) Прокладка трубопровода из чугунных раструбных высокопрочных труб с шаровидным графитом (ВЧШГ),<br>при заделке раструбов асбестоцементом открытом способом в стальном футляре, разработка сухого<br>грунта в отвал, без креплений (группа грунтов 1-3) диаметром 100 м. глубина: 2 м |              |      |                       |                  |                      |        |       |          |        |    |
| E                                                                                                    |              | 10 - |                       |                  |                      |        |       |          |        | Y  |
| Технические                                                                                                    | характеристи | ки   | Показатели стоимости  | Коэффициенты     | Объект строительства | Вид ра | бот   |          |        |    |
| Выбрать                                                                                                    |              |      | Ha                    | аименование      |                      |        | Значе | ние коэф | фициен | та |
| *                                                                                                    | Выбор вид    | a pa | бот для применения ко | эффициента Кп    | ep                   |        |       |          |        |    |
| ···· 🔽                                                                                                    | Сети канали  | заци | и                     |                  |                      |        | 1.08  |          |        |    |
|                                                                                                    | Сети водосн  | абже | ения                  |                  |                      |        | 1.06  |          |        |    |
|                                                                                                    |              |      |                       |                  |                      |        |       |          |        |    |
|                                                                                                    |              |      |                       |                  |                      |        |       |          |        |    |
|                                                                                                    |              |      |                       |                  |                      |        |       |          |        |    |

Стоимость по позиции изменится автоматические с учетом нового значения Кпер. Далее требуется изменить объект строительства на сети канализации (см. п.2.5.2).

## 2.5.2 Объект строительства и влияние на Кпер/зон

У каждого показателя НЦС отображается объект строительства. Наименование объекта соответствует ежеквартальным письмам Минстроя России о индексах изменения сметной стоимости строительства

| C   | 🗋 🖴 🗐 (        | 🛃 📇 🍶 🛷 🦻             | т 🤁 т 📑 👘 Новая сми                   | ета НЦС - ГОССТРОЙС | CMETA-3   |                |               |                      | -        |                 | 23        |
|-----|----------------|-----------------------|---------------------------------------|---------------------|-----------|----------------|---------------|----------------------|----------|-----------------|-----------|
| Φ   | айл Главі      | ная Справочники       | и Инструменты Расценка Ви             | д Помощь            |           |                |               |                      |          |                 | $\otimes$ |
|     | Новая смета    | 1 📔 Новая смета Н     | нцс 🗴 🗧 снь нцс 2020                  |                     |           |                |               |                      |          |                 | *         |
| Сме | ета.Раздел1.Ра | асценка 1.Наименовани | e 🔹 🖓 ∑ 💥                             | 🛷 Прокладка трубоп  | ровода и: | з чугунных рас | трубных высок | опрочных труб с шаро | видным г | рафито          |           |
|     |                |                       |                                       | Параметр            |           |                | Стоимо        | сть, тыс. руб.       |          |                 |           |
|     | N₽             | Шифр                  | Наименование объекта строительства    | Наименование        | Ед.изм.   | Количество     | на единицу    | итого                | 0        | бъект           |           |
|     |                |                       |                                       | Значение            |           |                |               |                      | строи    | тельств         | 3a        |
|     | 🖯 Раздел 1     | . Новый раздел        |                                       |                     |           |                |               |                      |          |                 |           |
|     |                | 1 HUC 14-09-001-01    | Прокладка трубопровода из чугунных    | глубина             | 10 M      | 1              | 147.60        | 161.20               | Внешние  |                 |           |
|     | œ 🕀            | 10000111              | шаровидным графитом (ВЧШГ), при       | 2м                  |           |                |               |                      | водопро  | ные сет<br>вода | и         |
|     |                |                       | заделке раструбов асбестоцементом отк |                     |           |                |               | 464.00               |          |                 |           |
|     | Итого по       | разделу 1. Новый р    | аздел                                 |                     |           |                |               | 161.20               |          |                 |           |
|     | 🕀 Итого по     | смете                 |                                       |                     |           |                |               | 193.44               |          |                 |           |
|     |                |                       |                                       |                     |           |                |               |                      |          |                 |           |
|     |                |                       |                                       |                     |           |                |               |                      |          |                 |           |
| Сум | іма: 193.44 П  | Іозиций: 1 Республ    | ика Коми (2 зона) 11в                 |                     |           |                |               |                      |          | APS NL          | JM .::    |

#### По заданному объекту строительства автоматически рассчитывается Кпер/зон

|              |                                                                                                    |          |                     | Детализация по:    | зиции                    |                |         |           | 23   |
|--------------|----------------------------------------------------------------------------------------------------|----------|---------------------|--------------------|--------------------------|----------------|---------|-----------|------|
| Главная      |                                                                                                    |          |                     |                    |                          |                |         |           | \$   |
| Шифр (код по | жазателя)                                                                                                    | HLC 14   | +-09-001-01         |                    |                          |                |         |           |      |
| Наименование | Наименование показателя)<br>Прокладка трубопровода из чугунных раструбных высокопрочных труб с шаровидным графитом (ВЧШГ), при<br>заделке раструбов асбестоцементом открытом способом в стальном футляре, разработка сухого грунта в<br>отвал. без коеплений (группа грунтов 1-3) диаметром 100 м. глубина: 2 м |          |                     |                    |                          |                |         |           | и =  |
| E            |                                                                                                    | 10       |                     |                    |                          |                |         |           | •    |
| Технически   | ие характеристик                                                                                                    | и По     | казатели стоимости  | Коэффициенты       | Объект строительства     | Вид работ      |         |           |      |
| Активность   | Шифр                                                                                                    |          | Наименование        |                    |                          |                | Значені | Тип приме | енен |
| <b>V</b>     | Крег                                                                                                    |          | Коэффициент на рег  | ионально-климатич  | еские условия: 1.01      |                | 1.01    |           |      |
| <b>V</b>     | Кпер                                                                                                    |          | Коэффициент перехо  | ода от базового ра | йона к субъекту РФ: 1.06 |                | 1.08    |           |      |
| <b>V</b>     | К пер/зон                                                                                                    |          | Коэффициент перехо  | одак уровню цен д  | ля каждой ценовой зоны:  | 1.01=6.80/6.73 | 1.01    |           |      |
| <b>V</b>     | НЦС 81-02-14-20                                                                                                    | )20 т.ч. | Сейсмичность 7, 8 и | 9 баллов : 1.01    |                          |                | 1.01    |           |      |
|              |                                                                                                    |          |                     |                    |                          |                |         |           |      |

Если требуется **изменить объект строительства**, например, сети водопровода на сети канализации, то **в окне «Детализация позиции»** перейти на вкладку «Объект строительства» и выбрать новый вариант и отметить галочкой

| 3             |               |                                                                                        | Детализация по                                               | зиции                                                                                |                               | c                        | -                |                  | Σ.  |
|---------------|---------------|----------------------------------------------------------------------------------------|--------------------------------------------------------------|--------------------------------------------------------------------------------------|-------------------------------|--------------------------|------------------|------------------|-----|
| Главная       |               |                                                                                        |                                                              |                                                                                      |                               |                          |                  |                  |     |
| Шифр (код пок | азателя)      | НЦС 14-09-001-01                                                                       |                                                              |                                                                                      |                               |                          |                  |                  |     |
| Наименование  | показателя)   | Прокладка трубопровода из<br>заделке раструбов асбестоц<br>отвал, без креплений (групп | чугунных раструб<br>цементом открытом<br>па грунтов 1-3) диа | ных высокопрочных труб (<br>и способом в стальном футл<br>метром 100 м. глубина: 2 м | : шаровидным<br>яре, разработ | і графитом<br>тка сухого | я (ВЧІ<br>о грун | ШГ), пр<br>нта в | м = |
| En 1154       |               | 10.4                                                                                   |                                                              |                                                                                      | 1                             |                          |                  |                  |     |
| Технические   | характеристик | и Показатели стоимости                                                                 | Коэффициенты                                                 | Объект строительства                                                                 | Вид работ                     |                          |                  |                  |     |
|               | Автомобильны  | е дороги                                                                               |                                                              |                                                                                      |                               |                          |                  |                  |     |
|               | Администрати  | зные здания                                                                            |                                                              |                                                                                      |                               |                          |                  |                  |     |
|               | Аэродромы гра | жданского назначения                                                                   |                                                              |                                                                                      |                               |                          |                  |                  | ≡   |
| $\checkmark$  | Внешние инже  | ерные сети водопровода                                                                 |                                                              |                                                                                      |                               |                          |                  |                  |     |
|               | Внешние инже  | ерные сети газоснабжения                                                               |                                                              |                                                                                      |                               |                          |                  |                  |     |
|               | Внешние инже  | ерные сети канализации                                                                 |                                                              |                                                                                      |                               |                          |                  |                  |     |
|               | Внешние инже  | ерные сети теплоснабжения                                                              | 4                                                            |                                                                                      |                               |                          |                  |                  |     |
|               | Воздушная про | кладка провода с алюминие                                                              | выми жилами                                                  |                                                                                      |                               |                          |                  |                  |     |
|               | Воздушная про | кладка провода с медными »                                                             | килами                                                       |                                                                                      |                               |                          |                  |                  |     |
|               | Железные дор  | оги                                                                                    |                                                              |                                                                                      |                               |                          |                  |                  |     |

После отметки будет выполнен **автоматический перерасчет Кпер/зон** и итоговой стоимости показателя НЦС. В позиции сметы объект строительства поменяется на «Внешние инженерные сети канализации»

| an abdenta acdenika ta lakin | енование                                                                  | Ψ.                                                                                                    | Ν Σ 🗶                                                                                                    | 🖉 Прокладка т                                                                                                    | рубопровода и                                                                                                    | 13 чугунных рас                                                                                                    | трубных высо                                                                                         | копрочных тру                                                                  | б с шаро                                                               | видным гр                             | афито        |
|------------------------------|---------------------------------------------------------------------------|----------------------------------------------------------------------------------------------------|----------------------------------------------------------------------------------------------------|----------------------------------------------------------------------------------------------------|----------------------------------------------------------------------------------------------------|----------------------------------------------------------------------------------------------------|----------------------------------------------------------------------------------------------------|--------------------------------------------------------------------------------|------------------------------------------------------------------------|---------------------------------------|--------------|
|                              |                                                                           |                                                                                                    |                                                                                                    | Параметр                                                                                                    |                                                                                                    |                                                                                                    | Стони                                                                                                | ость тыс руб                                                                   |                                                                        |                                       |              |
| N9 IIIud                     | ю Наимен                                                                  | нование объекта стг                                                                                                    | оительства                                                                                                    | Наименовани                                                                                                    | Ел.изм.                                                                                                    | Количество                                                                                                    | на елиници                                                                                           | итого                                                                          |                                                                        | 061                                   | ьект         |
|                              |                                                                           |                                                                                                    |                                                                                                    | Значение                                                                                                    |                                                                                                    |                                                                                                    | 112 22/11/12                                                                                         |                                                                                |                                                                        | строите                               | ельст        |
| Раздел 1. Новый разд         | дел                                                                       |                                                                                                    |                                                                                                    |                                                                                                    |                                                                                                    |                                                                                                    |                                                                                                    |                                                                                |                                                                        |                                       |              |
| 1 НЦС 14-09                  | -001-01 Проклад                                                           | ка трубопровода из                                                                                                    | чугунных                                                                                                    | глубина                                                                                                    | 10 м                                                                                                    | 1                                                                                                    | 147.6                                                                                                | 0                                                                              | 165.86                                                                 | Внешние                               |              |
|                              | раструбн<br>шаровил                                                       | ных высокопрочных                                                                                                    | трубс<br>Г), при                                                                                                    | 2м                                                                                                    |                                                                                                    |                                                                                                    |                                                                                                    |                                                                                |                                                                        | инженерні<br>канализац                | ые се:<br>ии |
|                              | заделке                                                                   | раструбов асбестоц                                                                                                    | ементом отк                                                                                                    | . 211                                                                                                    |                                                                                                    |                                                                                                    |                                                                                                    |                                                                                |                                                                        |                                       |              |
| Итого по разделу 1. І        | Новый раздел                                                              |                                                                                                    |                                                                                                    |                                                                                                    |                                                                                                    |                                                                                                    |                                                                                                    |                                                                                | 165.86                                                                 |                                       |              |
| Итого по смете               |                                                                           |                                                                                                    |                                                                                                    |                                                                                                    |                                                                                                    |                                                                                                    |                                                                                                    |                                                                                | 199.04                                                                 |                                       |              |
|                              | Главная<br>Шифр (код т<br>Наименован                                      | показателя) Н                                                                                                    | ЩС 14-09-001-                                                                                                    | -01<br>боловода из уусу                                                                                                    | ализация поз                                                                                                    |                                                                                                    | ных труб с ша                                                                                        | повилным граф                                                                  |                                                                        | е                                     | ~            |
|                              | Главная<br>Павная<br>Шифр (код в<br>Наименован                            | показателя) Н<br>ие показателя) П<br>з<br>о                                                                                                    | НЦС 14-09-001-<br>Ірокладка тру<br>аделке растру<br>отвал, без крег                                                                                                    | Дет<br>-01<br>бопровода из чугу<br>/бов асбестоцемен<br>плений (группа гру                                                                                                    | ализация поз<br>ных раструбн<br>ом открытом<br>нтов 1-3) диам                                                                                   | иции<br>ых высокопроч<br>способом в стал<br>етром 100 м. гл                                                                        | ных труб с ша<br>ыном футляре<br>іубина: 2 м                                                         | ровидным граф<br>, разработка с                                                | ритом (В <sup>ц</sup><br>ухого гру                                     | ₪<br>НШГ), при<br>унта в              |              |
|                              | Главная<br>Шифр (код т<br>Наименован                                      | показателя) Н<br>ие показателя) П<br>з<br>о<br>и                                                                                                    | ЩС 14-09-001-<br>Прокладка тру<br>наделке растру<br>отвал, без крег                                                                                                    | Дет<br>-01<br>бопровода из чугу<br>убов асбестоцемен<br>плений (группа гру                                                                                                    | ализация поз<br>иных раструбн<br>ом открытом<br>итов 1-3) диам                                                                                  | иции<br>ых высокопроч<br>способом в стал<br>етром 100 м. гл                                                                        | ных труб с ша<br>ыном футляре<br>іубина: 2 м                                                         | ровидным граф<br>, разработка с                                                | ритом (Вч                                                              | ∟<br>НШГ), при<br>унта в              |              |
|                              | Главная<br>Шифр (код п<br>Наименован<br>Ев. изм<br>Техническ              | показателя) Н<br>ие показателя) П<br>з<br>о<br>оче характеристики                                                                                     | НЦС 14-09-001-<br>Прокладка тру<br>наделке растру<br>отвал, без крег<br>Показатели<br>Показатели                                                                                                    | Дет<br>-01<br>бопровода из чугу<br>бов асбестоцемен<br>плений (группа гру<br>и стоимости Ко:                                                                                              | ных раструбн<br>ом открытом<br>нтов 1-3) диам                                                                                                   | иции<br>ых высокопроч<br>способом в стал<br>етром 100 м. гл<br>Объект строит                                                       | ных труб с ша<br>ыном футляре<br>убина: 2 м<br>гельства Ві                                           | ровидным граф<br>, разработка с<br>ид работ                                    | ритом (Вч                                                              | ∟<br>ЧШГ), при<br>унта в              |              |
|                              | Главная<br>Шифр (код п<br>Наименован<br>Естики<br>Техническ<br>Активность | показателя) Н<br>ие показателя) Г<br>з<br>о<br>ч<br>чие характеристики<br>и Шифр                                                                      | НЦС 14-09-001-<br>Ірокладка труј<br>наделке растру<br>отвал, без крег<br>По                                                                                                    | Дет<br>-01<br>бопровода из чугу<br>бов асбестоцемен<br>ллений (группа гру<br>и стоимости Коз<br>енование                                                                                  | ализация поз<br>ных раструбн<br>ом открытом<br>нтов 1-3) диам<br>ффициенты                                                                      | иции<br>ых высокопроч<br>способом в стал<br>нетром 100 м. гл<br>Объект строит                                                      | ных труб с ша<br>ыном футляре<br>пубина: 2 м<br>гельства Ви                                          | ровидным граф<br>, разработка с<br>ид работ<br>Значени                         | ритом (Вч<br>ухого гру<br>не Тип п                                     | ∟<br>НШГ), при<br>унта в<br>рименения |              |
|                              | Главная<br>Шифр (код п<br>Наименован<br>Техничесо<br>Активность           | показателя) Н<br>ие показателя) Г<br>з<br>о<br>ч<br>ч<br>ч характеристики<br>у Шифр<br>Крег                                                           | НЦС 14-09-001-<br>Трокладка труј<br>наделке растру<br>отвал, без крег<br>от<br>Показатели<br>Наим<br>Козф                                                                                                    | Дет<br>-01<br>бопровода из чугу<br>бов асбестоцемен<br>ллений (группа гру<br>и стоимости Коз<br>енование<br>фициент на регио                                                              | ализация поз<br>иных раструбн<br>ом открытом<br>итов 1-3) диам<br>ффициенты                                                                     | иции<br>ых высокопроч<br>способом в стал<br>етром 100 м. гл<br>Объект строит<br>ические условия                                    | ных труб с ша<br>ыном футляре<br>убина: 2 м<br>гельства Ви<br>я: 1.01                                | ровидным граф<br>, разработка ст<br>ид работ<br>Значени<br>1,                  | ритом (В <sup>4</sup><br>ухого гру<br>не Тип п<br>01                   | НШГ), при<br>унта в                   |              |
|                              | Главная<br>Шифр (код п<br>Наименован<br>Техничесо<br>Активность           | показателя) Н<br>ие показателя) Г<br>з<br>о<br>ч<br>кие характеристики<br>» Шифр<br>Крег<br>Клер                                                      | НЦС 14-09-001-<br>Трокладка тру<br>аделке растру<br>отвал, без крег<br>отвал, без крег<br>отвал, без крес<br>отвал, без крес<br>отвал, без | Дет<br>-01<br>бопровода из чугу<br>бов асбестоцемен<br>ллений (группа гру<br>и стоимости Коз<br>енование<br>фициент на регио<br>фициент перехода                                          | ализация поз<br>ных раструбн<br>ом открытом<br>нтов 1-3) диам<br>ффициенты<br>ально-климат<br>от базового р                                     | иции<br>ых высокопроч<br>способом в стал<br>егром 100 м. гл<br>Объект строит<br>ические услови:<br>айона к субъек                  | ных труб с ша<br>ыном футляре<br>пубина: 2 м<br>гельства Ви<br>я: 1.01<br>ту РФ: 1.06                | ровидным граф<br>, разработка с<br>ид работ<br>Значени<br>1.<br>1.<br>1.       | ритом (В <sup>4</sup><br>ухого гру<br>не Тип п<br>01<br>08             |                                       |              |
|                              | Главная<br>Шифр (код п<br>Наименован<br>Техничест<br>Активность<br>Г      | показателя) Н<br>ие показателя) Г<br>з<br>о<br>ч<br>сие характеристики<br>» Шифр<br>Крег<br>Клер<br>К пер/зон                                         | НЦС 14-09-001-<br>Трокладка труј<br>аделке растру<br>твал, без крег<br>Показатели<br>Показатели<br>Козф<br>Козф<br>Козф                                                                                                    | Дет<br>-01<br>бопровода из чугу<br>убов асбестоцемен<br>лиений (группа гру<br>и стоимости Ко<br>енование<br>фициент на регио<br>фициент перехода<br>=11.23/ 11.03                         | ализация поз<br>иных раструбн<br>ом открытом<br>итов 1-3) диам<br>фишиенты<br>ально-климат<br>от базового р<br>к уровню цен                     | иции<br>ых высокопроч<br>способом в стал<br>етром 100 м. гл<br>Объект строит<br>ические услови<br>айона к субъек<br>для каждой це  | ных труб с ша<br>ыном футляре<br>убина: 2 м<br>гельства Ви<br>я: 1.01<br>ту РФ: 1.06<br>новой зоны:  | ровидным граф<br>, разработка с<br>ид работ<br>Эначени<br>1.<br>1.<br>1.       | оитом (Вч<br>ухого гру<br>ее Тип п<br>01<br>08<br>02                   | НШГ), при<br>унта в<br>рименения      |              |
|                              | Главная<br>Шифр (код п<br>Наименован<br>Техничесс<br>Активность<br>Г      | показателя) Н<br>ие показателя) Г<br>з<br>о<br>ч<br>ч<br>ч<br>ч<br>карактеристики<br>» Шифр<br>Крег<br>Клер<br>Клер<br>К пер/зон<br>НЦС 81-02-14-2020 | НЦС 14-09-001-<br>Трокладка труј<br>наделке растру<br>отвал, без крег<br>от<br>Показатели<br>Козф<br>Козф<br>1.02-<br>0 т.ч. Сейс                                                                                                    | Дет<br>-01<br>бопровода из чугу;<br>бов асбестоцемен<br>лиений (группа гру<br>и стоимости Коз<br>енование<br>фициент на регио<br>фициент перехода<br>фициент перехода<br>=11.23/ 11.03    | ализация поз<br>ных раструбн<br>ом открытом<br>нтов 1-3) диам<br>ффициенты<br>ально-климаті<br>от базового р<br>к уровню цен<br>аллов : 1.01    | иции<br>ых высокопроч<br>способом в стал<br>етром 100 м. гл<br>Объект строит<br>ические услови<br>айона к субъек<br>для каждой це  | ных труб с ша<br>ыном футляре<br>нубина: 2 м<br>гельства Ви<br>я: 1.01<br>ту РФ: 1.06<br>новой зоны: | ровидным граф<br>, разработка с<br>ид работ<br>Значени<br>1.<br>1.<br>1.       | ритом (В <sup>4</sup><br>ухого гру<br>не Тип п<br>01<br>08<br>02<br>01 |                                       |              |
|                              | Главная<br>Шифр (код п<br>Наименован<br>Техничесс<br>Активность<br>Г      | показателя) Н<br>ие показателя) Г<br>з<br>о<br>ч<br>сие характеристики<br>» Шифр<br>Крег<br>Кпер<br>К пер/зон<br>НЦС 81-02-14-2020                    | НЦС 14-09-001-<br>Трокладка тру<br>наделке растру<br>твал, без крег<br>Показатели<br>Показатели<br>Козф<br>Козф<br>1.02-<br>0 т.ч. Сейс                                                                                                    | Дет<br>-01<br>6опровода из чугу<br>/бов асбестоцемен<br>лиений (группа гру<br>и стоимости Коз<br>енование<br>фициент перехода<br>фициент перехода<br>=11.23/ 11.03<br>мичность 7, 8 и 9 б | ализация поз<br>иных раструбн<br>ом открытом и<br>итов 1-3) диам<br>ффициенты<br>ально-климаті<br>от базового р<br>к уровню цен<br>аллов : 1.01 | иции<br>ных высокопроч<br>способом в стал<br>етром 100 м. гл<br>Объект строит<br>ические услови<br>айона к субъек<br>для каждой це | ных труб с ша<br>ьном футляре<br>убина: 2 м<br>гельства Ви<br>я: 1.01<br>ту РФ: 1.06<br>новой зоны:  | ровидным граф<br>, разработка с<br>ид работ<br>Эначени<br>1.<br>1.<br>1.<br>1. | ритом (В <sup>4</sup><br>ухого гру<br>не Тип п<br>01<br>08<br>02<br>01 | НШГ), при<br>нита в                   |              |

#### 2.5.3 Применение нескольких регионально-климатических коэффициентов Крег

В НЦС № 09 «Мосты и путепроводы» в общих указаниях сборника кроме основной таблицы Крег приведены две **дополнительные таблицы с Крег3 и Крег4**, учитывающие дополнительные регионально-климатические условия – воздействие ветров скоростью более 10 м/с в зимний период в некоторых регионах Ф.

При добавлении показателя НЦС из сборника № 09 предлагается выбрать дополнительное условие или не учитывать совсем. Условие сохраняется и учитывается автоматические при добавлении других показателей из НЦС № 09

| Применение дополнительных таблиц Крег по условию                                                                                  | 23            |
|----------------------------------------------------------------------------------------------------|---------------|
| Применение к показателям НЦС 09 коэффициентов в регионах РФ по отношению к базисном                                               | іу району:    |
| В местностях, подверженных воздействию ветров скоростью более 10 м/с (при количес<br>дней в зимний период свыше 10% до 30% в год) | тве ветренных |
| В местностях, подверженных воздействию ветров скоростью более 10 м/с (при количес<br>дней в зимний период свыше 30% в год)        | тве ветренных |
| ○ Не применять                                                                                                    |               |
|                                                                                                    |               |
| ОК                                                                                                    | Отмена        |

Если регион строительства присутствует в дополнительных таблицах, то к показателю НЦС будет применен дополнительный коэффициент Крег3 или Крег4

|                                                                                                    |          |                                                                                           |                                                                                                    | Параметр                                                             |                   |            |  |
|----------------------------------------------------------------------------------------------------|----------|-------------------------------------------------------------------------------------------|----------------------------------------------------------------------------------------------------|----------------------------------------------------------------------|-------------------|------------|--|
| N₽                                                                                                    |          | Шифр Наименование объекта строительства                                                   |                                                                                                    | Наименование                                                         | Ед.изм.           | Количеств  |  |
|                                                                                                    |          |                                                                                           |                                                                                                    |                                                                      |                   |            |  |
| Θ                                                                                                    | Раздел 1 | I. Новый раздел                                                                           |                                                                                                    |                                                                      |                   |            |  |
|                                                                                                    | •        | 1 <b>ΗЦС 14-09-001-01</b><br>Κοσφ. : 4                                                    | Прокладка трубопровода из чугунных<br>раструбных высокопрочных труб с                                                                         | глубина                                                              | 10 M              |            |  |
|                                                                                                    | ŧ        |                                                                                           | шаровидным графитом (ВЧШГ), при заделке<br>раструбов асбестоцементом открытом спос                                                            |                                                                      |                   |            |  |
| <ul> <li>2 КОЭФФИЦИЕНТЫ:</li> <li>1. (Крег4) Применение к показателям НЦС 09 коэффициентов в регионах РФ по отношению к базисному райог</li> <li>2. (Крег) Коэффициент на регионально-климатические условия: 1.04. Значение: 1.04</li> <li>3. (Клер) Коэффициент перехода от базового района к субъекту РФ: 1.17. Значение: 1.17</li> </ul> |          |                                                                                           |                                                                                                    |                                                                      |                   |            |  |
|                                                                                                    | •••      | <ol> <li>(Крег4) Применен</li> <li>(Крег) Коэффицие</li> <li>(Кпер) Коэффицие</li> </ol>  | ие к показателям НЦС 09 коэффициентов в ре<br>нт на регионально-климатические условия: 1<br>ент перехода от базового района к субъекту Р      | егионах РФ по отнош<br>.04. Значение: 1.04<br>Ф: 1.17. Значение: 1.1 | іению к базі<br>7 | исному рай |  |
|                                                                                                    | ш ⊕      | 1. (Крег4) Применен<br>2. (Крег) Коэффицие<br>3. (Кпер) Коэффицие<br>разделу 1. Новый раз | ие к показателям НЦС 09 коэффициентов в р<br>нт на регионально-климатические условия: 1<br>нт перехода от базового района к субъекту Р<br>дел | егионах РФ по отнош<br>.04. Значение: 1.04<br>Ф: 1.17. Значение: 1.1 | іению к базі<br>7 | исному рай |  |

Выбранное дополнительное условие можно изменить в окне «Свойства документа» раздел «Привязка»

| 🖻 📎 🔚 🗦                            | Свойства документа 🗆 🖻                                                                                                    | 23                  |  |  |  |  |
|------------------------------------|----------------------------------------------------------------------------------------------------|---------------------|--|--|--|--|
| Главная                            |                                                                                                    | S                   |  |  |  |  |
| <u>Привязка</u><br>Общие настройки | Привязка<br>База СНБ: СНБ НЦС 2020 в ценах 2020                                                                                                    | -                   |  |  |  |  |
| Реквизиты                          | Индекс Минстроя: МинстройИндекс 2020. 1кв<br>Применять Клер 📝 Применять Крег 📝 Применять снегоборьбу 📝 Применять сейсмичность [                                                                                                    |                     |  |  |  |  |
|                                    | Регион для Крег<br>Поиск региона: в) остальная территория республики                                                                                                    |                     |  |  |  |  |
|                                    | Код региона         Наименование           -116         б) территория восточнее линии Ериица - Ижма - Сосногорск - Помоздино -           118         в) остальная территория республики           12         Востиблики Марий Эл                                                                                                    |                     |  |  |  |  |
|                                    | Применение к показателям НЦС 09 коэффициентов в регионах РФ по отношению к базисному району:<br>В местностях, подверженных воздействию ветров скоростью более 10 м/с (при количестве ветре<br>дней в зимний период свыше 10% до 30% в год)<br>В местностях, подверженных воздействию ветров скоростью более 10 м/с (при количестве ветре<br>дней в зимний период свыше 30% в год)<br>Не применять | :<br>2нных<br>2нных |  |  |  |  |
|                                    |                                                                                                    | •                   |  |  |  |  |

# 2.6 Дополнительные затраты и итоги по смете НЦС

Смета НЦС по расчету полной стоимости объекта капитального строительства может быть представлена в следующем виде:

| OBag (No                                                                         |                                                                                                    | та НПС Болники норм и растенок/VCH/HUC 2020/Растен                                                                                                    |                                                                  | s2020 X                |                  |                              |                                                                                                    |                                                                                                    |  |
|----------------------------------------------------------------------------------|----------------------------------------------------------------------------------------------------|----------------------------------------------------------------------------------------------------|------------------------------------------------------------------|------------------------|------------------|------------------------------|----------------------------------------------------------------------------------------------------|----------------------------------------------------------------------------------------------------|--|
|                                                                                  |                                                                                                    |                                                                                                    |                                                                  |                        |                  |                              |                                                                                                    |                                                                                                    |  |
| .Раздел2                                                                         | 2.СвободнаяСтрока1.Н                                                                                                    | Наименование 💽 崎 之 🕷 🛷 Наружные с                                                                                                    | ети электроснабжения                                             |                        |                  |                              |                                                                                                    |                                                                                                    |  |
|                                                                                  |                                                                                                    |                                                                                                    | Параметр                                                         |                        |                  | Стоимости                    | ь, тыс. руб.                                                                                                    |                                                                                                    |  |
| N₽                                                                               | Шифр                                                                                                    | Наименование объекта строительства                                                                                                    | Наименование                                                     | Ед.изм.                | Количество       | на единицу                   | итого                                                                                                    | Объект строитель                                                                                           |  |
|                                                                                  |                                                                                                    |                                                                                                    | Значение                                                         |                        |                  |                              |                                                                                                    |                                                                                                    |  |
| Раздел                                                                           | л 1. Жилой комплекс                                                                                                    | с дет садом и школой                                                                                                    |                                                                  |                        |                  |                              |                                                                                                    |                                                                                                    |  |
| •                                                                                | 1 HUC<br>01-01-003-01<br>Koade, : 5                                                                                                    | Жилые здания панельные до 3-х этажей площадью 1 700 м2<br>Итого = 1*32.53*1700*1.01*1.06*1.49*1.03*(1+0.06)                                                                                                    | м2 общей площади<br>квартир                                      | объект                 | 1                | 32.53                        | 96 314.04                                                                                                    | Многоквартирные<br>жилые дома Панел                                                                        |  |
|                                                                                  |                                                                                                    |                                                                                                    | 1700                                                             |                        |                  |                              |                                                                                                    |                                                                                                    |  |
|                                                                                  | 2 HUC<br>01-01-003-01.1                                                                                                    | Стоимость, приведенная на 1 м3 здания: жилые здания<br>панельные до 3-х этажей площадью 1 700 м2                                                                                                    | 1 м3 здания                                                      | объект                 | 2                | 5.30                         | 227 074.09                                                                                                    | Многоквартирные<br>жилые дома Панел                                                                        |  |
|                                                                                  | nosy, , s                                                                                                    | NTOPO = 2°5.3°12300°1.01°1.06°1.49°1.03°(1+0.06)                                                                                                    | 12300                                                            |                        |                  |                              |                                                                                                    |                                                                                                    |  |
| •                                                                                | 3 HUC<br>03-01-001-02                                                                                                    | Детские сады. места: 120<br>Итого =                                                                                                    | 1 место                                                          | объект                 | 1                | 807.11                       | 231 802.31                                                                                                    | Объекты образова<br>Детские сады                                                                           |  |
|                                                                                  | коэф. 15                                                                                                    | 1*(748.70-(330.00-150.00)*(748.70-816.84)/(330.00-120.00))*<br>150*1.01*1.07*1.67*1.03*(1+0.03)                                                                                                    | 150                                                              |                        |                  | Интерполяция                 |                                                                                                    |                                                                                                    |  |
| •                                                                                | 4 НЦС<br>03-02-001-01                                                                                                    | Школы. места: 550<br>Итого =                                                                                                    | 1 место                                                          | объект                 | 1                | 834.76                       | 958 179.53                                                                                                    | Объекты образова<br>Школы                                                                                  |  |
|                                                                                  | Козф. 17                                                                                                    | 1*834.76*550*1.01*1.07*1.67*1.03*(1+0.05+0.04)*(1+0.03)                                                                                                    | 550                                                              |                        |                  |                              |                                                                                                    |                                                                                                    |  |
| Итого I<br>Раздел                                                                | по разделу 1. Жило<br>л 2. Наружные инже                                                                                                    | и комплекс с дет садом и школои<br>енерные сети и сооружения                                                                                                    |                                                                  |                        |                  |                              | 1010000000                                                                                                    |                                                                                                    |  |
| Итого<br>Раздел<br>Наружн                                                        | по разделу 1. Жило<br>л 2. Наружные инжи<br>ые сети электроснаб»                                                                                                    | и комплекс с дет садом и школои<br>енерные сети и сооружения<br>кения                                                                                                    |                                                                  |                        |                  |                              |                                                                                                    |                                                                                                    |  |
| Раздел<br>Наружн                                                                 | по разделу 1. Жило<br>л 2. Наружные инжи<br>ные сети электроснабя<br>5 НЦС<br>12-01-008-02<br>Колф. : 4                                                                                                    | и комплекс с дет садом и школои<br>енерные сети и сооружения<br>кемия<br>Подземная прокладка в траншее 2-х кабелей с<br>алюминиевыми жилали напряжением 10 кВ: Кабель озловой                                                                                                    | сечение                                                          | 1 км                   | 2                | 1 553.32                     | 9 830.31                                                                                                    | Подземная прокла,<br>кабеля с алюминие                                                                     |  |
| Итого<br>Раздел<br>Наружн                                                        | по разделу 1. Жило<br>л 2. Наружные инжи<br>ые сети электроснаби<br>5 НЦС<br>12-01-008-02<br>Козф. : 4                                                                                                    | и комплекс с дет садом и школои<br>енерные сети и сооружения<br>кемия<br>Подземная прокладка в траншее 2-х кабелей с<br>аломиниевыми жилами напряжением 10 кВ: Кабель силовой<br>на напряжение 10000 В, с алочиниевыми жилами с бумажной<br>изолящией, в алочиниево болочес, с броней из двух ста                                                                                                    | сечение<br>50 мм2                                                | 1 KM                   | 2                | 1 553.32                     | 9 830.31                                                                                                    | Подземная прокла,<br>кабеля с алюминие<br>жилами                                                           |  |
| Итого<br>Раздел<br>Наружн<br>⊕<br>⊕                                              | по разделу 1. Жило<br>л 2. Наружные инжи<br>ые сети электроснаби<br>5 НЦС<br>12-01-008-02<br>Казф. : 4<br>ые сети связи                                                                                                    | и комплекс с дет садом и школои<br>енерные сети и сооружения<br>кения<br>Подзеиная прокладка в траншее 2-х кабелей с<br>алочиниевыми жилами напряжением 10 к8: Кабель оиловой<br>на напряжение 10000 В, с алочиниевыми жилами с бумажной<br>изоляцией, в алючиниевой оболочке, с броней из двух ста                                                                                                    | сечение<br>50 мм2                                                | 1 км                   | 2                | 1 553.32                     | 9 830.31                                                                                                    | Подземная прокла<br>кабеля с алюминие<br>жилами                                                            |  |
| Итого<br>Раздел<br>Наружн<br>⊕ ⊕<br>Наружн                                       | по разделу 1. Жило<br>л 2. Наружные инжи<br>ные сети электроснабя<br>5 НЦС<br>12-01-008-02<br>Козф. г 4<br>6 НЦС<br>12-01-014-02                                                                                                    | и комплекс с дет садом и школои<br>енерные сети и сооружения<br>кения<br>Подземная прокладка в траншее 2-х кабелей с<br>алосмичиевыми жилари напряжением 10 к8: Кабель олловой<br>на напряжение 10000 8, с аполичиевсиеми килами с булажной<br>изоляцией, в алюмичиевой оболочке, с броней из двух ста<br>Прокладка магистральных сетей связи в траншее кабелем<br>волоконно-оптичесски: Кабель оптический нагистральный                                                                                                    | сечение<br>50 км2<br>Количество волокон                          | 1км                    | 2                | 1 553.32<br>308.84           | 9 830.31<br>793.55                                                                                                    | Подземная прокла,<br>кабеля с алюминие<br>жилами<br>Прочие объекты                                         |  |
| Итого и<br>Раздел<br>Наружн<br>⊕ е<br>Наружн                                     | по разделу 1. Жило<br>п. 2. Наружные инжи<br>ные сети электроснабж<br>5 НЦС<br>12-01-008-02<br>Козф. : 4<br>ные сети связи<br>6 НЦС<br>11-01-014-02<br>Козф. : 3                                                                                                  | и комплекс с дет садом и школои<br>енерные сети и сооружения<br>кения<br>Подзенная прокладка в траншее 2-х кабелей с<br>алоонниевыми жилаян напряжение 10 кВ: Кабель олловой<br>на напряжение 10000 В, с алонииневыми жилаян с бунажной<br>изоляшей, в алонииневой облочке, с броней из двух ста<br>Прокладка нагистральных сетей связи в траншее кабелен<br>волокон-о-олтичесоии: Кабель оптический нагистральный<br>зоновый одномод ульный с центральной трубкой для<br>прокладки в трите, дианет риодеорт олова - 10. Колличес                                                                                                    | сечение<br>50 мм2<br>Количество волокон<br>(8)                   | 1 км                   | 2                | 1 553.32<br>308.84           | 9 830.31                                                                                                    | Подземная прокла,<br>кабеля с алюминие<br>жилами<br>Прочие объекты                                         |  |
| Итого и<br>Раздел<br>Наружн<br>Ф с<br>Наружн                                     | по разделу 1. Жило<br>л 2. Наружные инжи<br>ные сети электроснабж<br>5 НЦС<br>12-01-008-02<br>Колф. : 4<br>ные сети связи<br>6 НЦС<br>11-01-014-02<br>Колф. : 3<br>ные сети водоснабжен                                                                           | и комплекс с дет садом и школои<br>енерные сети и сооружения<br>кения<br>Подзенная прокладка в траншее 2-х кабелей с<br>аломиниевыми жилами напряжением 10 кВ: Кабель озловой<br>на напряжение 10000 В, с алокиминевыми жилами с бумажной<br>из оляцией, в алокиминиевой оболочке, с броней из двух ста<br>Прокладка нагистральных сетей связи в траншее кабелен<br>волоконно-отичесоих Кабель оптичесоих населения из сатих стальный<br>зоновый одномодульный с центральной трубкой для<br>прокладки в грунте, диаметр модового поля - 10. Количес                                                                                                    | сечение<br>50 мм2<br>Количество волокон<br>(8)                   | 1 км                   | 2                | 1 553.32<br>308.84           | 9 830.31<br>793.55                                                                                                    | Подзенная прокла,<br>кабеля с алюминие<br>жилани<br>Прочие объекты                                         |  |
| Итого I<br>Раздел<br>Наружн<br>⊕ е<br>Наружн<br>⊕ е<br>Наружн                    | по разделу 1. Жило<br>п. 2. Наружные инжи-<br>ные сети электроснабж<br>5. НЦС<br>12-01-008-02<br>Кожф. г. 4<br>6. НЦС<br>11-01-014-02<br>Кожф. г. 3<br>ные сети водоснабжен<br>7. НЦС<br>14-09-014-04                                                             | и комплекс с дет садом и школои<br>енерные сети и сооружения<br>кения<br>Подземная прокладка в траншее 2-х кабелей с<br>алюмничевыми жилаями напряжением 10 кВ: Кабель силовой<br>изоляцией, в алюмичиевой оболочке, с броней из двух ста<br>Прокладка магистральных сетей связи в траншее кабелен<br>волоконно-оптическии: Кабель оптический келистральный<br>зоновый одномодульный с центральной трубкой для<br>прокладка трубтер диаметр модового поля - 10. Количес<br>ия и канализации<br>Прокладка трубопровода из поливтиленовых труб в<br>стальной футляре, разработка мокрого грунта в отвал, без                                                                                                    | сечение<br>50 км2<br>Количество волокон<br>(8)<br>глубина        | 1 KM                   | 2                | 1 553.32<br>308.84<br>195.15 | 9 830.31<br>793.55<br>13 353.78                                                                                                  | Подзенная прокла,<br>кабеля с алюниние<br>жилани<br>Прочие объекты<br>Внешние инженерн<br>сети водопровода |  |
| Итого I<br>Раздел<br>Наружн<br>⊕ е<br>Наружн<br>⊕ е<br>Наружн                    | по разделу 1. Жило<br>п. 2. Наружные инжи<br>ные сети электроснаби<br>5. НЦС<br>12-01-008-02<br>Кохф. / 4<br>ные сети связи<br>6. НЦС<br>11-01-014-02<br>Кохф. / 3<br>ные сети водоснабжени<br>7. НЦС<br>14-09-014-04<br>Кохф. / 4                                | и комплекс с дет садом и школои<br>енерные сети и сооружения<br>кения<br>Подзенная прокладка в траншее 2-х кабелей с<br>алосмничевыми жилари напряжением 10 к8: Кабель олловой<br>изоляцией, в алючичиевой оболочке, с броней из двух ста<br>Прокладка магистральных сетей связи в траншее кабелен<br>волоконно-оптичесоин: Кабель оптический нагистральный<br>зоновый одномод ульный с центральной трубкой для<br>прокладки в трубтор и диаметр модового поля - 10. Количес<br>из и канализации<br>Прокладка трубопровода из политиленовых труб в<br>стальной футпаре, разрабситка москуото грунта в отвал, без<br>креплений (группа грунтов 1-3) диаметрои 125 м. глубина: 3<br>митора с § (5001/01=95, 15°-13).                                                                                                    | сечение<br>50 км2<br>Количество волокон<br>(8)<br>глубина<br>3 м | 1 ком<br>1 ком<br>10 м | 2                | 1 553.32<br>308.84<br>195.15 | 9 830.31<br>793.55<br>13 353.78                                                                                                  | Подзенная прокла,<br>кабеля с аломиние<br>жилани<br>Прочие объекты<br>Внешние инженерн<br>сети водопровода |  |
|                                                                                  | по разделу 1. Жило<br>п 2. Наружные инжи<br>иые сети электроснаби<br>5 НЦС<br>12-01-008-02<br>Козф. : 4<br>ные сети связи<br>6 НЦС<br>11-01-014-02<br>Козф. : 3<br>ные сети водоснабжени<br>7 НЦС<br>14-09-014-04<br>Козф. : 4                                    | и комплекс с дет садом и школои<br>енерные сети и сооружения<br>кения<br>Подзенная прокладка в траншее 2-х кабелей с<br>алосинчиевыми жилари напряжением 10 кВ: Кабель оиловой<br>изоляцией, в алюмениевой оболочке, с броней из двух ста<br>Прокладка магистральных сетей связи в траншее кабелен<br>волоконно-оптичесоин: Кабель оптичесоий нагистральный<br>зоновый одномад ульный с центральной трубкой для<br>прокладки в трунте, диаметр модового поля - 10. Количес<br>ия и канализации<br>Прокладка труботорвода из полиятиленовых труб в<br>стальной трунтове, разрабся ка носрого притя а отвал, без<br>креплений (группа грунтов 1-3) диаметрои 125 и. глубина: 3<br>и/toro = (500/10)*195.15*1.01*1.04*1.29*1.01                                                                                                    | сечение<br>50 км2<br>Количество волокон<br>(8)<br>глубина<br>3 м | 1 км                   | 2<br>2<br>50     | 1 553.32<br>308.84<br>195.15 | 9 830.31<br>793.55<br>13 353.78<br>23 977.64                                                                                     | Подзенная прокла,<br>кабеля с алюниние<br>жилани<br>Прочие объекты<br>Внешние инженерг<br>сети водопровода |  |
| Итого I<br>Раздел<br>Наружн<br>Ф е<br>Наружн<br>Ф е<br>Наружн<br>Ф е<br>Итого I  | по разделу 1. Жило<br>п 2. Наружные инжи<br>ные сети электроснаби<br>5 НЦС<br>12-01-008-02<br>Козф. : 4<br>ные сети связи<br>6 НЦС<br>11-01-014-02<br>Козф. : 3<br>ные сети водоснабжен<br>7 НЦС<br>14-09-014-04<br>Козф. : 4<br>по разделу 2. Наруз<br>по смете  | и комплекс с дет садом и школои<br>енерные сети и сооружения<br>кеняя<br>Подземная прокладка в траншее 2-х кабелей с<br>алючничевыми жилаячи напряжением 10 к8: Кабель олловой<br>на напряжение 10000 8, с алючничевыми жилами с бумажной<br>изоляцией, в алюмичиевой оболочке, с броней из двух ста<br>Прокладка нагистральных сетей связи в траншее кабелен<br>волоконно-оптичесоим: Кабель оптичесоий нагистральный<br>зоновый одноводульный с центральной трубкой для<br>прокладки в грунте, диаметр модового поля - 10. Количес<br>и канализации<br>Прокладка трубопровода из полиэтиленовых труб в<br>стальной футляре, разработка мокрого грунта в отвал, без<br>креплений (група грунтов - 1), диаметрои 125 и. глубина: 3<br>интого = (500/10)*195.15*1.01*1.04*1.29*1.01<br>живсе инженерные сети и сооружения                                                                                                    | сечение<br>50 мм2<br>Количество волокон<br>(8)<br>глубина<br>3 м | 1 км                   | 2                | 1 553.32<br>308.84<br>195.15 | 9 830.31<br>793.55<br>13 353.78<br>23 977.64<br>1 887 980.01                                                                     | Подземная прокла,<br>кабеля с алюминие<br>жилани<br>Прочие объекты<br>Внешние инженерг<br>сети водопровода |  |
| Итого I<br>Раздел<br>Наружн<br>Ф е<br>Наружн<br>Ф е<br>Наружн<br>Ф е<br>Итого I  | по разделу 1. Жинок<br>п. 2. Наружные инжи<br>изе сети электроснабх<br>козф. : 4<br>ные сети связи<br>6 НЦС<br>11-01-014-02<br>козф. : 3<br>ные сети связи<br>6 НЦС<br>14-09-014-04<br>козф. : 4<br>по разделу 2. Наруз<br>по смете                               | и комплекс с дет садом и школои<br>енерные сети и сооружения<br>(ския)<br>Подземная прокладка в траншее 2-х кабелей с<br>алосиничевыи хилаяч напряжение 10 к8: Кабель оловой<br>и напряжение 10000 В, с апоничиевыи хилаяч с буловой<br>изоляцией, в алоничиевой оболочке, с броней из двух ста<br>Прокладка нагистральных сетей связи в траншее кабелен<br>волоконо-оптичесои: Кабель оптичесоий нагистральный<br>зоновый одноводульный с центральной трубкой для<br>прокладки в грунте, дианетр нодового поля - 10. Количес<br>их канализации<br>Прокладка трубопровода из полиэтиленовых труб в<br>сгальной футляре, разработка нокрого грунта в отвал, без<br>креплечий (припа грунтов - 13) диметрои 125 н. глубина: 3<br>ийтого = (S00/10)*195.15*1.01*1.04*1.29*1.01<br>живые инженерные сети и сооружения<br>Всего по всен разделан                                                                                                    | сечение<br>50 км2<br>Количество волокон<br>(8)<br>глубина<br>3 м | 1 KM                   | 2                | 1 553.32<br>308.84<br>195.15 | 9 830.31<br>793.55<br>13 353.78<br>23 977.64<br>1 887 980.01<br>1 537 347.60                                                     | Подземная прокла,<br>кабеля с алюними<br>жилами<br>Прочие объекты<br>Внешние инокенерг<br>сети водопровода |  |
|                                                                                  | по разделу 1. Жило<br>п. 2. Наружные нижи<br>ные сети электронабох<br>когф. : 4<br>вые сети электронабох<br>ные сети связи<br>6 НЦС<br>11-01-014-02<br>Когф. : 3<br>ные сети водоснабжен<br>7 НЦС<br>14-09-014-04<br>Когф. : 4<br>по разделу 2. Наруз<br>по смете | и комплекс с дет садом и школои<br>енерные сети и сооружения<br>сения<br>Подземная прокладка в траншее 2-х кабелей с<br>алюмничевыми жилаям напряжением 10 к8: Кабель силовой<br>изоляцией, в алюмничевой оболочке, с броней из двух ста<br>Прокладка нагистральных сетей связи в траншее кабелен<br>волоконно-оптичесоим: Кабель оптический изгистральный<br>зоновый одиковдульный с центральной турбкой для<br>прокладки в грунте, диаметр нодового поля - 10. Количес<br>их и канализации<br>Прокладка трубопровода из полнэтиленовых труб в<br>стальной буливе, разработка мокрого грунта в отвал, без<br>креплений (группа грунтов 1-3) диаметрон 125 м. глубина: 3<br>whtro = (S0010) <sup>11</sup> 951. 51 <sup>-51</sup> .10.1<br>живе инженерные сети и сооружения<br>Всего по всем разделам<br>Затрать по подготовкя стеоритории (снос)                                                                                                    | сечение<br>50 км2<br>Количество волокон<br>(8)<br>глубина<br>3 м | 1 км                   | 2                | 1 553.32<br>308.84<br>195.15 | 9 830.31<br>793.55<br>13 353.78<br>23 977.64<br>1 887 980.01<br>1 537 347.60<br>1 500.00                                         | Подзенная прокла,<br>кабеля с алюниние<br>жилами<br>Прочие объекты<br>Внешние инженерн<br>сети водопровода |  |
|                                                                                  | по разделу 1. Жило<br>п 2. Наружные инжи<br>ине сети электроснабж<br>5 НЦС<br>12-01-008-02<br>Кохф. / d<br>ные сети Связи<br>6 НЦС<br>11-01-014-02<br>Кохф. / д<br>ные сети водоснабжен<br>7 НЦС<br>14-09-014-04<br>Кохф. / d                                     | и комплекс с дет садом и школои<br>енерные сети и сооружения<br>кения<br>Подземная прокладка в траншее 2-х кабелей с<br>алюмничевыми жилами напряжением 10 кВ: Кабель силовой<br>изоляцией, в алюмичиевой оболочке, с броней из двух ста<br>Прокладка нагистральных сетей связи в траншее кабелен<br>волоконно-оптическии: Кабель оптический нагистральный<br>зоновый одномод ульный с центральной трубкой для<br>прокладка трубторевода из полиэтиленовых труб в<br>ималихадка и користранова и полиэтиленовых труб в<br>ингого = (SoO(10) <sup>2</sup> 15.15°L.01°L.01°L.29°L.01<br>житого = (SoO(10) <sup>2</sup> 15.15°L.01°L.01°L.29°L.01<br>житесние на технологическое присодинение                                                                                                    | сечение<br>50 км2<br>Количество волокон<br>(8)<br>глубина<br>3 м | 1 км                   | 2                | 1 553.32<br>308.84<br>195.15 | 9 830.31<br>793.55<br>13 353.78<br>23 977.64<br>1 887 980.01<br>1 537 347.60<br>1 500.00<br>300.00                               | Подзенная прокла,<br>кабеля с алюниние<br>жилани<br>Прочие объекты<br>Внешние инженерн<br>сети водопровода |  |
|                                                                                  | по разделу 1. Жило<br>п 2. Наружные инжи.<br>ные сети электроснаби<br>5 НЦС<br>12-01-008-02<br>Козф. / 4<br>ные сети Связи<br>6 НЦС связи<br>6 НЦС связи<br>6 НЦС связи<br>7 НЦС<br>14-09-014-04<br>Козф. / 4<br>по разделу 2. Наруг<br>по смете                  | и комплекс с дет садом и школои<br>енерные сети и сооружения<br>кения<br>Подзенная прокладка в траншее 2-х кабелей с<br>алосинчиевыми жилари напряжением 10 к8: Кабель оиловой<br>изоляцией, в алючиениевой оболочке, с броней из двух ста<br>Прокладка магистральных сетей связи в траншее кабелен<br>волоконно-оптичесоин: Кабель оптический нагистральный<br>зоновей одномод ульный с центральной трубкой для<br>прокладка труботорода из политиченовых труб в<br>стальной футляер, варабстка моского поля - 10. Количес<br>их канализации<br>Прокладка труботореда из политиченовых труб в<br>стальной клупоре, разрабстка моского принта в отвал, без<br>креплений (группа грунтов 1-3) диаметрои 125 кг. глубина: 3<br>ийтого = (500/10)*195.15*1.01*1.04*1.29*1.01<br>живые инженерные сети и сооружения<br>Всего по всен разделам<br>Затраты но подготовке территории (снос)<br>Затраты на технологическое присоединение                             | сечение<br>50 км2<br>Количество волокон<br>(8)<br>глубина<br>3 м | 1 км                   | 2                | 1 553.32<br>308.84<br>195.15 | 9 830.31<br>793.55<br>13 353.78<br>23 977.64<br>1 887 980.01<br>1 537 347.60<br>1 500.00<br>300.00                               | Подзенная прокла,<br>кабеля с алюниние<br>жилани<br>Прочие объекты<br>Внешние инженерг<br>сети водопровода |  |
| Итого I<br>Раздел<br>Наружн<br>Ш ш<br>Наружн<br>Ш того I<br>Итого I<br>И Итого I | по разделу 1. Жило<br>п.2. Наружные нижи:<br>ные сети электроснаби<br>коаф. : 4<br>ные сети сети связи<br>6 НЦС<br>11-01-014-02<br>Коаф. : 3<br>ные сети водоснабжени<br>7 НЦС<br>14-09-014-04<br>Коаф. : 4                                                       | и комплекс с дет садом и школои<br>енерные сети и сооружения<br>(ския)<br>Подземная прокладка в траншее 2-х кабелей с<br>алосиничевыи хилани напряжениет 10 кВ: Кабель огловой<br>на напряжение 10000 В, с апоничиевыи хилани с бунакной<br>изоляцией, в алоничиевой оболочке, с броней из двух ста<br>Прокладка нагистральных сетей связи в траншее кабелен<br>волоконно-оптическии: Кабель оптический нагистральный<br>зоновый одноводульный с центральной трубкой для<br>прокладки в грунте, дианетр модового поля - 10. Количес<br>их канализации<br>Прокладка трубопровода из полиэтиленовых труб в<br>стальнон футляре, разработка нокрого грунта в отвал, без<br>креплений (група грунтов - 1) аижентрои 125 и. глубина: 3<br>ийтого = (500/10)*195.15*1.01*1.04*1.29*1.01<br>жиње инженерные сети и сооружения<br>Всего по всен разделам<br>Затраты на пехнологическое присоедичение<br>Перевод в прогнозный уровень цен (индекс-дефлатор Мин<br>ндС | сечение<br>50 мм2<br>Количество волокон<br>(8)<br>глубина<br>3 м | 1 KM                   | 2 2 50 102.22 20 | 1 553.32<br>308.84<br>195.15 | 9 830.31<br>793.55<br>13 353.78<br>23 977.64<br>1 887 980.01<br>1 537 347.60<br>1 500.00<br>300.00<br>1 573 316.68<br>314 663.34 | Подземная прокла,<br>кабеля с алюнини<br>хилани<br>Прочие объекты<br>Внешние инокенерг<br>сети водопровода |  |

Основной расчет стоимости по показателям НЦС представлен в двух разделах сметы. **Добавить раздел:** вкладка «Главная»- Раздел- Добавить раздел

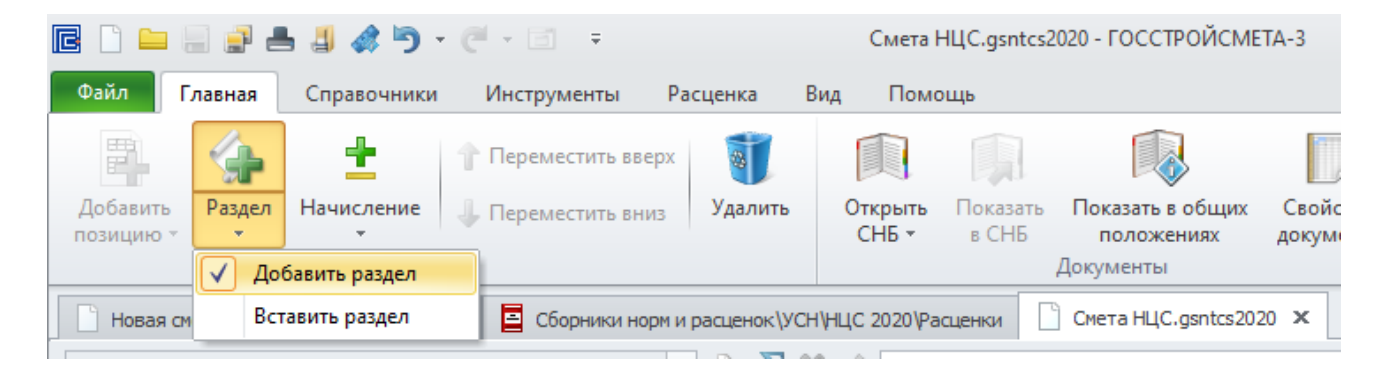

Группы показателей НЦС в разделе можно **разделить на блоки с помощью заголовков:** вкладка «Главная»- Добавить позицию- Свободная строка.

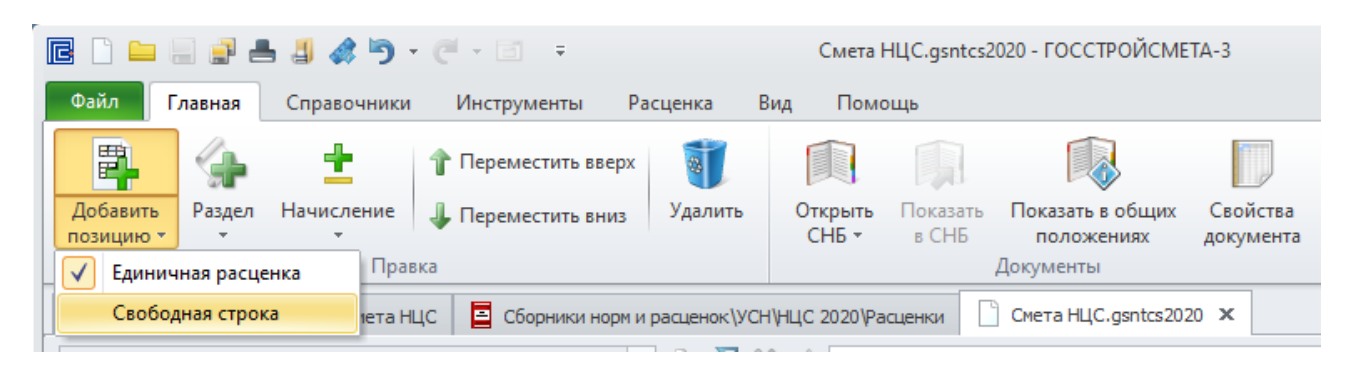

Дополнительные затраты, не учтенные показателями НЦС, можно учесть в блоке «Итого по смете» с помощью добавления начислений: на панели инструментов вкладка «Главная»-Начисление- Пустое начисление (Стандартное).

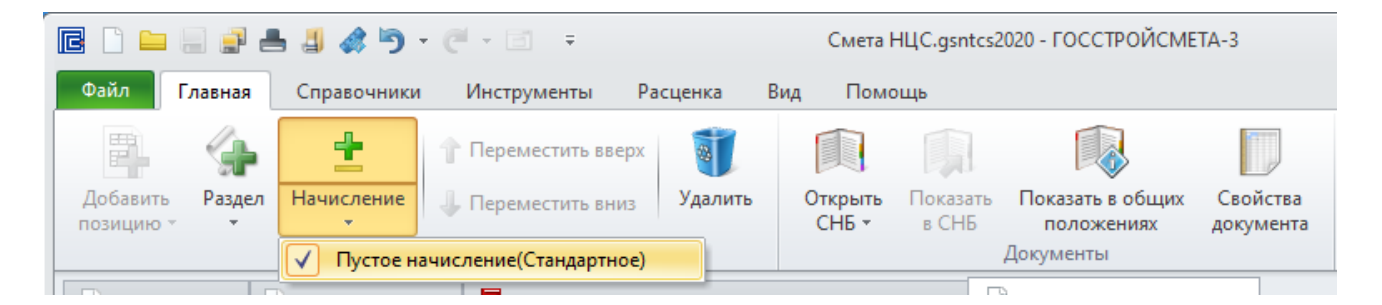

В итого по смете в строке «Всего по всем разделам» отобразится стоимость по показателям НЦС. Далее добавлены дополнительные затраты с вводом наименования и стоимости в тыс. руб.

| Θι     | 🗆 Итого по смете                                                              |                                                                                |  |        |              |  |  |
|--------|-------------------------------------------------------------------------------|--------------------------------------------------------------------------------|--|--------|--------------|--|--|
|        |                                                                               | Всего по всем разделам                                                         |  |        | 1 537 347.60 |  |  |
|        |                                                                               | Затраты по подготовке территории (снос)                                        |  |        | 1 500.00     |  |  |
|        |                                                                               | Затраты на технологическое присоединение                                       |  |        | 300.00       |  |  |
|        |                                                                               | Перевод в прогнозный уровень цен (индекс-дефлятор Минэкономразвития России, %) |  | 102.22 | 1 573 316.68 |  |  |
|        |                                                                               | ндс                                                                            |  | 20     | 314 663.34   |  |  |
|        |                                                                               | Всего с НДС                                                                    |  |        | 1 887 980.01 |  |  |
|        |                                                                               |                                                                                |  |        |              |  |  |
| Сумма: | лма: 1 887 980.01 Позиций: 7 Республика Саха (Якутия) (4 зона - г. Ленск) 14д |                                                                                |  |        |              |  |  |

**Перевод в прогнозный уровень цен** учитывается вводом индекса-дефлятора в %, определенного по отрасли «Инвестиции в основной капитал (капитальные вложения)», публикуемый Министерством экономического развития РФ для прогноза социально-экономического развития РФ.

Перевод в прогнозный уровень цен определяется с учетом стоимости по всем разделам и дополнительных затрат.

**НДС по ставке 20% и всего с НДС** входят в состав итого по смете НЦС и рассчитываются автоматически с учетом всех вышестоящих затрат.

# 3. Печать сметы НЦС

Прежде чем сформировать отчетный документ, в «Свойствах документа» в разделе «Реквизиты» ввести наименование объекта и заполнить «Составил/Проверил» в блоке «Договор и объект»

| 🖻 🗞 🔚 🕫                                         | Свойства документа                             | 0 |                              | 23        |
|-------------------------------------------------|------------------------------------------------|---|------------------------------|-----------|
| Главная                                         |                                                |   |                              | $\otimes$ |
| Привязка<br>Общие настройки<br><u>Реквизиты</u> | Реквизиты документа                            |   |                              |           |
|                                                 | Субподрядчик                                   |   | *                            |           |
|                                                 | Инвестор                                       |   | *                            |           |
|                                                 | Договор и объект                               |   | ^                            |           |
|                                                 | Использовать организацию:                      |   | -                            |           |
|                                                 | Договор                                        |   | ^                            |           |
|                                                 | Номер договора:<br>Дата составления документа: | • | <ul><li>▼</li><li></li></ul> | -         |

# Печать документа: вкладка «Файл»- Печать- печатная форма «Смета НЦС 2020»

| Смета НЦС.gsntcs2020 - ГОССТРОЙСМЕТА-3         Ф                                                                                                    |                                                                                                    |                                       |           |                                                                             |                                                    |                                                                                                    |                                           |                    | 23                          |          |                                          |               |      |
|----------------------------------------------------------------------------------------------------|----------------------------------------------------------------------------------------------------|---------------------------------------|-----------|-----------------------------------------------------------------------------|----------------------------------------------------|----------------------------------------------------------------------------------------------------|-------------------------------------------|--------------------|-----------------------------|----------|------------------------------------------|---------------|------|
| Файл Главная Справо                                                                                                    | нники Инструменты Расценка В                                                                                    | ид Помощь                             |           |                                                                             |                                                    |                                                                                                    |                                           |                    |                             |          |                                          |               | 4    |
| <ul> <li>Открыть</li> <li>Сохранить</li> <li>Сохранить все</li> <li>Сохранить как</li> <li>Сохранить как</li> <li>Сохранить как шаблон</li> <li>Отправить на телефон</li> </ul> | Печать<br>Пользовательские формы<br>Смета НЦС 2020                                                              | , , , , , , , , , , , , , , , , , , , | СметаНЦС2 | 020: Смета                                                                  | HLIC 2020                                          | D                                                                                                    |                                           |                    |                             | חוג יוים | сстройснати: а                           | bup Yigassuay |      |
| 📄 Закрыть<br>Последние                                                                                                    |                                                                                                    |                                       | _         |                                                                             | ]                                                  | Расчетная стони<br>Жилой компл<br>нарожно                                                                            | ность стро<br>неко сдетом<br>вынаю объеми | нтельс<br>им садол | тва объек<br>н шехлий<br>та | та:      |                                          |               | _    |
| Создать                                                                                                    | Таранетры отчета<br>Создать Общие настройки (убяая<br>— Перанетры в РАСЦЕНКИ                                    |                                       |           |                                                                             |                                                    | заначакована сърдателия.<br>Регион спроителиста:<br>(орбана Р.Ф.) <u>Республика Скла (Энунка) (4 дона г. Ленск.)</u> |                                           |                    |                             |          |                                          |               | _    |
| Печать<br>Пакетная печать                                                                                                    | — Печатать неактивные расценки<br>— <mark>Печатать коэффициенты</mark><br>— Печатать технические характеристики |                                       | ne yu     | Harmenorae                                                                  | <u></u>                                            | ancreti, Moncreti, Oi                                                                                                | Пари                                      | , Томпонс<br>метр  | кийрайны                    |          | Стониюсть<br>еднавалы по<br>НЦС в        | Стониюсти     | -    |
| Импорт и Экспорт                                                                                                    | Печатать показатели стоимости                                                                                   |                                       | 146 1     | u cuboanea                                                                  | њства                                              | COOCHOENNE                                                                                                    | HERE<br>HERE                              | zicasi estate      | Eg. navep.                  | V011-30  | уровне цен на<br>01.01.2020<br>,тых.руб. | руб.          |      |
| О программе                                                                                                    |                                                                                                    |                                       | 1         | 2<br>Раздел 1. Жилой                                                        | ČNOMILIJERC C                                      | 3<br>дет садом н школий                                                                                              | 4                                         | 5                  | 6                           | 7        | 8                                        | 9             | -    |
| 🔅 Настройки<br>🔀 Выход                                                                                                    |                                                                                                    |                                       | 1         | 24батиле правлени<br>3-х этажейлого<br>Итого=32.53<br>700*1.01*1.06*1<br>6) | панетсяные до<br>дадкаю 1 700 гд<br>.49*1.03*(1+0) | 2<br>2<br>0                                                                                                    | м2 общей<br>площалн<br>квартир            | 1700               | 053 <b>9</b> 57             | 1        | 32.53                                    | 96 314.       | 04   |
|                                                                                                    |                                                                                                    |                                       |           | Примененновае ко<br>Статоборъба                                             | эффиционног.                                       | Koshinggang caro                                                                                                    | 6003637:10                                | 1                  |                             |          |                                          | 1             | 01   |
|                                                                                                    |                                                                                                    |                                       |           | Kper                                                                        |                                                    | Коэфрациян сиго                                                                                                    | ионально-к                                |                    | ине условна                 | : 1.06   |                                          | 1.            | 06   |
|                                                                                                    |                                                                                                    |                                       |           | Kmen                                                                        |                                                    | Козффинистетех                                                                                                    | ола от Базоз                              | เกรา กลหักห        | B R CVINERTV                | ₽4-140   |                                          | 1.            | *0 × |
|                                                                                                    | Печать Экспорт в                                                                                                | Параметры печати                      |           |                                                                             |                                                    | Θ                                                                                                    |                                           | -                  | <u>^</u>                    |          |                                          |               | •    |

Для вывода на печать дополнительной информации из Отдела 2 сборника НЦС в опциях печати отметить «Печатать технические характеристики» и «Печатать показатели стоимости»

| Параметры отчета  |                    |                  |  |  |  |  |  |
|-------------------|--------------------|------------------|--|--|--|--|--|
| » Общие настройки |                    |                  |  |  |  |  |  |
| Печатать нулевые  | РАСЦЕНКИ           |                  |  |  |  |  |  |
| Печатать неактивн | ные расценки       |                  |  |  |  |  |  |
| Печатать коэффиц  | иенты              | $\checkmark$     |  |  |  |  |  |
| Печатать техничес | жие характеристики | $\checkmark$     |  |  |  |  |  |
| Печатать показате | ли стоимости       | <b>V</b>         |  |  |  |  |  |
|                   |                    |                  |  |  |  |  |  |
|                   |                    |                  |  |  |  |  |  |
| Печать            | Экспорт в          | Параметры печати |  |  |  |  |  |

# Для перехода в предварительный просмотр нажать «Печать»

| - 1                                                              | ) 🗭 후                                                                                         | Предваритель                    | ный просм                                                                   | ютр - См             | иета НЦС 20             | 20                      |                         | e                      | ο Σ3  |
|------------------------------------------------------------------|-----------------------------------------------------------------------------------------------|---------------------------------|-----------------------------------------------------------------------------|----------------------|-------------------------|-------------------------|-------------------------|------------------------|-------|
| Главная                                                          |                                                                                               |                                 |                                                                             |                      |                         |                         |                         |                        |       |
| <b>Э</b>                                                         | Экспорт Экспорт                                                                               | <b>Р М</b> асцитаб 100% 3       | Закрыть                                                                     |                      |                         |                         |                         |                        |       |
|                                                                  | в PDF в Excel<br>Печать                                                                       | Масштаб 3                       | Закрыть                                                                     |                      |                         |                         |                         |                        |       |
|                                                                  |                                                                                               |                                 |                                                                             |                      |                         |                         |                         |                        |       |
|                                                                  |                                                                                               |                                 |                                                                             |                      |                         | ПК 'ТО                  | ССТРОЙСМЕТА"-3          | http://gosstroysm      | etaru |
|                                                                  |                                                                                               |                                 |                                                                             |                      |                         |                         |                         |                        |       |
|                                                                  |                                                                                               | Decuerung group                 |                                                                             |                      | <b>7</b> 772 0.67 07.07 | <b>P3</b> •             |                         |                        |       |
|                                                                  |                                                                                               | Расчетная стоим<br>Жилой компле | ность стр                                                                   | оительс<br>м салом в | тва объект              | la.                     |                         |                        |       |
|                                                                  |                                                                                               | наниенов                        | ание объекта                                                                | стронтельс           | TEA                     |                         |                         |                        | - 1   |
| Регион                                                           | CTOORTEILSCTER                                                                                |                                 |                                                                             |                      |                         |                         |                         |                        |       |
| Регион<br>(субъел                                                | (строительства<br>кт РФ): Ресг                                                                | тублика Саха (Якутия) (4 зо:    | на - г. Ленск                                                               | )                    |                         |                         |                         |                        |       |
| Регион                                                           | ально-климатическ 14л                                                                         | Республика Саха (Якулия):       |                                                                             |                      |                         |                         |                         |                        |       |
| ие усло                                                          | овия:д)                                                                                       | Верхоянский, Момский, Ой        | мяконский,                                                                  | Томпонска            | ий районы               |                         |                         |                        |       |
|                                                                  |                                                                                               |                                 | 1                                                                           |                      |                         |                         |                         |                        |       |
|                                                                  |                                                                                               |                                 | Параметр                                                                    |                      |                         | Стоимость<br>единицы по |                         |                        |       |
| Nom                                                              | Наименование объек                                                                            | та Обоснование                  |                                                                             |                      | Еп измер                | Близмер Кол-во          | НЦС в<br>угровне цен на | Стоимость<br>всего тыс |       |
| 512 Iut                                                          | строительства                                                                                 | Coochibballine                  | наименова                                                                   |                      | дд. номер.              | Roar-bo                 | 01.01.2020              | руб.                   |       |
|                                                                  |                                                                                               |                                 | ние                                                                         | значение             |                         |                         | , тыс. руб.             |                        |       |
| 1                                                                | 2                                                                                             | 3                               | 4                                                                           | 5                    | 6                       | 7                       | 8                       | 9                      |       |
|                                                                  | Раздел 1. Жилой компл                                                                         | текс с дет садом н школой       |                                                                             |                      |                         |                         |                         |                        |       |
| 1                                                                | Жнлые здання панель)<br>3-х этажей площадью 1<br>Итого=32.53<br>700*1.01*1.06*1.49*1.03<br>6) | ные до<br>700 м2<br>*(1+0.0     | т2 общей<br>площадн<br>квартир                                              | 1700                 | объект                  | 1                       | 32.53                   | 96 314.04              |       |
|                                                                  | Примененные коэффици                                                                          | енты:                           |                                                                             |                      |                         |                         |                         |                        |       |
|                                                                  | Снегоборьба                                                                                   | Коэффициент снего               | 5орьбы: 1.0:                                                                | 1                    |                         |                         |                         | 1.01                   |       |
|                                                                  | Крег                                                                                          | Коэффициент на рег              | ионально-к                                                                  | пиматичес            | кие условия:            | 1.06                    |                         | 1.06                   |       |
| Клер Коэффициент перехода от базового района к субъекту РФ: 1.49 |                                                                                               |                                 |                                                                             |                      |                         | 1.49                    |                         |                        |       |
|                                                                  | НЦС 81-02-01-2020 т.ч. 1                                                                      | п.30 При строительстве          | При строительстве объектов в стесненных условиях застроенной части городов. |                      |                         |                         |                         | 1.06                   |       |
|                                                                  | НЦС 81-02-01-2020 т.ч.                                                                        | Сейсмичность 7, 8 и<br>1.03     | 9 баллов дл                                                                 | ія учета уд          | юрожания ст             | юимости стј             | роительства. :          | 1.03                   |       |
| 2                                                                | Стонмость, приведения<br>м3 зпания: жилые зпан                                                | ая на 1 НЦС 01-01-003-01.<br>ня | 1 м3<br>зпання                                                              | 12300                | объект                  | 2                       | 5.30                    | 227 074.09             |       |
|                                                                  | ,                                                                                             |                                 |                                                                             |                      |                         |                         |                         |                        | >     |
|                                                                  |                                                                                               |                                 |                                                                             |                      |                         |                         |                         |                        |       |

В сформированном документе в титуле отображаются: наименование объекта, регион строительства и регион для привязки регионально-климатических условий. В таблице сметы полная информация по расчету, в том числе формулы расчета, примененные коэффициенты, обоснование и наименование показателей, единичная и итоговая стоимости с учетом параметров и количества.

**Для экспорта в Excel или PDF** выбрать соответствующие команды на панели инструментов в предварительном просмотре или до формирования документа нажать «Экспорт в ...» и выбрать формат

| Параметры отчета             | Параметры отчета |  |  |  |  |  |  |  |
|------------------------------|------------------|--|--|--|--|--|--|--|
| » Общие настройки            |                  |  |  |  |  |  |  |  |
| Печатать нулевые РАСЦЕНКИ    |                  |  |  |  |  |  |  |  |
| Печатать неактивные расценки | 1                |  |  |  |  |  |  |  |
| Печатать коэффициенты        | $\checkmark$     |  |  |  |  |  |  |  |
| Печатать технические характе | ристики          |  |  |  |  |  |  |  |
| Печатать показатели стоимост |                  |  |  |  |  |  |  |  |
|                              |                  |  |  |  |  |  |  |  |
|                              |                  |  |  |  |  |  |  |  |
| Печать Экспор                | т в              |  |  |  |  |  |  |  |
| Excel                        |                  |  |  |  |  |  |  |  |
| PDF                          | Excel            |  |  |  |  |  |  |  |